# User's Manual

American English

# **F5 Corpus VS**

#### Dear Permobil User

We congratulate you on your choice of power wheelchair. Our goal is for you to continue to feel satisfied with your choice of both vendor and product. Your power wheelchair is designed to provide the highest possible comfort and safety while meeting both safety and environmental requirements.

Before you begin using your wheelchair, it is important that you read and understand the contents of these operating instructions, and in particular the safety instructions.

Produced and published by Permobil

Edition: 13

Date: 2019-04-15

Order no: 335000 eng-US

#### How to contact Permobil

|         | Permobil Inc.            |
|---------|--------------------------|
|         | 300 Duke Drive           |
|         | Lebanon, TN 37090        |
|         | USA                      |
| Tel.:   | 800.736.0925             |
| Fax:    | 800.231.3256             |
| E-mail: | TechSupport@permobil.com |
| Web:    | www.permobilus.com       |

### Head office of the Permobil group

| Permobil AB       |
|-------------------|
| Box 120           |
| 861 23 Timrå      |
| Sweden            |
| +46 60 59 59 00   |
| +46 60 57 52 50   |
| info@permobil.com |
| www.permobil.com  |
|                   |

| 1   | Indications and contraindication for the use of stand-up wheelchair |    |
|-----|---------------------------------------------------------------------|----|
| 11  | Indications                                                         | 11 |
| 1.2 | Contraindications                                                   | 13 |
| 2   | Benefits of daily standing                                          | 15 |
| 3   | Important information                                               |    |
| 31  | Warranty                                                            | 18 |
| 3.2 | Product approval                                                    |    |
| 3.3 | Technical support                                                   |    |
| 3.4 | Cyber security                                                      |    |
| 3.5 | Reporting incidents                                                 |    |
| 3.6 | Spare parts and accessories                                         | 20 |
| 3.7 | Ördering documentation                                              | 21 |
| 3.8 | Scrapping and recycling                                             | 21 |
| 4   | Safety instructions                                                 | 23 |
| 4.1 | ,<br>Descriptions of admonitions                                    | 24 |
| 4.2 | Warnings and precautions                                            | 27 |
| 5   | Getting to know your wheelchair                                     |    |
| 51  | Overview                                                            | 45 |
| 5.2 | Technical specifications                                            |    |
| 5.3 | Stickers                                                            |    |
| 5.4 | Design and function                                                 |    |

| Cor | hte | nt | 5 |
|-----|-----|----|---|
| COI | ПС  |    | 2 |

| 5.5<br>5.6 | Control Panel<br>Accessories            | 68<br>131 |
|------------|-----------------------------------------|-----------|
| 6          | Preparing for use                       |           |
| 6.1        | Settings and adjustments                |           |
| 6.2        | Handling and driving                    |           |
| 6.3        | Batteries                               |           |
| 6.4        | Transporting the wheelchair             |           |
| 7          | Maintenance and repairs                 |           |
| 7.1        | Frequency of maintenance and inspection |           |
| 7.2        | Tool bag                                |           |
| 7.3        | Cleaning                                |           |
| 7.4        | Battery replacement                     |           |
| 7.5        | Batteries storage                       |           |
| 7.6        | Wheels and tires                        |           |
| 7.7        | Main circuit breaker                    |           |
| 7.8        | Brake release                           |           |
| 7.9        | Positioning belt                        |           |
| 7.10       | ) Serial number labels                  |           |
| 8          | Approved locking systems                |           |
| 9          | Restrictions and limitations            |           |
| 9.1        | Support wheels                          |           |

### F5 Corpus VS

| 9.2    | Speed restriction conditions        |  |
|--------|-------------------------------------|--|
| 9.3    | Conditions that limit seat movement |  |
| 10 Tro | publeshooting                       |  |
| 10.1   | Troubleshooting guide               |  |
| 10.2   | Diagnostics R-net LCD control panel |  |
| 10.3   | Diagnostics R-net LED control panel |  |
| 10.4   | Repairing defective units           |  |
| Ind    | Jex                                 |  |

# 1 Indications and contraindication for the use of stand-up wheelchair

These indications and contraindication are based on general observations. The conditions for regular standing training varies from person to should be individually agreed with a doctor or therapist.

Only a doctor or therapist can decide which method and safe standing training can be achieved with the Permobil wheelchair.

### 1.1 Indications

Permobil wheelchairs with Standing function are specifically developed for people who have lost to their ability to stand (e.g. paraplegia, multiple sclerosis, cerebral palsy etc.). Standing is used for therapy and prophylaxis of:

#### • Osteoporosis

Without regular standing vertical stress of the bones, bone density can steadily decrease. This leads to the risk of bone fractures and other complications.

• Decubitus prophylaxis

Whilst standing the pressure on the ischial tuberosity is reduced to a minimum.

• Skeletal misalignments and/or back pain

Whilst seated the spinal column is naturally elongated (kyphosis; hunchback). Standing facilitates a natural spinal position and therefore better upper body stability. This prevents the risk of a scoliosis.

#### • Muscular atrophy

Without regular leg movement, the risk of muscle shortening increases (muscular atrophy) and consequently contractures may develop. Regular, self-standing training help as movement therapy, thereby avoiding contractures and preventing possible associated pains and expensive operations.

#### • Tonus regulation of spasticity

Frequent standing helps to reduce spasticity and facilitates seat movement and positioning in the wheelchair or bed. This supports a peaceful sleep.

#### • Deeper respiration

Straightening the upper body through standing decreases the pressure of the abdominal cavity on the lungs. This improves and deepens respiration, facilitates breathing and can also help reduce the risk of pneumonia.

#### • Gastrointestinal complications

As with breathing, standing also reduces the pressure on the digestive system. This facilitates digestion (intestinal peristalsis) and helps with the improvement of bowl and bladder functions.

### 1.2 Contraindications

#### WARNING!

A wheelchair with standing function can only be used upon prescription by a doctor. Here are the most common contraindication for the use of a wheelchair with standing function.

#### • Reduced bone density

Should the bones already be very weak it is not recommended to stand. This could lead to fractures. In this case consult your doctor for a bone density measurement.

#### • Poor circulation

For heart or circulatory diseases standing should only occur under medical supervision (cardio training). Please consult a doctor in this case.

• Severe mobility limitations or severe contractures

### 2 Benefits of daily standing

The use of any stand-up device should be done only under the prescription and supervision of a medical professional. At the outset, it is recommended that your introduction to regular standing be closely monitored by your physical or occupational therapist.

It has been documented that the regular and cyclical activity of going from the seated to the standing position may offer many benefits to those that are no longer able to stand on their own. The benefits are two fold: 1) there is the ability to once again function in daily activities that necessitate standing (reaching file cabinets and equipment in the workplace, accessing cupboards/stoves/shelving at home, as well as the ability to interact eye to eye); and, 2) the potential of physical benefits that result from repeated standing (these benefits may include improved; range of motion, bone density, circulation, bowel and bladder function, etc.).

### 3 Important information

Before you begin using your wheelchair, it is important that you read and understand the content of these operating instructions, and in particular the safety instructions.

These operating instructions are primarily intended to acquaint you with the functions and characteristics of the wheelchair and how to use them in the best manner possible. They also contain important safety and maintenance information, as well as describing possible problems that can arise while using the wheelchair.

Always keep operating instructions within convenient reach when using your product, as the need for important information may arise concerning its use, safety and maintenance.

It is also possible to obtain information concerning our products from our website: www.permobil.com.

All information, pictures, illustrations and specifications are based upon the product information available at the time these operating instructions were printed. Pictures and illustrations used in these operating instructions are representative examples and not intended to be exact depictions of the various parts of the power wheelchair.

We reserve the right to make changes to the product without prior notice.

For those who are visually impaired, this document can be downloaded at www.permobil.com. The PDF reader magnifying tool can be used to achieve the desired text and image size.

### 3.1 Warranty

Contact your dealer or Permobil Inc. USA for information about the warranty period for this product.

Product Warranty Information sets forth the conditions of the warranty. For further information about applicable warranties, see https://permobilus.com/support/warranties/.

### NOTICE

#### Unapproved replacement of parts

If any part is replaced without approval from Permobil, the wheelchair warranty will become void. Permobil accepts no liability for any loss that occurs as a result of a control system component being opened, adjusted or modified without permission.

### 3.2 Product approval

This product fulfills the requirements according to:

- ANSI/AAMI ES60601-1
- AS/NZS 60335.2.29
- AS/NZS CISPR 14.1
- CAN/CSA-C22.2 No. 60601-1
- EN60601-1
- IEC 60335-2-29
- ISO 7176-21
- ISO 7176-25

### 3.3 Technical support

In the event of technical problems, contact your dealer or call Permobil Inc. USA on 1-800-736-0925.

Be prepared to provide the wheelchair serial number, located on the chassis, to ensure proper support. See 7.10 *Serial number labels*, Page 267.

## 3.4 Cyber security

If you discover or suspect that someone unauthorized has tampered with, removed, or replaced a device or data derived from a device, immediately contact Permobil for support.

### 3.5 Reporting incidents

If an incident occurs, please contact your nearest Permobil representative. This is usually the same person you were in contact with at the time of purchase. To get in touch with your contact, use the link at www.permobil.com. Open your country page and the contact page. The page provides the necessary contact information and a document to help you provide us with the information we need to investigate the incident. Provide as much of the information as possible; it will be of great help to us.

### 3.6 Spare parts and accessories

Spare parts and accessories must be ordered through your dealer.

The expected service life of this product is five years.

### 3.7 Ordering documentation

Should you need another copy of this manual, one may be ordered from Permobil. Ask for the order number specified on the back cover.

### 3.8 Scrapping and recycling

Contact Permobil for information about scrapping agreements in force.

### 4 Safety instructions

A power wheelchair is a motorized vehicle and therefore special care must be taken when using it.

Please read and follow all instructions and warnings in all manuals supplied with your power wheelchair and its accessories. Incorrect use may both injure the user and damage the wheelchair. In order to reduce these risks, read the User's Manual and all manuals supplied carefully, in particular the safety instructions and their warning texts.

Permobil is not responsible for personal injuries or property damage resulting from any person's failure to follow the warnings and instructions in this manual. Permobil is not responsible for injuries or damage resulting from failure to exercise good judgment.

The final selection and purchasing decision about the type of power wheelchair to be used is the responsibility of the user and his or her healthcare professional. Permobil is not responsible for inappropriate selections of models, features or improper mountings on the wheelchair.

Your power wheelchair was configured specifically for your needs as prescribed by your healthcare provider. Contact your healthcare provider to have changes in seat position or other adjustments made. It is also of the utmost importance that you devote sufficient time to getting acquainted with the various buttons, functions and steering controls; the different seat adjustment possibilities, etc. of your wheelchair and its accessories before you begin using it.

Do not undertake your own first test drive without making sure help is available in the immediate vicinity should you need it.

### 4.1 Descriptions of admonitions

The following admonitions describing warnings, remarks and explanatory texts are used throughout this manual to draw attention to items of significant importance to safety:

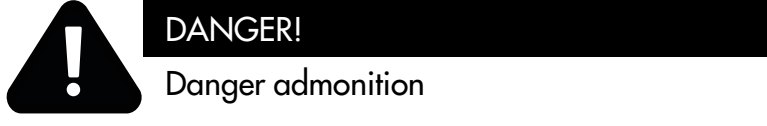

Indicates a dangerous situation which, if not avoided, could result in death as well as serious damage to the product or other property.

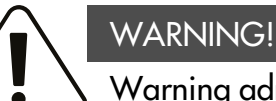

#### Warning admonition

Indicates a hazardous situation which, if not avoided, could result in serious injury or death as well as damage to the product or other property.

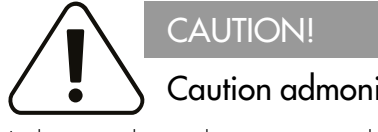

### Caution admonition

Indicates a hazardous situation which, if not avoided, could result in minor or moderate injury as well as damage to the product or other property.

### NOTICE

#### Notice admonition

Indicates an important but not hazardous situation which, if not avoided, could result in damage to the product or other property.

(i) Provides information about the conditions or circumstances under which the information given applies.

### 4.2 Warnings and precautions

### CAUTION! Operation, driving

If the wheelchair is equipped with lights, Permobil recommends their use whenever you drive near public rights of way. Use extreme caution when driving near unprotected edges, drops or on elevated surfaces. Unintended movement or excessive speed in such areas can lead to personal injury or property damage.

### CAUTION! Operation

Do not drive the wheelchair over any curbs or obstacles higher than specified in the technical specifications section of the manual. When driving over a curb or similarly elevated surface, cross it at a 90 degree angle (perpendicular). Crossing such surfaces at any other angle may result in the wheelchair's tipping.

Reduce your speed when driving on uneven terrain or soft surfaces. Never use your wheelchair on stairs or escalators. Always take the elevator.

Do not lift or move the wheelchair by any of its removable parts. Doing so could lead to personal injury and property damage, including damage to the wheelchair.

#### CAUTION!

#### Operation, pulling and minor impacts

Do not use the wheelchair to pull any kind of object and never hang excessive weights on the backrest. Doing so could lead to personal injury and property damage, including damage to the wheelchair.

In the event of a collision with a wall, door or other fixed object when operating the wheelchair, always make sure all parts of the wheelchair are undamaged before operating it again. Failure to do so could lead to personal injury.

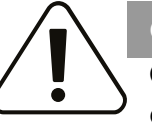

#### CAUTION! Operation, adjust seating system for elevations

Be sure to adjust the position of your seating according to the limitations applicable to the wheelchair concerned before climbing obstacles or driving on uneven surfaces or slopes.

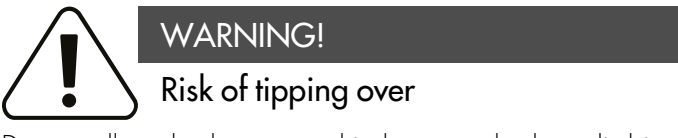

Do not allow the leg rest to hit the ground when climbing obstacles, driving on uneven surfaces or slopes or when a slope levels out. Make sure there is sufficient ground clearance to avoid the risk of tipping over.

## CAUTION!

### Operation

Do not let children drive the wheelchair without supervision. Do not drive the wheelchair on public streets or roads. Obey all local pedestrian rules and be aware that vehicle drivers may have difficulty seeing you.

Do not operate your wheelchair under the influence of alcohol. Consumption of alcohol may impair your ability to operate your wheelchair safely.

Some physical impairments or the use of prescription and nonprescription medication may limit your ability to operate your wheelchair safely. Be sure to consult with your physician about your physical limitations and medications.

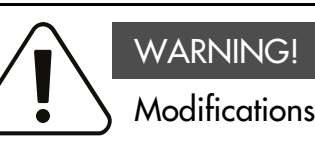

Do not modify your wheelchair or any of its components. Your wheelchair has been configured specifically for your needs as prescribed by your healthcare provider. Special skills, training and knowledge are needed to set up, modify and repair the wheelchair.

Initial setup and all modifications and repairs must be performed by a qualified service technician. For warranty service, contact the dealer from whom the wheelchair was purchased.

#### WARNING!

### Do not alter safety parameters

The wheelchair is equipped with certain safety parameters that limit or inhibit wheelchair functions or, under certain conditions, prevent the wheelchair from being driven. Do not alter these safety parameters.

### Weight limitations

The maximum user weight for your wheelchair is set forth in the technical specifications section in this User's Manual. Operation of the wheelchair by users who exceed the maximum allowable user weight can lead to personal injury and property damage, including damage to the wheelchair, as well as voiding any warranty applicable to the wheelchair.

Do not carry passengers on the wheelchair. Doing so can lead to personal injury and property damage, including damage to the wheelchair.

### CAUTION! Prior to riding

In some instances, including where certain medical conditions exist, users should practice operating their wheelchair under the supervision of an assistant who is familiar with the operation of the wheelchair and with the abilities and limitations of the user.

### CAUTION!

### Operation - slopes

When driving downhill, select the slowest speed and proceed with caution. Driving down a slope may shift the user's center of gravity forward. If the wheelchair rolls faster than you would like, stop the wheelchair by releasing the joystick and begin descending again more slowly.

Avoid sudden stops or starts. Stop by releasing the joystick rather than by turning the power off. Turning off power while the wheelchair is in motion will cause the wheelchair to stop suddenly. Permobil recommends the use of securely fastened positioning belts at all times.

When driving up a slope, try to keep moving at a steady speed. Stopping and starting the wheelchair while moving up a slope makes the wheelchair more difficult to control.

Do not drive up or down slopes with gradients greater than those set forth in the technical specifications section of this User's Manual. There is a risk that the wheelchair will not maneuver safely.

#### **Operation** - inclines

Do not drive the wheelchair where the sideways gradient is greater than that set forth in the technical specifications section of this User's Manual. There is a risk of tipping over.

Do not drive up or down ramps that are not equipped with proper edge protection along the sides to prevent the wheelchair from falling off the ramp.

When driving up an incline, be sure to drive the wheelchair straight up the incline (perpendicular). Driving up an incline at an angle increases the risk of tipping or falling. Use extreme caution when driving up inclines.

Do not drive up or down hazardous inclines such as a surfaces covered with snow, ice, or wet leaves, or a surface that is uneven. Also avoid driving on ramps that do not have proper edge protection.

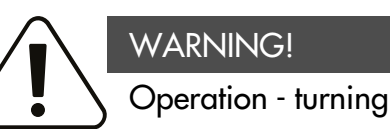

Turning your wheelchair at high speeds may cause it to topple with personal injury as a result. The risk of tipping over is increased by high turning speeds, sharp turns, uneven surfaces, abrupt changes in direction, and driving from an area of low traction (e.g. lawn) to an area of high traction (e.g. sidewalk).

To avoid tipping over, personal injury and property damage, reduce speed and turn less sharply.

#### Operation - freewheel mode

In order to prevent the wheelchair from rolling away, make sure it is on a level surface before releasing the brakes.

To avoid personal injury, do not use your wheelchair in freewheel mode without an attendant present. Do not attempt to put the wheelchair in freewheel mode by yourself while sitting in it.

Do not put your wheelchair in freewheel mode while on an incline. This may cause the wheelchair to roll on its own, causing injury and property damage, including damage to the wheelchair.

### CAUTION! Driving range

The driving range stated in the technical specifications of this manual represents the theoretical driving range when testing the wheelchair according to RESNA WC-2, Section 4. This test is performed under ideal conditions and actual driving ranges will vary depending on battery status, tire selection and driving conditions. Frequent driving on slopes, rough ground or frequently climbing curbs etc., will also reduce the driving range.

### CAUTION!

### Driving in the dark

Driving in the dark is only permissible if the wheelchair is equipped with functioning lighting at the front and rear, or as per applicable national or local traffic regulations.

### WARNING! **Passengers**

The wheelchair is not intended to carry passengers, regardless of the age of the passenger. The maximum user weight for your seating system is stated in the technical specifications section of this User's Manual. The stated user weight includes the user and any personal effects. The maximum limit may not be exceeded. The wheelchair's maneuverability and stability can be degraded as a result.

### WARNING! Driving with seat lift, seat tilt, backrest recline

Make absolutely sure that nothing gets stuck between the chassis and the seat when the seat lift and/or seat tilt is operated. Operating the seat lift, seat tilt and/or backrest recline changes the center of gravity and increases the risk of tipping over. Always drive in low speed and only use these seat functions on level ground - not on hills, ramps, slopes or other inclines. Using these seat functions while driving on inclines may lead to personal injury and property damage, including damage to the wheelchair.

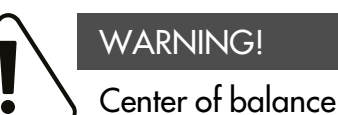

The likelihood of the wheelchair's tipping and the point at which the wheelchair will tip forward, back or to the side depends on its center of balance. Note that the following factors affect the wheelchair's center of balance.

- Elevation of the seat
- Height and angle of the seat. ٠
- Body position or weight distribution. ٠
- Driving on an incline such as a ramp or a hill. ٠
- The use of a backpack or other accessories, depending on the amount of weight added.

If the wheelchair begins to move in an unexpected manner, release the joystick immediately to stop the wheelchair. Except in an emergency, do NOT use the On/Off button to stop the wheelchair, as this will cause the wheelchair to stop abruptly which may cause personal injury.

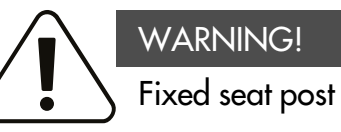

Only authorized service providers may adjust seat height.

### Use installed positioning aids

The user must use and securely fasten the positioning belt and any other positioning aids on the wheelchair. Failure to properly use positioning belts and other positioning aids may cause bodily injury. If there is any sign of damage or wear on any positioning belt or aids, immediately contact Permobil for a replacement.

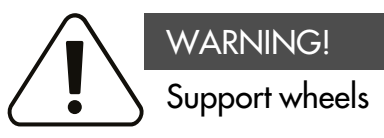

If the wheelchair is equipped with support wheels, they must always be mounted when the wheelchair is being driven.

### WARNING!

### Transfer into and out of the wheelchair

Make sure the power is turned off before getting into or out of the wheelchair and before lifting the control side armrest.

When transferring into or out of the wheelchair, every precaution must be taken to reduce the distance between the wheelchair and the place to which the user is transferring. Too great a distance may cause the user to overexert him or herself, lose balance or fall.

Permobil recommends that users transfer in the presence of or with the assistance of an attendant.

Use caution when bending or reaching.

Never use the joystick as a handhold or support.

Do not use footplates or armrests as supports when transferring into or out of the wheelchair. The footplates and armrests are not designed as load-bearing structures. Excessive force may cause them to give way, resulting in personal injury or property damage, including damage to the wheelchair.

# 

### Transporting the wheelchair

The wheelchair may only be transported in vehicles approved for this purpose. The vehicle must be suitably designed, insured and equipped to transport a person in a wheelchair. No matter how securely it is fastened in the vehicle, a wheelchair is not designed to be a car seat and cannot offer the same degree of safety as offered by standard car seats.

Before transportation, check that the wheelchair is properly secured and that both wheel locks are engaged. Secure the wheelchair front and rear to the vehicle at the tie-down points only (marked with yellow stickers). Follow the manufacturer's instructions supplied with the approved fastening straps.

Instead of fastening straps, the wheelchair may be secured with a locking system approved by Permobil for the product concerned.

For alternative vehicle securement options, please consult your dealer.

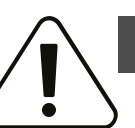

### WARNING!

#### Wheelchair must be facing forward

The wheelchair is designed to be facing forward when used as a seat in a motor vehicle.

### CAUTION! Damage during transportation

You must inform Permobil as soon as possible after the event if the wheelchair and its accessories have suffered transportation damage, damage during driving or damage from other causes. There is a risk that the wheelchair and its accessories can no longer be used safely and securely. Contact your service provider or Permobil for further information.

#### DANGER!

#### User transportation in wheelchair

When the user is seated in the wheelchair during transport, the following requirements must be met:

- The vehicle must be equipped with a locking system approved by Permobil for the product concerned. For alternative vehicle securement options, please consult your dealer
- The locking system must be dimensioned for the total weight of the wheelchair
- The user must use a three-point seat belt attached to the vehicle.
- The wheelchair must be crash tested and approved. •
- The wheelchair must be fitted with a headrest. .
- Alterations or substitutions should not be made to wheelchair securement points, structural parts, frame parts or components without consulting Permobil or the dealer.
- Spill-proof sealed batteries, such as gel or AGM, must be ٠ used.
- Make sure that wheelchair components do not accidently press down the seat belt's release button.

If these requirements are not followed, the user can sustain bodily injuries or die.

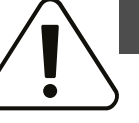

### WARNING!

#### Positioning belts and aids are not vehicle seatbelts

The wheelchair positioning belt and aids are designed to properly position the user in the wheelchair for safely operating the wheelchair. The wheelchair positioning belts and aids do not provide protection in a traffic accident and do not replace a vehicle mounted seatbelt

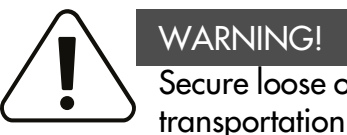

#### WARNING! Secure loose objects during

Auxiliary wheelchair equipment, loose or mounted on the wheelchair, must either be secured to the wheelchair or removed from it. Dismantled or movable auxiliary equipment must be properly secured in the vehicle during transit. This is to prevent loose parts or parts that may come loose from causing injury to the occupants during transit.
#### CAUTION!

#### Driving in extreme weather conditions

Our wheelchairs are designed to withstand most adverse weather conditions, however to minimize the risk of being caught in difficult situations, you should avoid using the wheelchair outdoors in e.g. severe cold, heavy rain or thick snow.

Also bear in mind that certain surfaces on the wheelchair can get very hot or cold in the event of prolonged exposure to intense sunlight or cold.

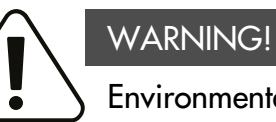

#### Environmental conditions

Protect the wheelchair from exposure to any type of moisture, including rain, snow, mud or spray. Exposure to moisture may cause the chair to short-circuit, catch fire and cause personal injury or property damage. If it has been exposed to moisture, do not operate your wheelchair until it has dried completely.

If any of the shrouds or the joystick boot has cracks or tears, they must be replaced immediately. Failure to do so may allow moisture to enter the electronics and cause personal injury or property damage, including fire.

Be extremely careful when operating your wheelchair during icy or slippery conditions. Such conditions can lower the performance and safety of your wheelchair which could lead to an accident, personal injury and property damage, including damage to the wheelchair.

Exercise extreme caution when using oxygen in close proximity to electrical circuits and other combustible materials. Contact your oxygen supplier for instruction in the use of oxygen.

#### CAUTION!

#### Maintenance and service

Only carry out the minor adjustments and maintenance specified in the user manual.

All other service, repairs and maintenance on Permobil products, including control system programming, must be performed by a qualified service technician authorized by Permobil. Incorrect settings may result in unsafe operation of the wheelchair and cause it to become unstable or uncontrollable. Such modifications also void the product's warranty.

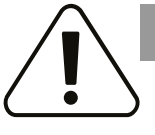

#### CAUTION!

# Non-approved aftermarket accessories

Do not use parts or accessories not authorized by Permobil.

The use of non-approved aftermarket accessories and parts may cause changes in the wheelchair that make it unstable or uncontrollable.

The product warranty may be voided if unauthorized parts or accessories are used.

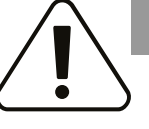

# CAUTION!

# Non-approved electrical or electronic devices

Connecting non-approved electrical or electronic devices to the wheelchair's electrical system may cause damage to the wheelchair and make it uncontrollable or erratic. Such use may also void the warranty.

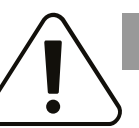

# CAUTION!

#### Risk of getting caught in pinch points

The wheelchair is heavy and contains many moving parts, which means there is an ever-present risk of getting caught in pinch points.

#### WARNING!

#### Charging batteries

Charge batteries in a well-ventilated room, not in a wardrobe or closet. Batteries must not be charged in a bathroom or wet room. Only use chargers with a max 10 A charging current (average value). The charging current RMS value must not exceed 12 A. When the charger is connected, the wheelchair cannot, and may not, be driven.

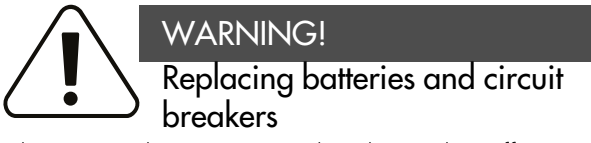

Always turn the main circuit breaker to the Off position when replacing batteries or circuit breakers.

Exercise caution when using metallic objects during work with batteries. A short-circuit can easily cause an explosion. Always use protective gloves and goggles.

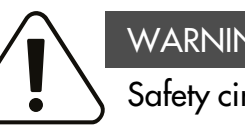

## WARNING!

#### Safety circuits

The products are equipped with safety circuits. Inhibit circuits prevent the wheelchair from being driven under certain conditions. Speed reduction circuits limit the wheelchair's maximum speed under certain conditions. Limit switch circuits limit the wheelchair's functions under certain conditions. Overload protection circuits switch the wheelchair off in case of an overload. If any of these circuits stops working, stop using the wheelchair immediately and consult an authorized Permobil distributor

Any attempt to modify the safety circuits will result in unsafe wheelchair operation and may cause the chair to become unstable or uncontrollable. Such modifications may also void the wheelchair's warranty.

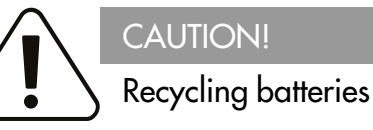

Used batteries must be disposed of responsibly in accordance with local recycling regulations.

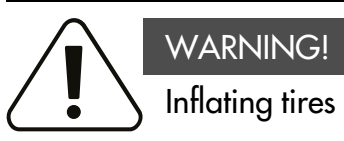

Regularly check that the wheelchair's tires have the correct pressure. Incorrect tire pressure may cause stability and maneuverability to deteriorate.

# NOTICE Changing tires

Avoid the use of sharp-edged tools when working with tires.

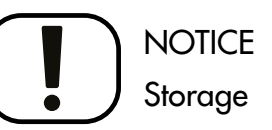

Always turn off the wheelchair and its accessories when it is not in use. Always store the wheelchair so that access for unauthorized individuals is prevented.

Never store the wheelchair in a room where there is a risk of condensation (mist or moisture on surfaces) e.g. in pool areas, laundry rooms or similar.

If you are unsure how your wheelchair and its accessories should be properly stored, contact your supplier or Permobil for more information.

#### WARNING!

#### Damage and/or malfunctions

If you feel the wheelchair is not behaving as it should in any regard or if you suspect that something is wrong, stop driving as soon as possible, switch off the wheelchair and contact your service provider or Permobil for further information. Refer to page 5.

#### WARNING!

#### Flame resistance

Fabric components have been tested for flammability. Padded parts meet the requirements of EN 1021–1, EN 1021–2 and ISO 7176–16. Plastic parts meet the requirements of UL94.

# CAUTION!

#### EMC requirements

The electronics in a power wheelchair can be affected by external electromagnetic fields (e.g. from cell phones). Similarly, the electronics in the wheelchair itself also emit electromagnetic fields that may affect the immediate surroundings (e.g. certain alarm systems in businesses).

The Electromagnetic Compatibility (EMC) limit values with respect to power wheelchairs are set forth in the harmonized standards for the EU in the Medical Devices Directive, No. 93/ 42/EEC.

Our power wheelchairs comply with these limit values.

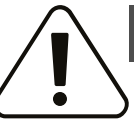

#### WARNING!

# Discontinue use following a serious accident

Stop using your wheelchair if it has been subject to flooding, fire, dropping, crushing or any impact event including a vehicular accident. Extraordinary events like these can lead to significant damage that is impossible to detect upon inspection.

Damage caused by these types of incidents exceeds the limits covered by the manufacturer's warranty.

For further information, contact Permobil to get in contact with a technical service supervisor.

# 5 Getting to know your wheelchair

| 5.1   | Overview                                     |    |
|-------|----------------------------------------------|----|
| 5.2   | Technical specifications                     |    |
| 5.2.1 | Dimensions and weight                        |    |
| 5.2.2 | Performance                                  |    |
| 5.2.3 | Wheels                                       |    |
| 5.2.4 | Electronics                                  |    |
| 5.2.5 | Batteries                                    |    |
| 5.2.6 | Control force                                |    |
| 5.2.7 | Circuit breakers                             | 50 |
| 5.3   | Stickers                                     | 51 |
| 5.3.1 | Read the instructions                        | 51 |
| 5.3.2 | Main circuit breaker also battery isolator   |    |
| 5.3.3 | Wheel locks                                  |    |
| 5.3.4 | Tie-down point                               | 53 |
| 5.3.5 | Support wheels                               | 53 |
| 5.3.6 | Crush hazard                                 | 53 |
| 5.3.7 | Warning                                      | 54 |
| 5.3.8 | Battery connections and main circuit breaker | 55 |
| 5.4   | Design and function                          |    |
| 5.4.1 | Seat                                         |    |
| 5.4.2 | Chassis                                      | 63 |
|       |                                              |    |

| 5.5   | Control Panel                           | 68  |
|-------|-----------------------------------------|-----|
| 5.5.1 | Permobil Joystick Module for R-net      |     |
| 5.5.2 | Joystick panel, R-net LED control panel |     |
| 5.5.3 | ICS seat control panel                  |     |
| 5.5.4 | Omni2                                   | 131 |
| 5.6   | Accessories                             |     |
| 5.6.1 | ConnectMe                               |     |

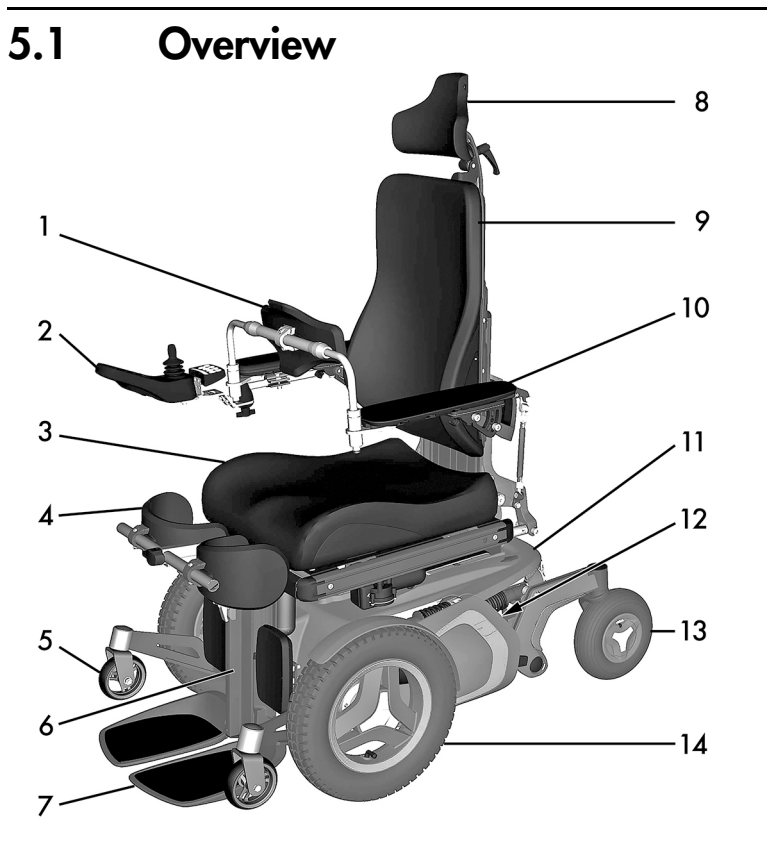

- 1. Chest support
- 2. Control panel
- 3. Seat
- 4. Knee support
- 5. Support wheels
- 6. Leg rest
- 7. Footplates
- 8. Headrest
- 9. Backrest
- 10. Armrest
- 11. Chassis
- 12. Serial number label
- 13. Casters
- 14. Drive wheels

Figure 1. Overview.

The Permobil F5 Corpus VS is an electric front-wheel drive wheelchair for outdoor and indoor driving. The intended use of the F5 Corpus VS powered wheelchair is to provide indoor and outdoor mobility, including stand-up feature, to persons limited to a seating position that are capable of operating a powered wheelchair. It is intended for people with physical disabilities. Its raising function allows the user greater freedom of movement. We recommend gradual training in standing up under the guidance of a physiotherapist before you use the Standing function every day. You will gain the greatest benefit in standing up if you regularly switch between a sitting and a standing position. This alternation is simple with the Permobil F5 Corpus VS.

The wheelchair consists of a chassis and a seat. The chassis contains the wheelchair's electronics, power supply and drive functions. The seat consists of a seat frame, seat plate/backrest, armrest/leg rest and any accessories/options such as a headrest, calf rest, chest support, etc.

# 5.2 Technical specifications

Product name Wheelchair class F5 Corpus VS Group 4

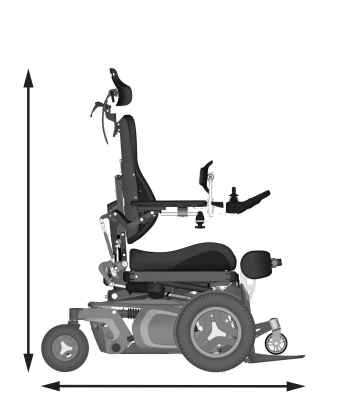

Length 44.8". Height, sitting position43" – 46".

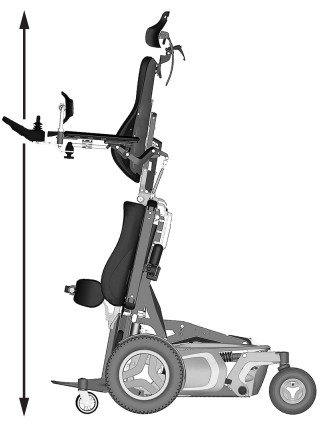

Height, standing position 65" – 76".

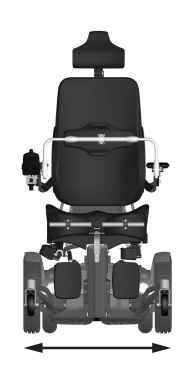

Width 25.5" -31".

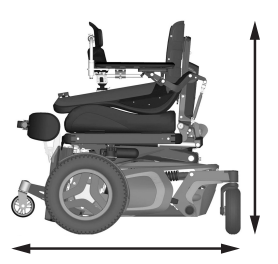

Smallest transportation size Length 32.5" – 36.5". Width 25.5" – 31". Height 32.5".

#### 5.2.1 Dimensions and weight

| Length                      | 44.8"      |
|-----------------------------|------------|
| Width                       | 25.5"- 31" |
| Height, sitting position    | 43" - 46"  |
| Height, standing position   | 65" - 76"  |
| Weight, including batteries | 421 lbs    |

| Minimum transport length                                                                                                   | 32.5" - 36.5" |                                                            |
|----------------------------------------------------------------------------------------------------|---------------|------------------------------------------------------------|
| Minimum transport height                                                                                                   | 32.5          |                                                            |
| Minimum transport width                                                                                                    | 25.5" - 31"   |                                                            |
| Seat plane angle                                                                                                    |               | 0°                                                         |
| Effective seat depth                                                                                                    |               | 14" - 22" (in 1" increments)                               |
| Effective seat width                                                                                                    |               | 16.5" - 22" (in 2" increments)                             |
| Seat surface height at front edge                                                                                          |               | 17.5" - 31.5"                                              |
| Displacement between the wheelchair support surfaces and the user during transition from sitting to standing configuration |               | +0.4" along the seat plane<br>-1.0" along the back support |
| Backrest angle                                                                                                    |               | 180°                                                       |
| Backrest height                                                                                                    |               | 18.5" - 26.5" (in 1" increments)                           |
| Footrest to seat distance                                                                                                  |               | 18.3"                                                      |
| Leg to seat surface angle                                                                                                  |               | 90° - 180°                                                 |
| Armrest to seat distance                                                                                                   |               | 7.25" - 12.5"                                              |
| Front location of armrest structure                                                                                        |               | 0" - 17"                                                   |

### 5.2.2 Performance

| Range, sitting position                                    | 16 mi                                             |
|------------------------------------------------------------|---------------------------------------------------|
| Range, standing position                                   | The driving range decreases approximately 0.4 mi. |
| Maximum speed forward, sitting position                    | 7.5 mph                                           |
| Maximum speed forward, standing position                   | 1.6 mph                                           |
| Minimum braking distance from max. speed, sitting position | 9.2 feet                                          |

| Minimum braking distance from max. speed, standing position               | 1.3 feet                                  |
|---------------------------------------------------------------------------|-------------------------------------------|
| Acceleration, standing position                                           | 1.3 ft/s <sup>2</sup>                     |
| Hill-climbing ability                                                     | 12°                                       |
| Dynamic stability, least stable, sitting and standing position            | 7.5°                                      |
| Sideways slope capability, sitting and standing position                  | 9°                                        |
| Static stability downhill, sitting and standing position                  | 13°                                       |
| Static stability uphill, sitting and standing position                    | 17°                                       |
| Static stability sideways, sitting and standing position                  | 13°                                       |
| Ability to negotiate obstacles, sitting position (approach distance 0")   | 2.3"                                      |
| Ability to negotiate obstacles, standing position (approach distance 0")  | 0.7"                                      |
| Ability to negotiate obstacles, sitting position (approach distance 20")  | 3"                                        |
| Ability to negotiate obstacles, standing position (approach distance 20") | 1"                                        |
| Minimum ground clearance with user weight                                 | 3"                                        |
| Maximum user weight                                                       | 300 lbs (from lying to standing: 220 lbs) |
| Minimum turning diameter, sitting and standing position                   | 60"                                       |
| Pivot width, sitting and standing position                                | 44.75"                                    |

### 5.2.3 Wheels

| Drive wheel tire dimensions  | 3.00" x 8"        |  |
|------------------------------|-------------------|--|
| Caster tire dimensions       | 210 x 65 mm       |  |
| Recommended tire pressure    | 30 psi            |  |
| 5.2.4 Electronics            |                   |  |
| R-net drive electronics type | JSM-L-SV / PM 120 |  |
| 5.2.5 Batteries              |                   |  |
| Recommended battery type     | 24 cells, gel     |  |
| Battery capacity             | 2x73 Ah           |  |
| Charging time                | 8 hours           |  |
| Weight                       | 50.6 lbs          |  |
| 5.2.6 Control force          |                   |  |
| Joystick                     | 1.5 N             |  |
| Keys                         | 2 N               |  |
| 5.2.7 Circuit breakers       |                   |  |
| Main circuit breaker         | 63 A              |  |

## 5.3 Stickers

Take a good look at all the stickers on the wheelchair and get acquainted with their meaning. The stickers contain important information for safe and proper use.

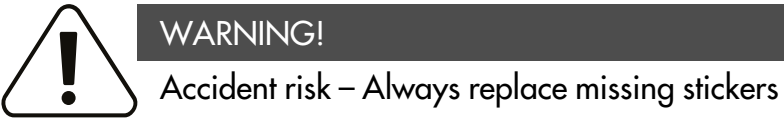

Never remove a sticker from the wheelchair. If a sticker becomes difficult to read or falls off, order a replacement sticker from Permobil.

### 5.3.1 Read the instructions

The sticker indicates that there are instructions that must be read and understood before use or adjustment.

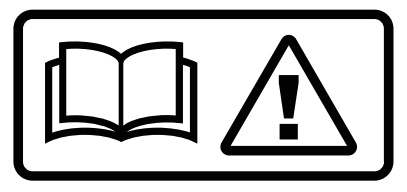

Figure 2. Read the instructions.

#### Getting to know your wheelchair

# 5.3.2 Main circuit breaker also battery isolator

The sticker shows the power supply, Off or On.

A description of main circuit breaker function is found on page 265.

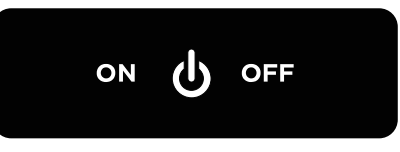

Figure 3. Main circuit breaker also battery isolator.

#### 5.3.3 Wheel locks

The sticker shows the wheel lock release lever positions in released and activated states.

A description of wheel lock function is found on page 266.

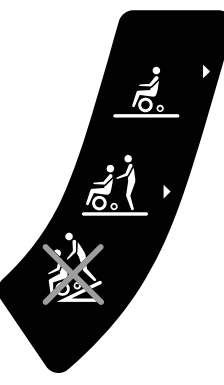

Figure 4. Wheel locks.

### 5.3.4 Tie-down point

The sticker indicates where the wheelchair must be secured during transportation. There is a sticker next to each tie-down point.

A description of wheelchair transportation is found on page 206.

### 5.3.5 Support wheels

The sticker indicates that the wheelchair is fitted with support wheels to reduce the risk of tipping when driving over obstacles, etc. They must always be fitted when you drive.

### 5.3.6 Crush hazard

The sticker indicates a crush hazard.

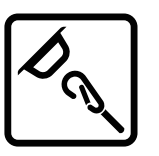

Figure 5. Tie-down point.

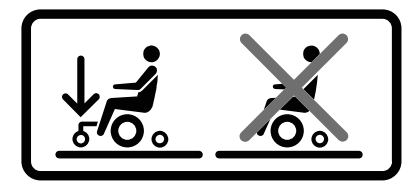

Figure 6. The support wheels must always be fitted when you drive.

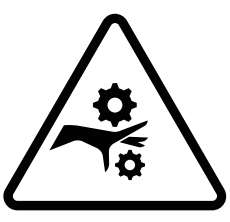

Figure 7. Crush hazard.

#### 5.3.7 Warning

The sticker indicates that special attention is required.

Exercise extreme caution where this warning symbol appears. Failure to observe warnings may lead to personal injury, including damage to the wheelchair and other property.

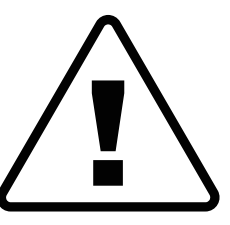

Figure 8. Warning, special attention is required.

# 5.3.8 Battery connections and main circuit breaker

The stickers shows the polarity which differs depending on which battery capacity, 60 Ah or 73 Ah, the product is equipped with.

The positive battery cable (+) is shown in red on the sticker.

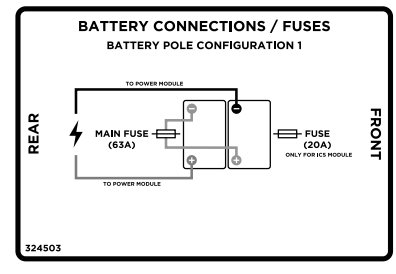

Figure 9. Battery terminals, main circuit breaker and fuse, apply to products equipped with 60 Ah batteries.

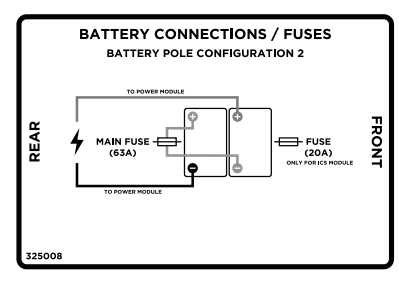

Figure 10. Battery terminals, main circuit breaker and fuse, apply to products equipped with 73 Ah batteries.

# 5.4 Design and function

### 5.4.1 Seat

5.4.1.1 Power seat functions

The power seat functions are driven by an power actuator which is steplessly controlled from the wheelchair control panel.

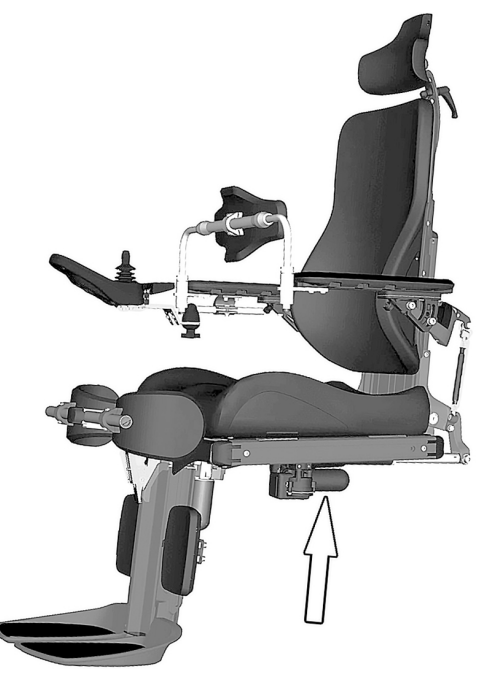

Figure 11. Power actuator.

#### Functions

Available functions may vary depending on the equipment fitted on your wheelchair.

- seat lift
- seat tilt
- backrest recline
- leg rest
- standing function

#### WARNING!

#### Risk of pinching while using seat functions

There is a risk of pinch-point accidents when using the power seat functions. Make absolutely sure that nothing gets stuck between moving parts. Failure to do so may lead to personal injury.

#### Getting to know your wheelchair

#### Power seat lift

A power controlled seat lift allows stepless raising or lowering of the seat in order to adjust the height to tables, benches etc.

When the seat lift is raised from the lowest position, the maximum speed of the wheelchair may be reduced.

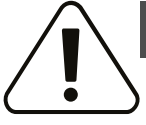

#### WARNING!

#### Tipping risk – driving with seat functions in use

When operating the seat functions, the center of gravity is also shifted, increasing the risk of tipping over. Only use the seat functions on a level floor.

Always drive in the lowest speed and never tilt the seat or back so far that the wheelchair cannot be maneuvered safely.

Figure 12. Power seat lift.

#### Power seat tilt

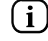

Applies to wheelchairs equipped with power seat tilt.

The power seat tilt control allows the preferred seat angle to be set within the operating range.

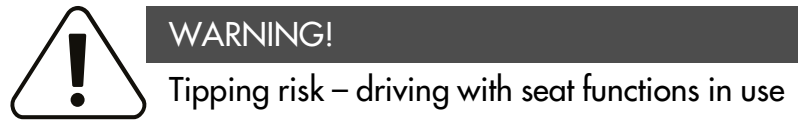

When operating the seat functions, the center of gravity is also shifted, increasing the risk of tipping over. Only use the seat functions on a level floor.

Always drive in the lowest speed and never tilt the seat or back so far that the wheelchair cannot be maneuvered safely.

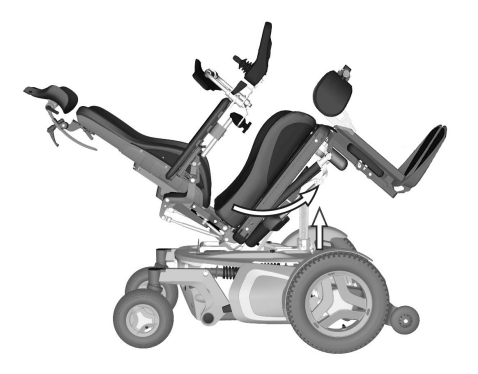

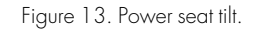

#### Power backrest angle

The backrest angle is adjustable (via the recline control), allowing the user to set a recline angle as needed within the operating range.

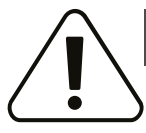

#### WARNING!

Risk of pinching while using seat functions

There is a risk of pinch-point accidents when using the power seat functions. Make absolutely sure that nothing gets stuck between moving parts. Failure to do so may lead to personal injury.

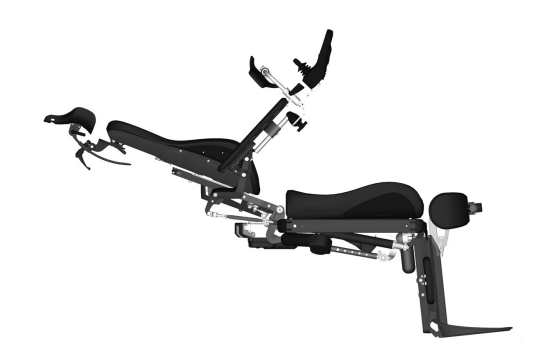

Figure 14. Power backrest angle.

#### Power leg rest angle

The leg rests can be raised to the preferred angle within the operating range.

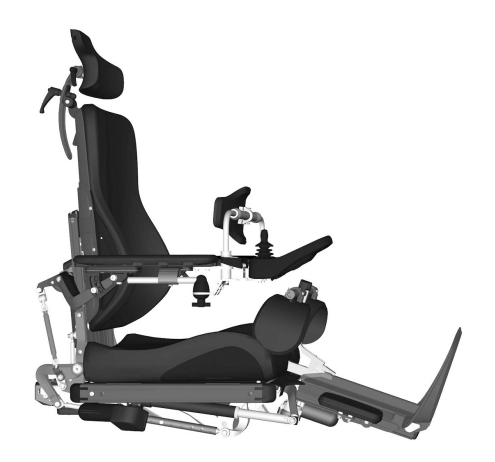

Figure 15. Power leg rests.

#### Standing function

The F5 Corpus VS has an electric standing function. This function makes it possible for the user to stand up in the wheelchair.

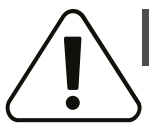

#### WARNING!

Risk of tipping using standing function

When the standing function is used, the center of gravity is also raised, increasing the risk of tipping over. Only use the standing function on a level floor. Never reach out from the chair. Always drive in the lowest speed.

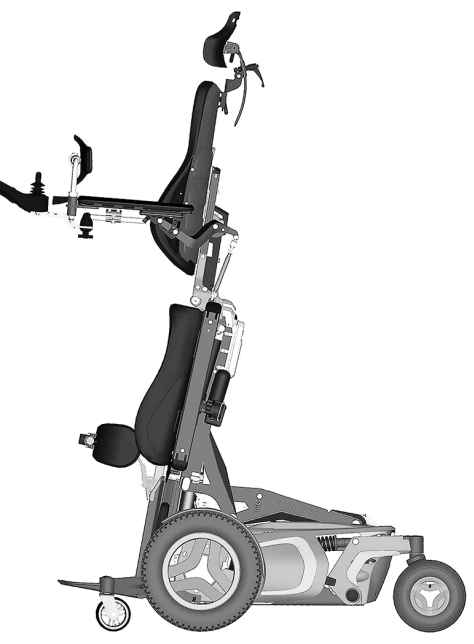

Getting to know your wheelchair

Figure 16. Electric standing function

#### 5.4.2 Chassis

#### 5.4.2.1 Drive unit and shock absorbers

The wheelchair is equipped with a drive unit (B) and a shock absorber (C) for each drive wheel. The link arms are also equipped with shock absorbers (A).

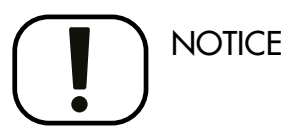

Shock absorber adjustments should be performed by personnel who are well-acquainted with the design and functionality of the wheelchair. When adjustment is needed, contact an authorized Permobil service center.

The drive unit consists of an electric motor with a gearbox and magnetic wheel lock.

#### 5.4.2.2 Wheels

The wheelchair's drive wheels are available with pneumatic tires or flat-free (foam filled) tires. The casters are available with solid polyurethane tires or pneumatic tires.

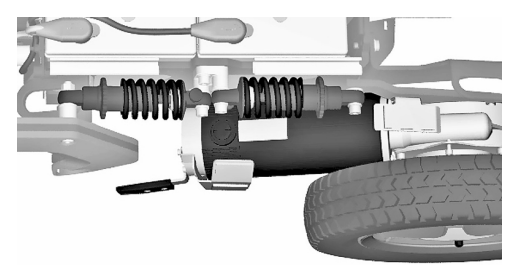

Figure 17. Drive unit and shock absorbers.

#### 5.4.2.3 Lights and reflectors

The wheelchair is equipped with reflectors at the front and rear. Front lights, rear lights and turn signals are optional.

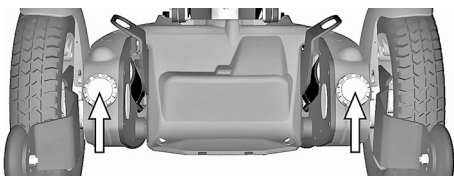

Figure 18. Front reflectors.

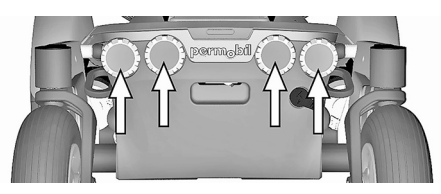

Figure 19. Back reflectors.

#### Getting to know your wheelchair

#### 5.4.2.4 Batteries

The wheelchair's batteries are located under the covers of the chassis. Both batteries are easily accessible for maintenance and replacement.

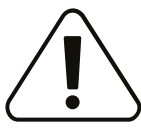

#### WARNING!

#### Handling batteries - avoid short-circuit

Exercise caution when using metallic objects during work with batteries. A short-circuit can easily cause an explosion. Always use safety gloves and goggles.

Remember that the batteries are heavy and must be handled with great caution.

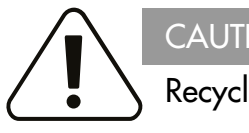

#### CAUTION!

#### **Recycling batteries**

Used batteries must be disposed of responsibly in accordance with local recycling regulations.

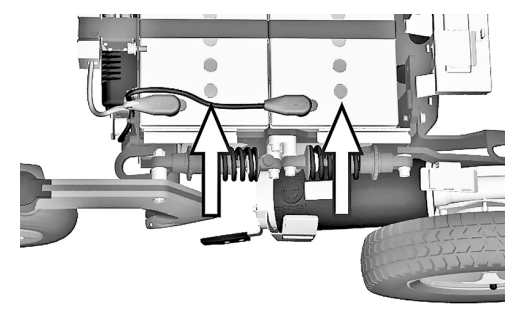

Figure 20. Location of batteries.

#### 5.4.2.5 Main circuit breaker

The wheelchair is equipped with an automatic main circuit breaker that can be reset when it has been tripped.

It also functions as a battery isolator and is controlled, on or off, by using the lever found in a slot in the rear cover of the chassis.

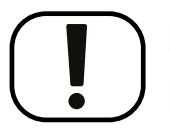

#### NOTICE

#### Investigate tripped main circuit breaker

A tripped main circuit breaker often indicates a major electrical fault. The cause of a tripped main circuit breaker must be carefully investigated and determined before resetting the circuit breaker.

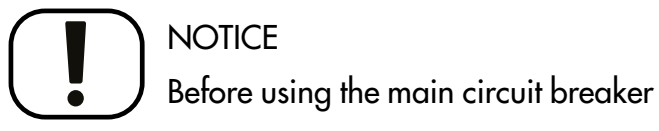

Always switch off the power to the control panel before switching off the main power with the main circuit breaker.

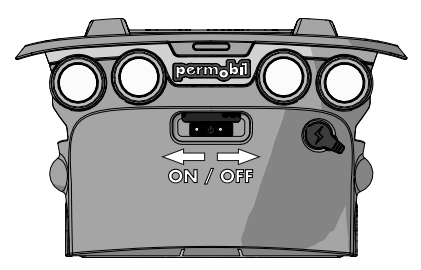

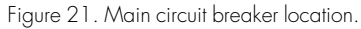

#### 5.4.2.6 Charger socket

The charger socket is located at the rear of the chassis. The socket is covered with a protective cover; open it to access the contact.

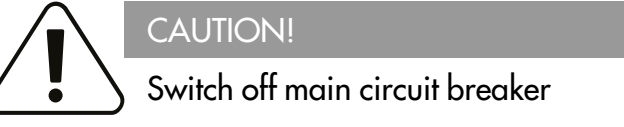

Always switch off the power supply to the control panel before interrupting the power with the main circuit breaker.

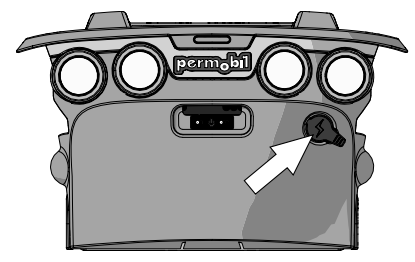

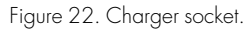

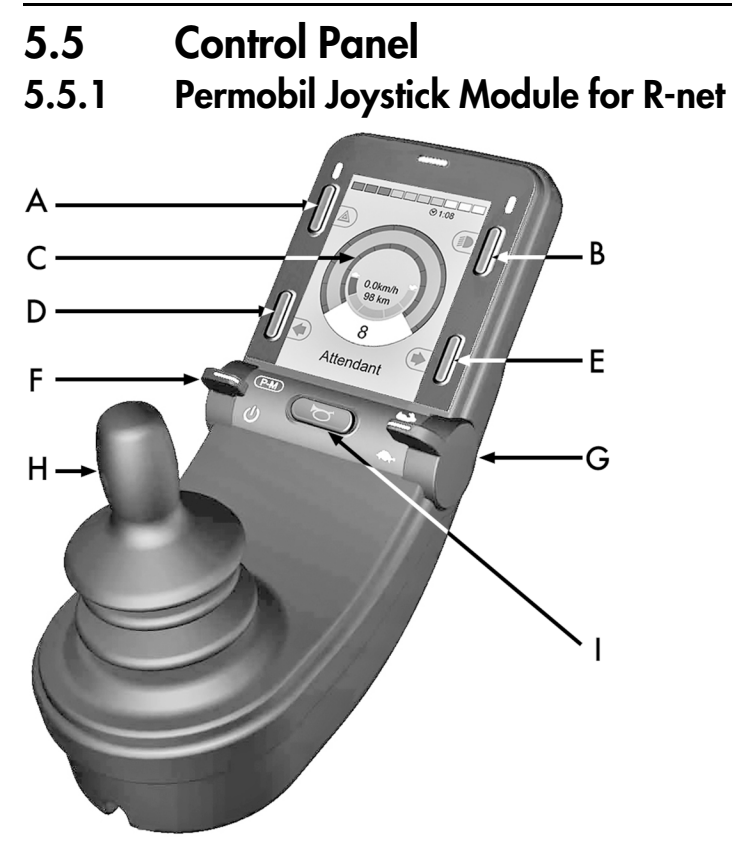

Figure 23. Permobil joystick panel, 2,8" color display.

- A. Hazard flashers on or off.
- **B.** Headlights on and off.
- C. Screen.
- **D.** Left turn signals.
- E. Right turn signals.
- **F.** Main power On or Off; mode or profile selector.
- **G.** Maximum speed paddle, decrease or increase.
- H. Joystick.
- I. Horn button.

The overview image on the preceding page shows the basic functions of the control panel. All buttons, toggle switches and the joystick may have additional functionality.

The charging socket is located on the front of the panel Figure 24 *Charger socket*.

Two jack sockets are located on the base of the panel. One is intended for an external On/Offswitch and the other for an external profile switch. Figure 33 *Jack sockets*.

The wheelchair may also be equipped with an extra seat control panel in addition to the control panel.

#### 5.5.1.1 Charger socket

This socket may only be used for charging or locking the wheelchair. Do not connect any type of programming cable to this socket. Do not use the socket as a power supply for any other electrical device. Connection other electrical devices may damage the control system or affect the wheelchair's EMC (electromagnetic compatibility) performance.

# NOTICE Use only the supplied battery charger

The wheelchair's warranty will be voided if any device other than the battery charger supplied with the wheelchair or the lock key is connected via the control panel charger socket.

#### 5.5.1.2 Buttons and paddle switches

On the control panel there is a total of 5 buttons and 2 paddle switches.

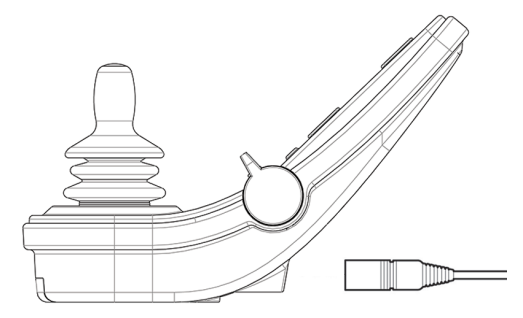

Figure 24. Charger socket.

#### Power, mode and profile paddle

The paddle switch is used to switch the control system on or off.

Push the paddle forward to switch the power on and pull it backwards to switch the power off.

The paddle switch can also be used to scroll through the available profiles and modes. Push the paddle forward to scroll through the available profiles and modes.

(i) If your panel is equipped with an early version of the toggle switch as shown in figure 26, follow the description below.

Pull on the paddle switch to switch the power on or off.

The paddle switch can also be used to scroll through the available profiles and modes. Push the paddle forward to scroll through the available profiles and modes.

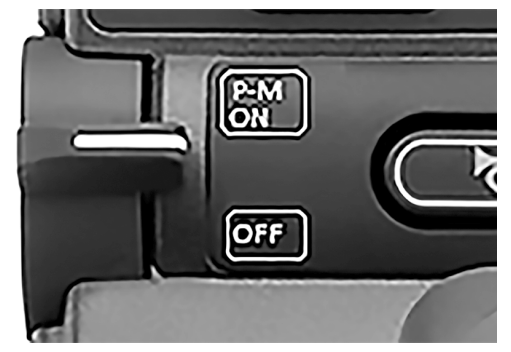

Figure 25. Power, mode and profile paddle.

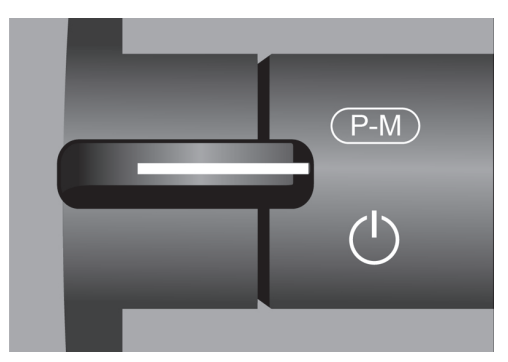

Figure 26. Power, mode and profile paddle switch, early version.

#### Maximum speed paddle

This paddle decreases or increases the wheelchair's maximum speed. The maximum speed indicator on the display shows the current setting. Push the paddle forward to increase the setting and backwards to decrease the setting.

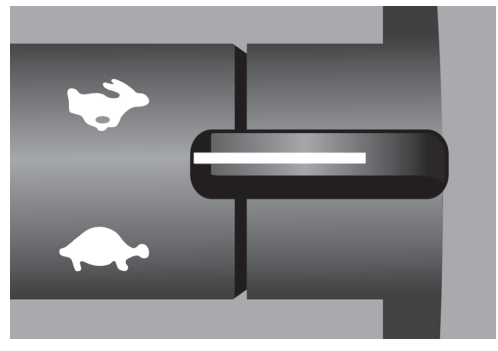

Figure 27. Maximum speed paddle, decrease or increase.

### Horn button

The horn will sound while this button is depressed.

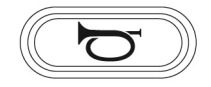

Figure 28. Horn button.
#### Function Buttons

There are a total of four buttons located on the left and right sides of the display. The symbols on the display show the current button function.

#### Hazard warning button and screen symbol

(i) Only active if the wheelchair is fitted with lights.

This button switches the wheelchair hazards lights on or off. The hazards lights are used when the wheelchair is positioned such that it constitutes an obstruction for others. Push the button to switch the hazard lights on and push it again to switch them off. When activated the screen symbol will flash in sync with the wheelchair hazard lights.

#### Lights button and screen symbol

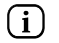

Only active if the wheelchair is fitted with lights.

This button switches the wheelchair lights on or off. Push the button to switch the lights on and push it again to switch them off. When on, the lights screen symbol lights up.

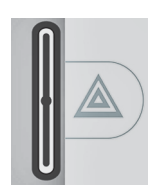

Figure 29. Hazard warning button and screen symbol.

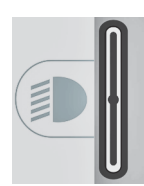

Figure 30. Lights button and screen symbol.

#### Left turn signal button and screen symbol

i Only active if the wheelchair is fitted with lights.

This button switches the wheelchair's left turn signal on or off. Push the button to switch the turn signal on and push it again to switch it off. When activated, the left turn signal screen symbol will flash in sync with the wheelchair's turn signal.

#### Right turn signal button and screen symbol

i Only active if the wheelchair is fitted with lights.

This button switches the wheelchair's right turn signal on or off. Push the button to switch the turn signal on and push it again to switch it off. When activated, the right turn signal screen symbol will flash in sync with the wheelchair's turn signal.

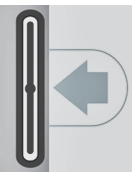

Figure 31. Left turn signal button and screen symbol.

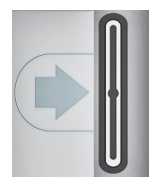

Figure 32. Right turn signal button and screen symbol.

#### 5.5.1.3 Jack sockets

The external On/Off switch jack (A) allows the user to turn the control system on or off using an external device such as a buddy button.

The external profile switch jack (B) allows the user to select profiles using an external device, such as a buddy button. To change the profile while driving, simply press the button.

#### 5.5.1.4 Display

The status of the control system can be understood by observing the display. The control system is on when the display is backlit.

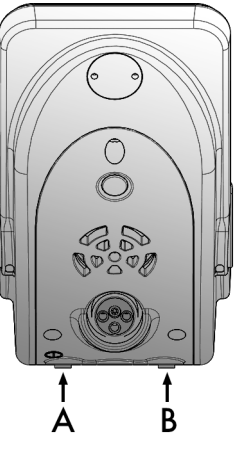

Figure 33. Jack sockets.

#### Screen symbols

The R-net drive screen has common components that always appear and components that only appear under certain conditions.

- A. Speedometer
- **B.** Profile name
- **C.** Battery indicator
- D. Clock
- E. Maximum speed indicator
- **F.** Current profile

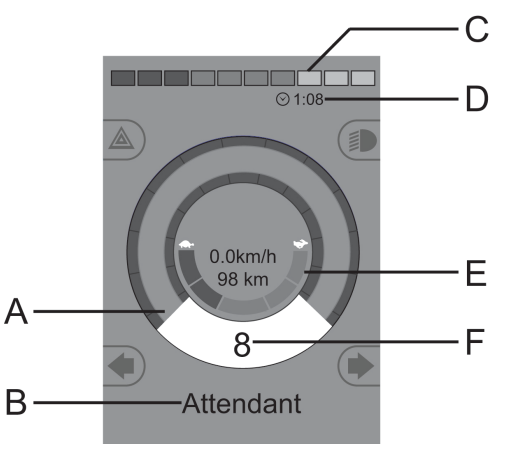

Figure 34. Drive screen when set to profile 8.

#### Battery indicator

This displays available battery charge and can be used to alert the user of the status of the battery.

- Steady light: everything is in order.
- Flashing slowly: the control system is functioning correctly, but charge the battery as soon as possible.
- Stepping up: the wheelchair batteries are being charged. The wheelchair cannot be driven until the charger is disconnected and the control system is switched off and on again.

#### Maximum speed indicator

This displays the current maximum speed setting.

The maximum speed setting is adjusted using the speed paddle.

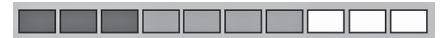

Figure 35. Battery indicator.

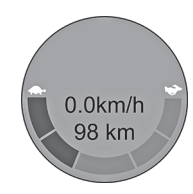

Figure 36. Maximum speed indicator.

#### Current profile

The profile number describes which profile the control system is currently operating in. The profile text is the name or description of the profile the control system is currently operating in.

#### In focus

When the control system contains more than one method of direct control such as a secondary joystick module or a dual attendant module, the module that has control of the wheelchair displays the 'in focus' symbol.

#### Speed limited

If the speed of the wheelchair is being limited; e.g., by a raised seat, then this symbol will be displayed. If the wheelchair is being inhibited from driving, then the symbol will flash.

#### Restart

When the control system requires a restart, e.g. after a module reconfiguration, this symbol will flash.

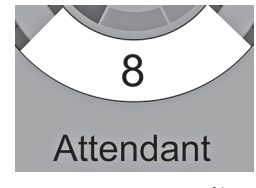

Figure 37. Current profile.

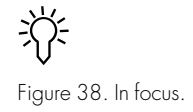

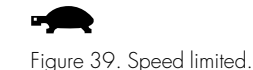

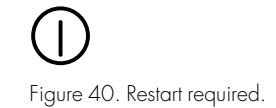

#### Control system temperature

This symbol means that a safety feature has been triggered. This safety feature reduces the power to the motors, and automatically resets when the control system has cooled down. When this symbol occurs, drive slowly or stop the wheelchair. If the control system temperature continues to increase it can reach a level where the control system must cool down, at which point it will not be possible to drive any further.

#### Motor temperature

This symbol means that a safety feature has been triggered. This safety feature reduces the power to the motors, and automatically resets after a certain period of time. When the system is reset, the symbol disappears. When this symbol occurs, drive slowly or stop the wheelchair. Permobil recommends that you drive slowly for a short period after the symbol has disappeared, to prevent unnecessary strain on the wheelchair. If the symbol occurs multiple times and the wheelchair is not driven in any of the conditions mentioned in 6.2.4 *Driving restrictions*, Page 192, there might be something wrong with the wheelchair. Contact your service technician.

# Figure 41. Control system temperature.

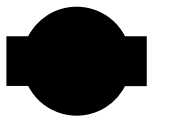

Figure 42. Motor temperature.

#### Hourglass

This symbol is displayed when the control system is changing states. An example would be entering into programming mode. The symbol is animated to show sand falling.

#### Emergency stop

If the control system is programmed for latched drive or actuator operation, then an emergency stop switch is usually connected to the external profile switch jack. If the emergency stop switch is operated or disconnected, this symbol will flash.

#### Settings Menu

The Settings Menu permits the user to set the clock, display brightness, background color etc.

Press the hazard flasher button for 2 seconds in order to open the menu. Scroll through the menu by moving the joystick back and forth.

A right joystick deflection will enter a submenu with the related function options.

Exit the setting menu by first selecting Exit on the bottom of the menu and then moving the joystick to the right.

The menu items are described in the following sections.

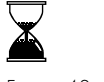

Figure 43. Hourglass.

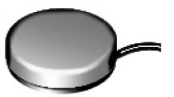

Figure 44. Emergency Stop.

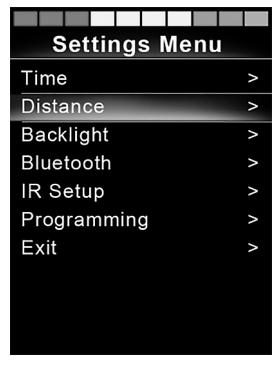

Figure 45. Settings Menu.

#### Time

The following section describes submenus related to Time.

| Set Time     | allows the user to set the current time.                                                     |  |  |
|--------------|----------------------------------------------------------------------------------------------|--|--|
| Display Time | this sets the format of the time display or turns it off. The options are 12hr, 24hr or Off. |  |  |

#### Distance

The following section describes submenus related to Distance.

| Total Distance      | this value is stored in the power module. It is<br>related to the total distance driven during the<br>time that the current power module has been<br>installed in the chassis. |
|---------------------|----------------------------------------------------------------------------------------------------|
| Trip Distance       | this value is stored in the joystick module; it<br>relates to the total distance driven since the last<br>reset.                                                               |
| Display Distance    | sets whether Total Distance or Trip Distance<br>appears as the odometer display on the joystick<br>module.                                                                     |
| Clear Trip Distance | a right joystick deflection will clear the Trip<br>Distance value.                                                                                                    |

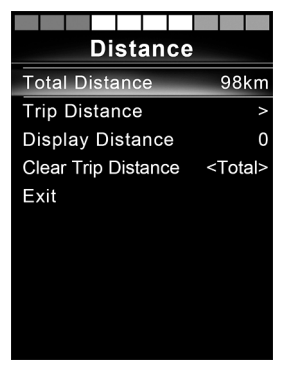

Figure 46. Distance measurement.

#### Backlight

The following section describes submenus related to Backlight.

| Backlight      | this sets the backlight on the screen. It can be set<br>between 0% and 100%.                                                                                                    |  |  |  |
|----------------|----------------------------------------------------------------------------------------------------|--|--|--|
| Auto Backlight | the joystick module contains an ambient light<br>sensor to automatically adjust screen brightness.<br>The programmable options are Off or On. Set to<br>On the display adjusts the screen brightness based<br>on the light sensor reading. Set to Off ; screen<br>brightness will not change with changes in light<br>intensity. |  |  |  |
| Backlight Time | this adjusts the period of time the backlight will<br>remain active once no further instructions are<br>received from an input device, it is adjustable<br>between 0 and 240 seconds.                                                                                                    |  |  |  |

#### Bluetooth®

(i) Applies to control panels equipped with integrated Bluetooth®.

A right deflection of the joystick will enter a submenu to configure the Bluetooth® mode screen. Refer to the Bluetooth® mode chapter for more details, see page 85.

#### IR Setup

(i) Applies to control panels equipped with integrated IR.

A right deflection of the joystick will enter a submenu for learning and deleting IR codes. Refer to the IR section for more details; see page 98.

#### Programming

The following section describes submenus related to Programming.

| Sleep             | sets the time after which the control system will<br>go to sleep if an input device command is not<br>received.                |
|-------------------|----------------------------------------------------------------------------------------------------|
| Sounder Volume    | sets the volume of the sounder used to indicate button presses.                                                                |
| Horn Volume       | sets the volume of the horn.                                                                                                   |
| Start-up Beep     | sets whether not the controller emit a short beep<br>when turned on. Available only in later versions<br>of the control panel. |
| Momentary Screens | sets whether programmed Momentary Screens are displayed.                                                                       |
| Display Speed     | sets how the wheelchairs speed is displayed; options are mph, km/h or Off.                                                     |
| Displays          | sets the format of the digital drive display; options are odometer, speed or both.                                             |

Getting to know your wheelchair

#### Diagnostics

allows the user to read diagnostic information from the control system.

| Diagnostics | Diagnostics      |  |  |
|-------------|------------------|--|--|
| PM 2.5 >    | Center Jovtick 4 |  |  |
| Gyro 2.3 >  | Bad Cable 7      |  |  |
| ISM 1.94 >  | M2 Brake Error 1 |  |  |
| JSM 1.0 >   | Low Battery 1    |  |  |

Figure 47. Two samples from the Diagnostic screen.

### **Timers** enables the user to view how many hours the chair has been driven for.

#### Exit

Exits the Settings Menu.

#### 5.5.1.5 Bluetooth® mode

(i) Applicable only to R-net control panels, 3,5" or 2,8" color display, with Bluetooth® integrated in the joystick module. The joystick modules differs in that the 3,5" screen version is equipped with the buttons Mode and Profile, positioned under the screen. Joystick modules with 2,8" screens are more compact and lack these buttons.

#### General

When a wheelchair is delivered equipped with a control panel containing Bluetooth®, the Bluetooth® functions are pre programmed to a basic setup. This setup is described below.

The basic setup is prepared for pairing of up to four Bluetooth® devices, two PC mice or Android<sup>TM</sup> devices and two iDevices®, without any additional tools. The setup can be reprogrammed using a programming key and an R-net programmer installed on a computer. With this equipment it is possible to e.g. rename or replace text and icons describing a certain device, activate mouse commands, nudge time, change the cursor speed etc.

#### Pairing with devices

A device must be set to On from the Settings Menu before it can be paired. Follow the description below.

#### Settings Menu

Press the hazard flasher button for 2 seconds in order to open the Settings Menu. Select Bluetooth®.

The screen now displays the submenu as illustrated.

Choose a device; set it to On with a right deflection by the joystick.

The R-net system must now be switched off and then on again.

The name of each device can be changed by using a computer with an installed R-net programming tool.

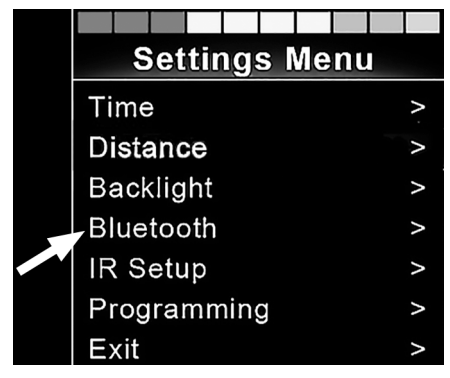

Figure 48. Select  $\mathsf{Bluetooth} \ensuremath{\mathbb{R}}$  to get access the submenu.

| Bluetooth       |             |
|-----------------|-------------|
| R-net Mouse 1   | <off></off> |
| R-net Mouse 2   | <off></off> |
| R-net iDevice 1 | <off></off> |
| R-net iDevice 2 | <off></off> |

Figure 49. The Bluetooth® submenu.

#### Pairing setup

The control panel Bluetooth® must then be put into Discovery Mode by following this sequence description:

- Deflect the joystick in the forward direction and hold until there is a beep. This takes approximately 10 seconds; then release.
- Deflect the joystick in the reverse direction and hold until there is a beep. This takes approximately 10 seconds; then release.

The screen will display a flashing Bluetooth® icon above the computer image. This confirms that the control panel Bluetooth® is set in Discovery Mode. It is now discoverable for other Bluetooth® devices.

#### Pairing with different devices

Depending on the type of device you are pairing with; a PC, an Android<sup>TM</sup> device or an iDevice<sup>®</sup>, you will need to follow a specific procedure depending on the device you want to connect to.

Some procedures are described below.

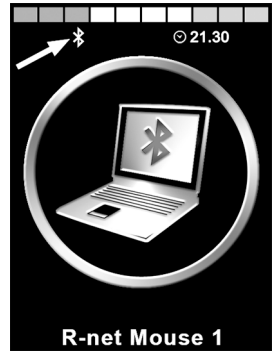

Figure 50. The arrow points to the flashing  ${\tt Bluetooth} \circledast$  icon.

#### Pairing with a PC

The following process should be carried out on a PC:

- Open the window where you can select a Bluetooth® device to add to the PC. The name and path will differ slightly for different versions of Windows.
- Enter the password 1234 if prompted.
- Click on R-net Mouse X when it appears in the screen and the connection will be finalized. The R-net mouse will now appear in the list of devices on the PC.
- When an connection is established the Bluetooth® icon on the control panel display stops flashing.

#### Pairing with an Android™ device

The following process should be carried out on the Android<sup>TM</sup> device

- Select system settings and set Bluetooth® to on.
- Select R-net Mouse X from the list of available devices.
- Enter the password 1234 if prompted.
- R-net Mouse X should now appear as a paired device.
- When an connection is established the Bluetooth® icon on the control panel display stops flashing.

#### Pairing with iDevice®

The following process should be carried out on the iDevice®.

- Select settings and set Bluetooth® to on.
- Select R-net iDevice® X from the list of available devices.
- R-net iDevice® X should appear as a paired device.
- When an connection is established the Bluetooth® icon on the control panel display stops flashing.

#### Updating the list of devices

The control panel stores the Bluetooth® IDs of up to four devices. To replace an entry on the list of devices, one of the existing pairings must be deleted. This process is initiated from the paired device and will vary depending on the type of device.

Once a device is unpaired, a new device can be added.

#### Operating Bluetooth® devices

This section describes the basic settings of a wheelchair delivered with a control panel with integrated Bluetooth®.

#### Accessing a Bluetooth® device

The following section describes how to access one of the paired Bluetooth® devices.

#### To enter Bluetooth® mode

(i) Joystick module with 2,8" screen is more compact and lacks Mode and Profile buttons

Press button Mode button (A) a number of times until Bluetooth® mode is entered or press and hold key B for more than 2 seconds to enter Bluetooth® mode, M3.

If more than one Bluetooth® device is paired and enabled, a screen will appear where a Bluetooth® device can be selected for connection and use.

If only one Bluetooth® device is enabled it will be shown directly on the screen.

Step between the devices by deflecting the joystick forward or back.

Select the device by right deflection.

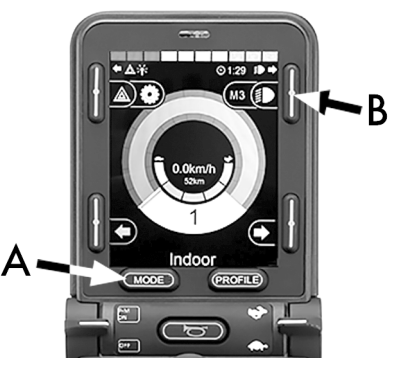

Figure 51. Two ways to access a Bluetooth® device.

|      | ÷ • >       |      |     | 0  | 04.5 |       |   |
|------|-------------|------|-----|----|------|-------|---|
|      | r 承<br>Luct | + h  |     | ©. | 21.  | 5U ≋L |   |
| Б    | ueu         | ooun | שו  | ev | Ce   | 5     |   |
| R-ne | et Mo       | ouse | 1   |    |      |       | > |
| R-ne | et Mo       | ouse | 2   |    |      |       | > |
| R-ne | et iD       | evic | e 1 |    |      |       | > |
| R-ne | et iD       | evic | e 2 |    |      |       | > |
|      |             |      |     |    |      |       |   |
|      |             |      |     |    |      |       |   |
|      |             |      |     |    |      |       |   |
|      | 7           |      |     |    |      | *     | 7 |
| 192  | / .         | 13   |     | 1  |      | P     | 1 |
| 0    |             |      | J   |    | -    |       |   |

Figure 52. The Bluetooth® Device screen from which paired devices are chosen.

#### Getting to know your wheelchair

When a Bluetooth® device is selected, the screen will show an icon representing the chosen device type.

If only one Bluetooth® device is enabled, this screen will appear as soon as Bluetooth® mode is activated.

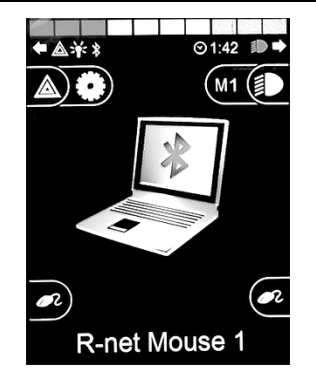

Figure 53. A selected Bluetooth® device.

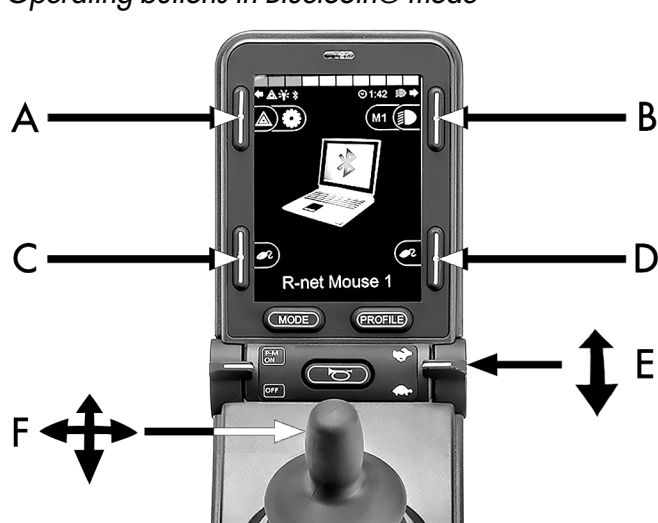

٦

Operating buttons in Bluetooth® mode

- A. Access settings, page 94.
- **B.** Return to drive mode, page 94.
- **C.** Left mouse click, page 95.
- **D.** Right mouse click, page 95.
- E. Scroll up or down, page 95.
- F. Joystick functions, page 96.

Figure 54. Buttons and other controllers for operating in Bluetooth® mode.

Buttons A to D, paddle switch E and joystick F, as shown in the previous overview illustration, have predefined functions when a Bluetooth® device is selected in Bluetooth® mode. The functions are described below.

#### A – accessing settings

Press the button for more than 2 seconds. This opens the Setting Menu (Setting Menu); see *Settings Menu*, Page 80.

A short press turns the hazard flashers on or off.

#### B – return to drive mode

Press the button for more than 2 seconds. This puts the wheelchair into drive mode.

A short press turns head lights on or off.

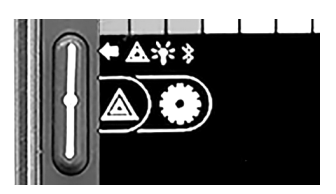

Figure 55. Button to access settings in Bluetooth  $\ensuremath{\mathbb{B}}$  mode.

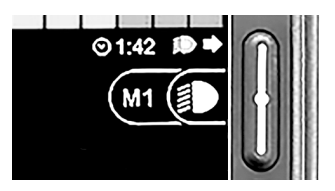

Figure 56. Button to return to drive mode from Bluetooth® mode.

#### C – left mouse click

Press button to perform a left mouse click.

#### D – right mouse click

Press button to perform a right mouse click.

*E* – scroll up or downPush the paddle switch to scroll up.Pull the paddle switch to scroll down.

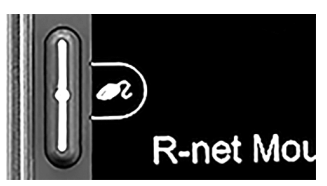

Figure 57. Left button for left mouse clicks.

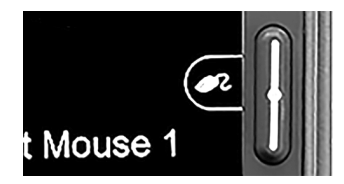

Figure 58. Right button for right mouse clicks.

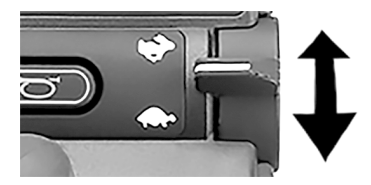

Figure 59. In mode Bluetooth® the right paddle switch is used to scroll up or down.

#### F – joystick functions

Move cursor in desired direction by deflecting the joystick.

Nudge forward to scroll up.

Nudge back to scroll down.

Left mouse click; left nudge.

Right mouse click; right nudge.

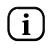

A nudge is a quick, full deflection; settings can be changed to accommodate your needs using a computer with the programming tool installed.

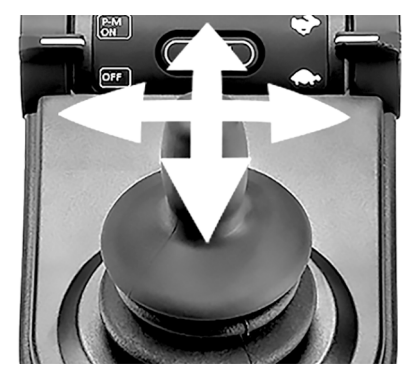

Figure 60. With the use of Bluetooth  $\ensuremath{\mathbb{R}}$  the joystick can take control of the mouse functions.

#### Notes - Bluetooth® mode settings changed after delivery

| Button, toggle switch or joystick | Function |
|-----------------------------------|----------|
|                                   |          |
|                                   |          |
|                                   |          |
|                                   |          |
|                                   |          |
|                                   |          |
|                                   |          |
|                                   |          |

#### 5.5.1.6 IR mode

(i) Applicable only for R-net control panels with integrated IR, 3.5" or 2.8" color display with IR.

#### General

The infrared control, integrated in the joystick module, makes it possible to replicate commonly used IR devices, such as remote controls for TV, audio, cable, satellite or environmental controls. IR codes can either be learned without any tools or loaded by the PCbased IR configurator software. The programming abilities of the IR configurator entail more than just loading codes.

This manual describes only the learning method.

The wheelchair is prepared for IR mode but there are no IR codes stored in the system at delivery.

#### IR setup

IR Setup menu can be accessed via the Settings Menu; see *Settings Menu*, Page 80.

On entering the IR Setup menu, the default appliances will appear. When an appliance is selected, its commands are shown.

When a command is followed by a check mark it means that it has a stored IR code. When a command is not checked, its IR code has not yet been stored.

IR codes can be stored or deleted as described in the following sections.

| IR Setup         |   |
|------------------|---|
| TV 1             | > |
| Cable/Satellite  | > |
| DVD 1            | > |
| DVD Recorder     | > |
| Music            | > |
| Device 1         | > |
| Device 2         |   |
| Delete All Codes |   |
| Exit             |   |
|                  |   |

Figure 61. The IR Setup screen.

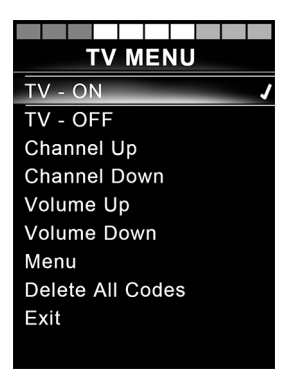

Figure 62. Commands on the TV MENU screen.

#### Learning an IR code

The IR receiver is located above the screen on the control panel, marked with an A in the figure.

When learning a code, the remote control device must be held so that its IR transmitter points towards the IR receiver on the control panel, i.e. the little window marked A in the figure.

#### Learning an IR code procedure

Enter the IR Setup menu.

Select an appliance, e.g. TV - (Device 1) as illustrated. "(Device 1)" shows where the equipment's unique name may appear on the screen.

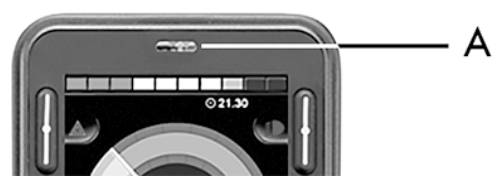

Figure 63. The IR receiver location.

| IR Setup         |   |
|------------------|---|
| TV - (Device 1)  | > |
| Cable/Satellite  | > |
| DVD 1            | > |
| DVD Recorder     | > |
| Music - Lounge   | > |
| Stereo           | > |
| Delete All Codes |   |
| Exit             |   |
|                  |   |
|                  |   |

Figure 64. Sample of IR Setup.

#### Getting to know your wheelchair

The commands for the appliance will appear on the screen as shown in figure. Select a command to learn.

In this example; Channel Up will be selected from the TV MENU.

Select Learn Code, by deflecting the joystick right while the command is highlighted.

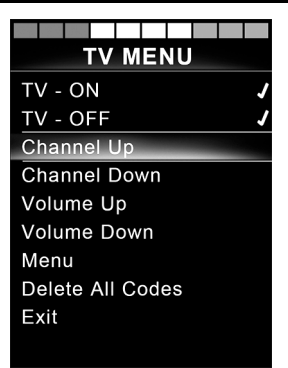

Figure 65. The screen displayed when an appliance has been selected.

|       | IR M | enu  |  |
|-------|------|------|--|
| Learn | Code | iena |  |
| Exit  |      |      |  |
|       |      |      |  |
|       |      |      |  |
|       |      |      |  |
|       |      |      |  |
|       |      |      |  |
|       |      |      |  |

Figure 66. IR Setup menu, Learn Code.

Point the TV remote control towards the control panel's IR receiver and press the channel up button twice.

If the Learn Code operation has been successfully completed, a green check mark will be displayed on the screen.

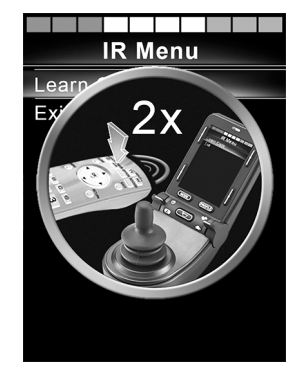

Figure 67. Point the remote control at the IR receiver. Press the button twice.

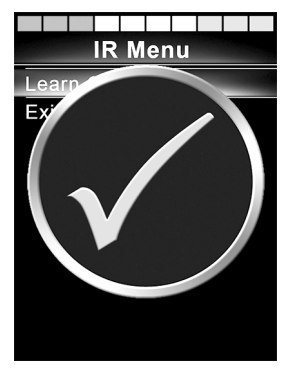

Figure 68. Learning operation successful.

If the Read Code operation fails, a red cross will be displayed on the screen. Please retry the Learn Code operation.

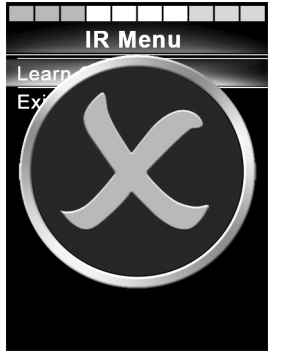

Figure 69. Learning operation unsuccessful.

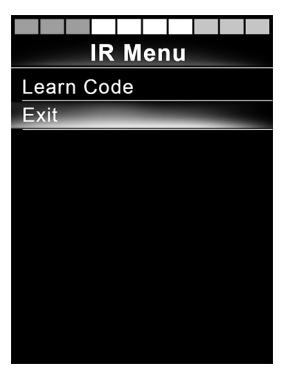

Figure 70. Scroll down to Exit.

After the code has been learned, scroll down to highlight Exit. Deflect the joystick to the left to return to the appliance menu, IR Setup.

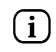

The first time an IR code is learned, it is necessary to cycle the power by turning the power off at the control panel and on again. If other IR codes have already been learned, it is not necessary to cycle the power.

#### Learning sequenced IR codes

Multiple IR codes can be learned for a single command in the IR Setup menu. This enables multiple IR codes to be transmitted through a single command when in IR mode.

Examples:

- 1. The on/off function for multiple appliances, the TV and the DVD for example, can be learned by a single entry in the IR Setup menu. The control panel will then transmit the codes for the learned command in one burst. In this case, turning the TV set and the DVD recorder on or off practically simultaneously.
- 2. Previously, selecting a TV channel required the user to select the individual channel's digits from a list. This could be quite inconvenient when trying to select a TV channel with multiple digits e.g. Channel 143. Now the individual codes for the numbers 1, 4 and 3 can be learned by a single command in the IR Setup menu. When this command is selected in IR Setup menu the IR codes are transmitted practically simultaneously.

#### Create a sequence

- Select the command to use as the sequence initiator. In this example, TV ON.
- Select Learn Code, by deflecting the joystick to the right while the command is highlighted.
- Point the TV remote control at the control panel's IR receiver and press the On/Off button twice.
- After each successful learn operation a check momentarily appears on the screen, select Learn Code again.
- Point the DVD remote control at the control panel's IR receiver and press the On/Off button twice.
- After each successfully learned operation, a check momentarily appears on the screen, selectLearn Code again.
- Complete the sequence by highlighting Exit and deflecting the joystick to the left.
- Now the TV ON command will have a check mark and three dots beside it, showing a learned sequence.

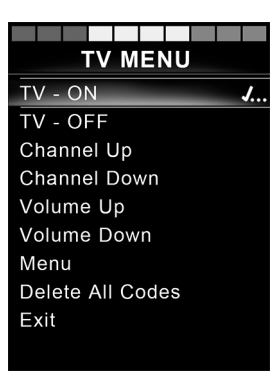

Figure 71. A check mark followed by three dots showing a learned sequence.

#### Enabling and disabling IR codes

IR codes can be enabled or disabled in the IR Setup menu. If a code is disabled, it will not transmit and will not appear in IR mode.

To disable an IR code, deflect the speed paddle up or down. A disabled IR code appears with an X against the highlighted command.

To enable an IR code, deflect the speed paddles up or down. An enabled code appears with a check mark against the highlighted command.

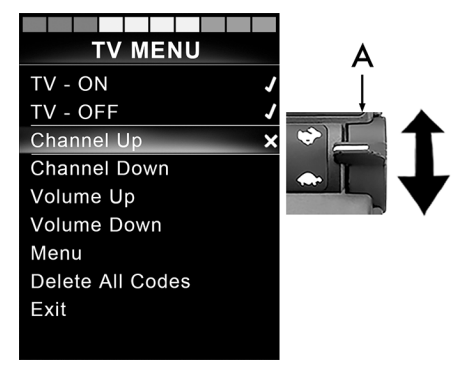

Figure 72. Screen and speed paddle switch marked A.

#### Deleting IR codes

To delete an IR code for a specific command, highlight the command in the appliance menu and deflect the joystick to the right. Then select the Delete Code option.

To delete all IR codes for an appliance, select Delete All Codes within that appliance's submenu.

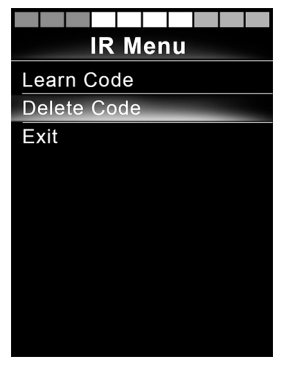

Figure 73. Deleting codes for specific commands.

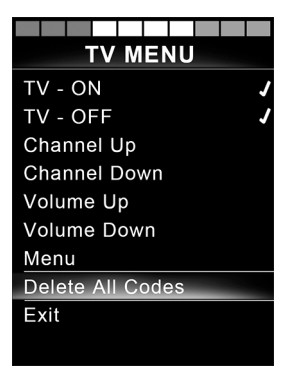

Figure 74. Deleting all codes for a specific appliance.

To delete all IR codes stored in the control panel, select Delete All Codes within the IR Setup menu.

## 5.5.1.7 Locking and unlocking the control system *Locking*

- Switch the control system on and move the paddle forward.
- After 1 second the control system will beep. Now release the paddle.
- Deflect the joystick forward until the control system beeps.
- Deflect the joystick rearward until the control system beeps.
- Release the joystick; there will be a long beep.
- The wheelchair is now locked.
- The wheelchair is switched off.

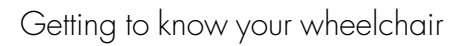

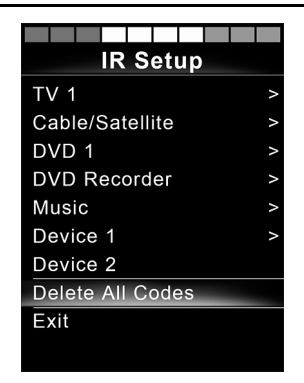

Figure 75. Delete all codes from the IR Setup menu.

ſ

Figure 76. The lock symbol is displayed when the wheelchair is locked.
# Unlocking

- If the control system has switched off, move the paddle forward.
- Deflect the joystick forward until the control system beeps.
- Deflect the joystick rearward until the control system beeps.
- Release the joystick; there will be a long beep.
- The wheelchair is now unlocked.

# 5.5.1.8 Seat functions Not applicable to all seat models

On some seats, the power functions can be controlled using the control panel joystick. Some models can memorize three seat positions. The seat adjustment mechanism stores each memorized seat position. This makes it easy to retrieve a seat position saved earlier.

## Maneuvering the seat

- **1.** Push the mode paddle switch forward one or more times until a seat function icon appears in the control panel display.
- Move the joystick to the left or right to select a seat function. The icon for the seat function selected appears in the display. The icons shown may vary depending on the seat model and available functions.
- 3. Move the joystick forward or rearward to activate the function.

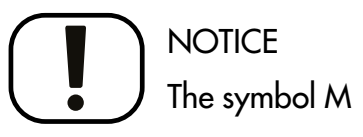

If the symbol M appears together with the seat icon, it means the memory function has been activated. Move the joystick to the left or right to choose a seat function instead.

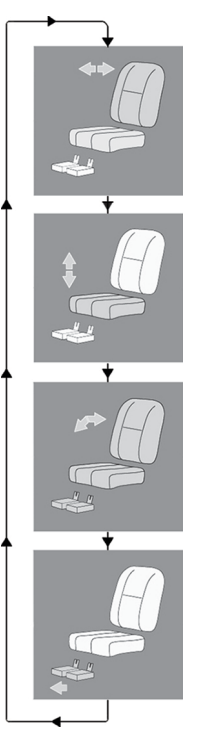

Figure 77. Move the joystick to the left or right to select a function. The icon for the seat function selected appears in the display.

# Return to drive mode

Push the mode paddle switch forward one or more times until a standard display image with speed indicator appears in the control panel display.

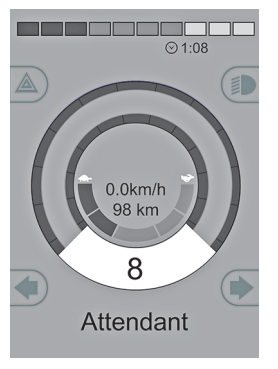

Figure 78. Standard display image with speed indicator.

#### Memory

#### Retrieving position from memory

Some seat control systems can memorize three seat positions. The seat adjustment mechanism stores each memorized seat position. This makes it easy to retrieve a seat position saved earlier.

- **1.** Push the mode paddle switch forward one or more times until a seat function icon appears in the control panel display.
- 2. Move the joystick to the left or right to select a memorized position (M1, M2 or M3). A seat icon and memory symbol M for the memorized position selected are shown in the control panel display.
- **3.** Move and hold the joystick forwards. The seat adjusts to the position stored earlier. For reasons of safety, the joystick must be held forward until the seat is fully adjusted to the required position. Once the seat has assumed the saved position, it stops moving.

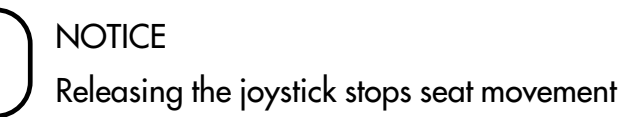

Release the joystick at any time to stop seat movement.

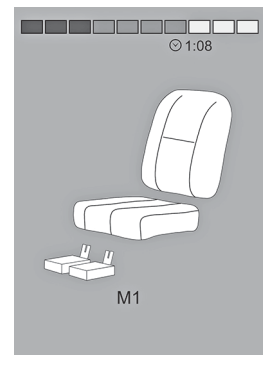

Figure 79. Memory function activated.

# Return to drive mode

Push the mode paddle switch forward one or more times until a standard display image with speed indicator appears in the control panel display.

#### Saving a seat position to memory

- 1. Set the seat's power functions to the preferred position.
- **2.** If not activated, activate the seat/memory function by pushing the "Mode" paddle switch forward one or more times until a seat icon appears in the control panel display.
- **3.** Move the joystick to the left or right to select a memorized position (M1, M2 or M3). A seat icon and memory symbol M for the memorized position selected are shown in the control panel display.
- **4.** Move the joystick rearward to activate the Save function. An arrow will appear next to the memory symbol M.
- **5.** Save the current position by moving the joystick forwards and holding it in that position until the arrow next to the memory symbol M disappears.

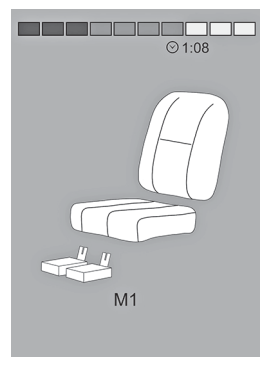

Figure 80. Memory function activated.

# Return to drive mode

Push the mode paddle switch forward one or more times until a standard display image with speed indicator appears in the control panel display.

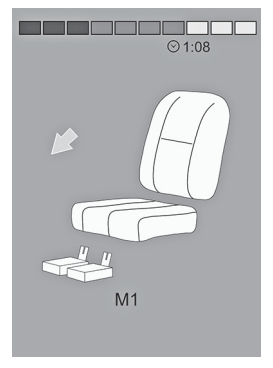

Figure 81. Save function activated.

# **5.5.2** Joystick panel, R-net LED control panel 5.5.2.1 General

The control panel consists of a joystick and function buttons. At the front of the panel is the charger socket.

The wheelchair may also be equipped with a seat control panel in addition to the control panel.

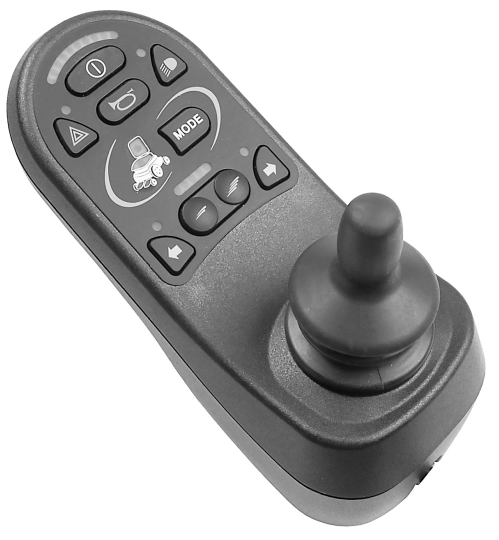

Figure 82. Control panel.

# 5.5.2.2 Charger socket

This socket may only be used for charging or locking the wheelchair. Do not connect any type of programming cable to this socket. Do not use the socket as a power supply for any other electrical device. Connecting other electrical devices may damage the control system or affect the wheelchair's EMC (electromagnetic compatibility) performance.

# NOTICE Use only the supplied battery charger

The wheelchair's warranty will be voided if any device other than the battery charger supplied with the wheelchair or the lock key is connected via the control panel charger socket.

# 5.5.2.3 Function buttons

The control panel has a total of 9 function buttons and a joystick.

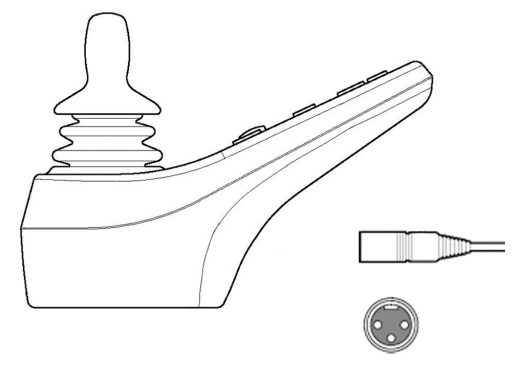

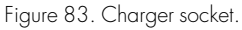

# On/Off button

The On/Off button switches on power to the control system electronics, which in turn supply power to the wheelchair's motors.

# Horn button

The horn will sound while this button is depressed.

# Button and LED for adjusting speed or setting driving profile

This button usually reduces or increases the wheelchair's maximum speed. Alternatively, the button can be used to set the driving profile.

# Mode button

These buttons normally reduce or increase the wheelchair's maximum speed. Alternatively, the button can be used to set the driving profile.

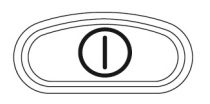

Figure 84. On/Off button.

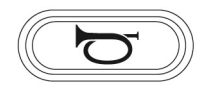

Figure 85. Horn button.

#### 00000

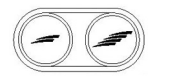

Figure 86. Button and LED for maximum speed or setting the driving profile.

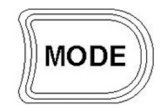

Figure 87. Mode button.

# Getting to know your wheelchair

# Hazard warning button

i

Only available if the wheelchair is fitted with lights.

This button switches the wheelchair hazards lights on or off. The hazards lights are used when the wheelchair constitutes an obstruction for others. Push the button to switch the hazard lights on and push it again to switch them off. When activated, the hazard LED will flash in sync with the wheelchair's hazard lights.

# Lights button

Only available if the wheelchair is fitted with lights.

This button switches the wheelchair lights on or off. Push the button to switch the lights on and push it again to switch them off. When on, the lights LED lights up.

# Left turn signal button

i) Only available if the wheelchair is fitted with lights.

This button switches the wheelchair's left turn signal on or off. Push the button to switch the turn signal on and push it again to switch it off. When activated the left turn signal LED will flash in sync with the wheelchair's turn signal.

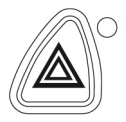

Figure 88. Hazard warning button and LED.

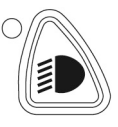

Figure 89. Lights button and LED.

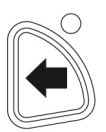

Figure 90. Left turn signal button and LED.

# Right turn signal button

i) Only available if the wheelchair is fitted with lights.

This button switches the wheelchair's right turn signal on or off. Push the button to switch the turn signal on and push it again to switch it off. When activated the right turn signal LED will flash in sync with the wheelchair's turn signal.

# 5.5.2.4 Battery voltage indicator

The battery voltage indicator does not show exactly how much charge is left in the battery, but it provides a rough idea to help you avoid unnecessary stops due to discharged batteries.

The indicator shows a more precise value about 1 minute after you stop driving and are no longer using any power functions.

# NOTICE Voltage indicator also used as fault indicator

The battery voltage indicator also functions as a fault indicator for the wheelchair's electronics. See page 282 for further information.

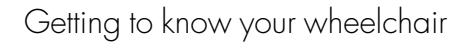

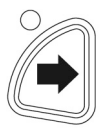

Figure 91. Right turn signal button and LED.

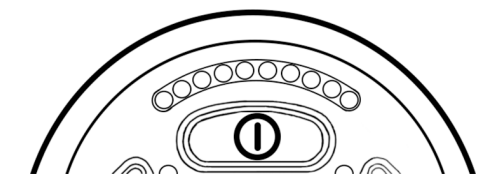

The display shows battery status (from left to right):

Red, Yellow and Green Fully charged

Red

Charge the batteries

Figure 92. Battery voltage indicator.

# 5.5.2.5 Maximum speed indicator Speed

Indicates the maximum speed set for the wheelchair.

# Driving profile

For special applications, the wheelchair can be programmed with more than one driving profile. In this case, the indicator LEDs will instead display the selected driving profile. There can be up to 5 driving profiles.

# NOTICE Speed indicator also used as a fault indicator

The maximum speed or driving profile indicator also functions as a fault indicator for the wheelchair's electronics. See page 282 for further information.

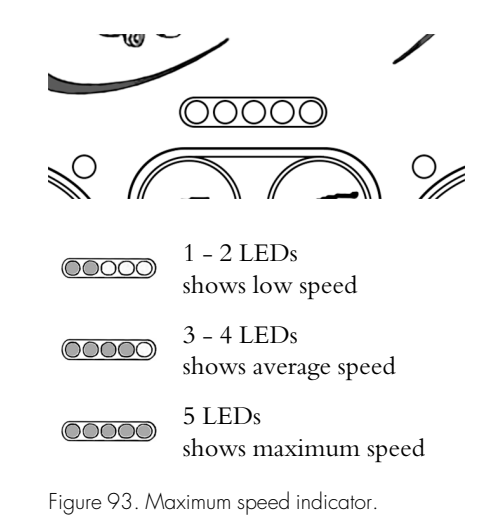

# 5.5.2.6 Seat indicator

On certain seats, the power seat lift, seat angle, backrest angle and leg rest angle functions are controlled by the control panel joystick. In this case, the active seat function is shown on the control panel seat indicator.

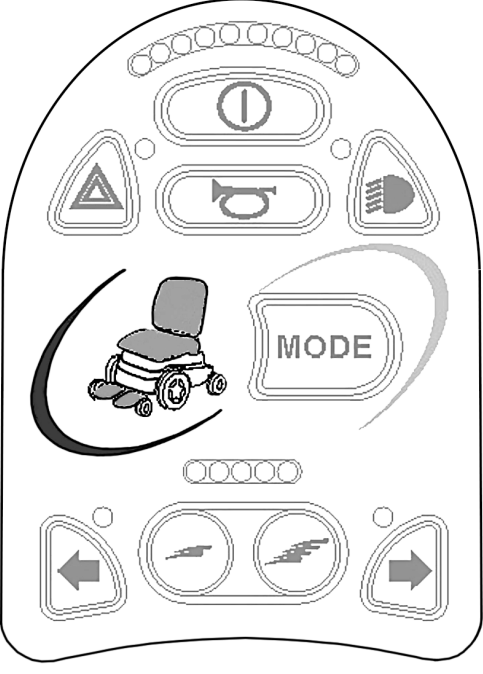

Figure 94. Seat indicator.

# 5.5.3 ICS seat control panel

# 5.5.3.1 General

The seat's powered functions may be controlled from the drive system control panel. On seats equipped with the control system ICS, the powered functions may also be controlled from the ICS control panel.

The seat's powered functions are controlled from the control panel. The control system may be in the form of push buttons or toggle switches for those users who find them easier to maneuver. Move the toggle switch forward to operate the front button and back to operate the rear button. The button box functions described here apply to conventional push buttons, but the functions are the same regardless of control system design.

Each switch location can have two functions, and the symbol for the active function is lit. Change functions with the shift function.

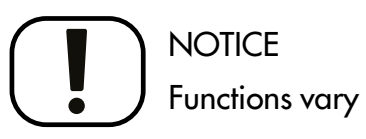

The number of available functions will vary depending on how the wheelchair and seat are equipped.

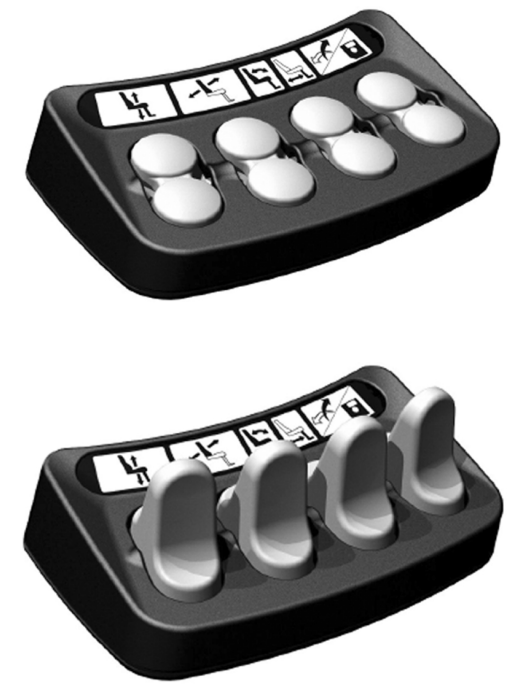

Figure 95. ICS seat control panels, the topmost equipped with push buttons and the lower with paddle switches.

# Feedback

The control panel provides feedback regarding the available seat functions, active seat function inhibits, active drive speed limits and active drive inhibits through its LEDs.

The LED above the switch can assume three states:

**1.** Off

The function icon is extinguished or off. This means the function is not currently active. Toggle selection of the left or right seat functions with the Shift Switch

2. Steady LED

A steady LED provides the user with information concerning drive speed.

- A steady green LED means the chair can be driven at full speed.
- A steady yellow LED signifies that the drive speed is limited due to the position of this actuator.
- A steady red LED means the drive is inhibited due to the position of this actuator.
- 3. Flashing LED

A flashing LED provides the user with actuator-related information.

• A flashing green LED signifies a special or extended feature.

- A flashing yellow LED means the seat function is inhibited in one direction, due to a safety limit. The switches below the icon will only move the seat in the safe direction.
- A flashing red LED an actuator error has been detected. Depending on the type of error, the switches below may or may not operate the seat function. Note the circumstances when this indication occurs as this information may help your service provider. Contact your service provider for additional assistance, as service may be necessary.

# 5.5.3.2 Functions

# WARNING!

# Risk of pinching while using seat functions

There is a risk of pinch-point accidents when using the power seat functions. Make absolutely sure that nothing gets stuck between moving parts. Failure to do so may lead to personal injury.

# Seat lift

The seat can be raised by pressing the upper part of the button and lowered by pressing the lower part.

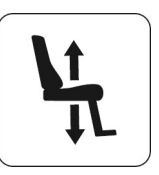

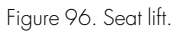

# Backrest angle

The backrest can be reclined by pressing the lower part of the button and brought back by pressing the upper part.

# Seat tilt

The seat can be tilted backward by pressing the lower part of the button and forward by pressing the upper part.

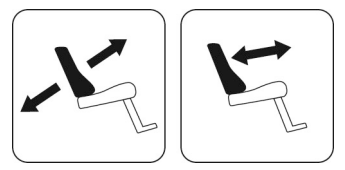

Figure 97. Backrest angle.

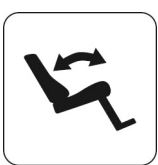

Figure 98. Seat tilt.

#### Anterior tilt

The seat can be tilted forward by pressing the upper part of the button and backward by pressing the lower part. When the seat is being tilted forward or backward, the seat will stop when it reaches neutral position. To keep moving forward or backward from neutral position, press the same button again.

## Leg rest angle

The leg rest can be tilted forward by pressing the upper part of the button and backwards by pressing the lower part.

# Power adjustable leg length

The footplate can be raised by pressing the upper part of the button and lowered by pressing the lower part.

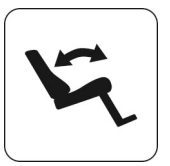

Figure 99. Anterior tilt.

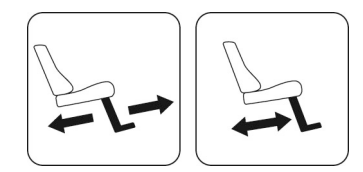

Figure 100. Leg rest angle.

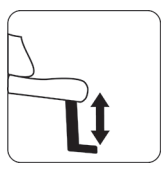

Figure 101. Power adjustable leg length.

## Seat-to-floor function

The seat can be lowered to the floor by pressing the upper part of the button, and raised by pressing the lower part.

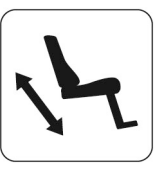

Figure 102. Seat to floor function.

# Standing function

The seat can be raised to standing position by pressing the upper part of the button, and lowered to sitting position by pressing the lower part.

The standing function can be configured to suit each user by preprogramming one of the three possible standing sequences.

The symbol on the left shows the standing sequence which starts by straightening the user's hips and legs before raising the user to a standing position. This sequence minimizes pressure on the user's knees.

The symbol on the right shows the standing sequence which raises the user directly from a sitting position.

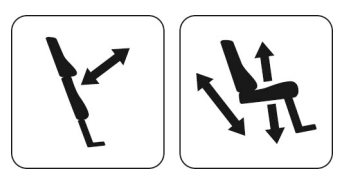

Figure 103. Standing function.

# Power footplates

The footplates can be raised by pressing the lower part of the button and lowered by pressing the upper part.

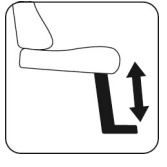

Figure 104. Power footplates.

# Power transfer

The footplate can be lowered at the same time as the seat lift is raised by pressing the upper part of the button. Pressing the lower part of the button will raise the footplate and at the same time lower the seat lift. This function can help the user get in and out of the wheelchair.

# Shift

Change the control button functions by pressing the Shift button. Change the function back again by pressing the Shift button. The symbol for the active function will light up.

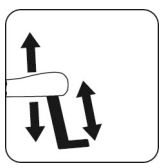

Figure 105. Power transfer footplate.

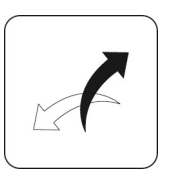

Figure 106. Shift.

# Memory function

ICS control panels equipped with memory can store and recall up to three seat positions. A seat function (e.g. power tilt, power recline, power legs, etc.) can only memorize a position if it has an actuator with position feedback installed.

#### Return to a preset position

- 1. Enter memory mode by pressing and holding the memory button (8) for two seconds. While in memory mode, the memory LED flashes green.
- 2. Press and hold the appropriate Recall button (1, 2 or 3) to move the seating system to the preferred preset position. As a safety feature, releasing a Recall button stops actuator movement. When the stored position is reached the actuator movement stops, the LED above the memory position lights up green and the control panel beeps.
- **3.** Return to standard seat function operating mode by pressing the Memory button (8).

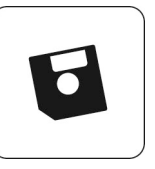

Figure 107. Memory function.

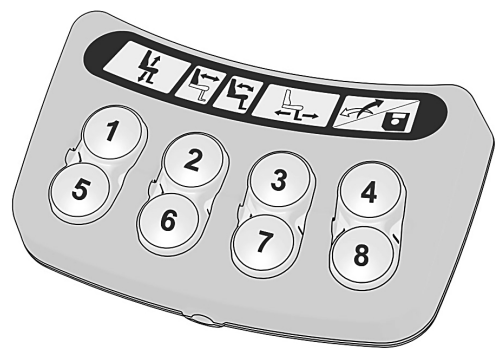

Figure 108. Memory function.

#### Storing memory

Before storing a seating position in memory, configure the seat system in the desired position.

- 1. Enter memory mode by pressing and holding the memory button (8) for two seconds. While in the memory mode, the LED flashes green.
- **2.** Press and hold button (4) until the LED immediately to the left of the Memory LED lights up green. Memory is now enabled and ready to memorize a seat position.
- **3.** Press and hold the desired Store button (5, 6 or 7) for three seconds to memorize the current seat position. The LED above the memory position will light up red and the control panel will beep once the memory is successfully stored.
- **4.** Return to standard seat function operating mode by pressing the Memory button (8).

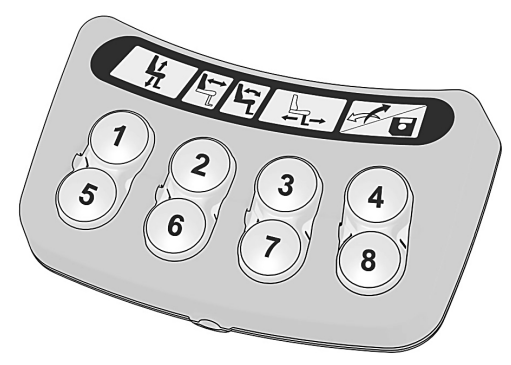

Figure 109. Memory function.

# 5.5.4 Omni2

Your wheelchair can be equipped with an Omni2. An Omni2 is a device that makes it possible to operate the wheelchair with something other than a standard joystick. For more information, please see the manual on the website of Curtiss-Wright: <a href="http://support.pgdt.com/omni2-manual.pdf">http://support.pgdt.com/omni2-manual.pdf</a>.

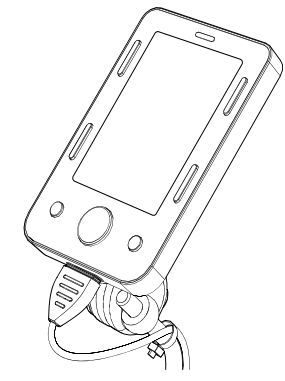

Figure 110. Omni2 display module.

# 5.6 Accessories

Accessories for Permobil products are subject to continuous development. Contact your nearest Permobil dealer for more information on the accessories available for your product.

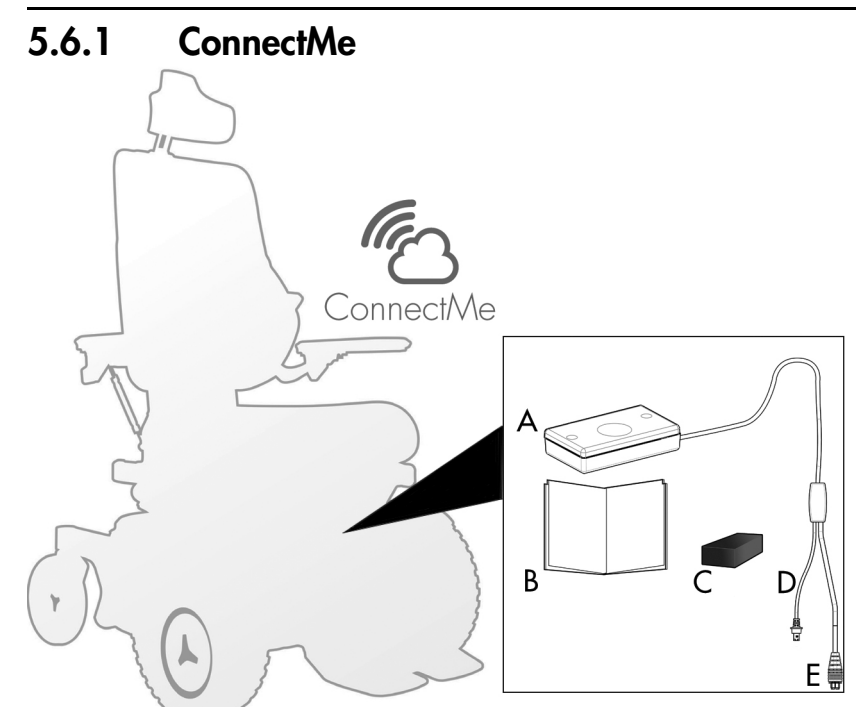

**A.** Housing with push button.

**B.** Manual

- **C.** EPDM rubber for installation.
- **D.** Cable with ICS connector.
- **E.** Cable with R-net connector.

Figure 111. Overview Connect/Me kit.

ConnectMe is a cellular solution that provides communication between the Permobil wheelchair and Permobil cloud service. It is also used in near field communication for transfer of data between the wheelchair and a Bluetooth® device (e.g. smartphone).

# 5.6.1.1 Federal Communications Commission (FCC) statement

This equipment has been tested and found to comply with the limits for a Class B digital device, pursuant to part 15 of the FCC rules. These limits are designed to provide reasonable protection against harmful interference in a residential installation. This equipment generates, uses and can radiate radio frequency energy and, if not installed and used in accordance with the instructions, may cause harmful interference to radio communications. However, there is no guarantee that interference will not occur in a particular installation. If this equipment does cause harmful interference to radio or television reception, which can be determined by turning the equipment off and on, the user is encouraged to try to correct the interference by one or more of the following measures:

- Reorient or relocate the receiving antenna.
- Increase the separation between the equipment and receiver.
- Connect the equipment into an outlet on a circuit different from that to which the receiver is connected.

• Consult the dealer or an experienced radio/TV technician for help.

FCC caution: Any changes or modifications not expressly approved by the party responsible for compliance would void the user's authority to operate this equipment.

This device complies with part 15 of the FCC rules. Operation is subject to the following two conditions:

- 1. This device may not cause harmful interference.
- **2.** This device must accept any interference received, including interference that may cause undesired operation.

### Radiation Exposure statement

This equipment complies with FCC radiation exposure limits set forth for an uncontrolled environment. End users must follow the specific operating instructions for satisfying RF exposure compliance.

To maintain compliance with FCC RF exposure compliance requirements, please follow operation instruction as documented in this guide. This transmitter must not be co-located or operating in conjunction with any other antenna or transmitter, except the transmitter built-in with this device.

# 5.6.1.2 Industry Canada statement

ConnectMe complies with the licence-exempt Radio Standards Specifications (RSSs) of Innovation, Science and Economic Development Canada (ISED). ISED is formerly known as Industry Canada. Operation is subject to the following two conditions:

- 1. This device may not cause interference; and
- **2.** This device must accept any interference, including interference that may cause undesired operation of the device.

# 5.6.1.3 Prepare for use

In order to make sure that no damage has occurred to ConnectMe while it was being shipped please check the following before use:

- All products ordered are included in the delivery, including manuals and other documentation. If something is missing, please contact your dealer or Permobil for further information.
- No transport or other related damages have occurred to the product. If something has been damaged or appears to be incorrect, please contact your dealer or Permobil for further information as soon as possible.
- If ConnectMe is not behaving normally, power off your wheelchair and contact your dealer or Permobil immediately.

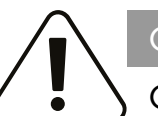

# CAUTION!

# Correct installation

- ConnectMe must be installed by an authorized service technician. If the product is incorrectly installed, it may cause damage to the product, wheelchair, or other property as well as bodily harm to the user.
- ConnectMe must be installed more than 7.87" from the user.
- Connect/Me is solely made for Permobil power wheelchairs. Mounting Connect/Me to equipment other than a Permobil power wheelchair is prohibited. If a user fails to follow this warning, Permobil takes no responsibility for the resulting damage.

# WARNING!

# Modifications

Any unauthorized modifications to ConnectMe or its various systems may increase the risk of personal injury and property damage, including damage to the wheelchair. Do not modify ConnectMe device. Modifications to ConnectMe, may cause damage to the device, the wheelchair, other property and/or bodily damage. Any adjustment to the ConnectMe must be performed by an authorized service technician.

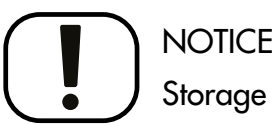

When Connect/Me is not attached to a Permobil wheelchair, store the product in a secure location to prohibit unauthorized access.

# 

# System data

ConnectMe can record systems data and, if activated, can transmit some data in certain instances, including GPS location. This information helps, for example, to diagnose wheelchair systems and to continuously improve wheelchair safety. Permobil may access the information and share it with others:

- with the consent of the wheelchair owner or his or her personal representative;
- for safety research or wheelchair diagnosis purpose;
- in response to an official request by law enforcement or other government agency;
- for use in dispute resolution involving Permobil, its affiliates or sales / service organization; and
- as otherwise required or permitted by law.

For additional information about how Permobil may use your data, please refer to the privacy notice at http://www.permobil.com/en/Corporate/ Company/Company/Permobil-Privacy-Policy/

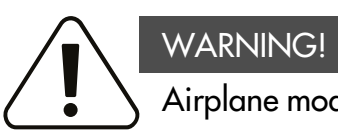

# Airplane mode

The ConnectMe device contains a radio transmitter. In certain areas radio transmission is not allowed and ConnectMe has to be set to airplane mode, see 5.6.1.5 Airplane mode. Examples of these types of areas include, but are not limited to:

- Areas with potentially explosive atmospheres such as fueling areas, below decks on boats, fuel or chemical transfer or storage facilities, areas where the air contains chemicals or particles, such as grain, dust, or metal powders.
- Areas where radio silence is requested such as hospitals, clinics or health care facilities in order to prevent possible interference with sensitive medical equipment.
- Airports or inside airplanes where you are instructed to do so by airport or airline staff
- Blasting areas or in areas posted with notifications requesting "two-way radios" or "electronic devices" to be turned off to avoid interfering with blasting operations.

The user is responsible for paying attention to where radio transmission is allowed and also where it is not allowed

# 5.6.1.4 General use

When mounted on wheelchair, ConnectMe requires no maintenance or operation by the user.

All interaction with ConnectMe is either done through the cloud service web interface or from companion Bluetooth device.

# Cleaning

You can clean the ConnectMe device with a soft cloth/sponge if necessary.

## Storage

Do not store ConnectMe in rooms susceptible to mist, dampness or water, such as pool areas, laundry rooms, or similar rooms. If you have questions about proper storage of the ConnectMe, contact your supplier or Permobil.

## Maintenance and Service

Only perform the minor adjustments and maintenance as specified in the user's manual. All other service, repairs and maintenance must be performed by an authorized service technician.

# 5.6.1.5 Airplane mode

The ConnectMe device contains a radio transmitter. In certain areas radio transmission is not allowed and ConnectMe has to be set to airplane mode.

# Activating airplane mode

- **1.** Turn the power wheelchair ON.
- 2. Go into seat mode by using the mode button on the joystick or Omni display. If the control panel does not have a mode button use the left paddle switch for mode selection. A switch plugged into the 1/8" monojack port of the joystick or Omni display can also be used for mode selection.

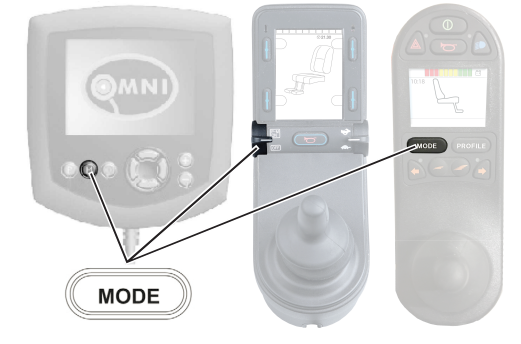

Figure 112. Various ways to access modes.

**3.** If the control panel is an Omni programmed for switched driver controls continue from step 6.

**4.** Push and hold the input device left for 15 seconds. A beep will sound.

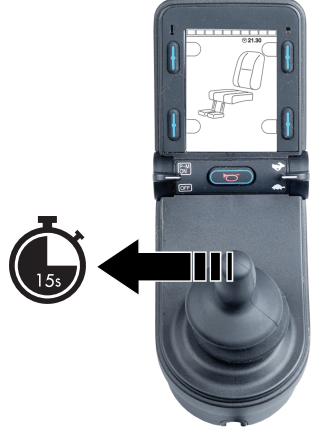

Figure 113. Push and hold left for 15 seconds.

**5.** The message "Airplane Mode ON" is shown on the display and the ConnectMe's transmitting modem is off. The message will continue to show on the display as long as the airplane mode is active. However, the wheelchair will work as normal.

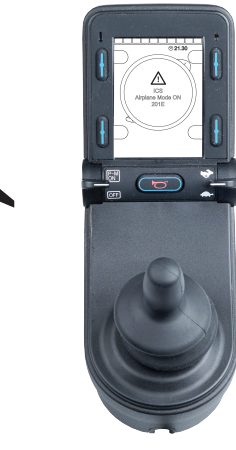

Figure 114. Airplane mode is on.

6. Continue from here for an Omni programmed for switched driver controls. Scroll through seat menus until M6 appears and the chair image is shown with yellow arrows.

**7.** Push and hold the input device forward, or give and hold an equivalent command, for 5 seconds.

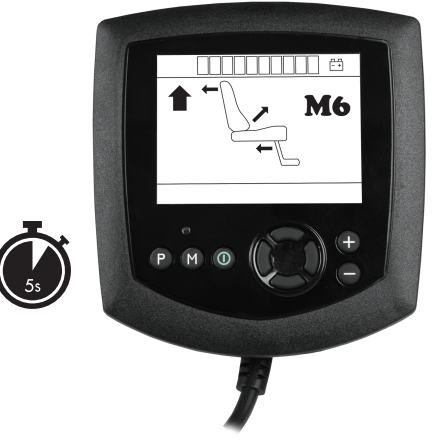

Figure 115. Give and hold a forward command for 5 seconds.
8. The yellow arrows will disappear and the message "Airplane Mode ON" is shown on the display and the ConnectMe's transmitting modem is off. The message will continue to show on the display as long as the airplane mode is active. However, the wheelchair will work as normal.

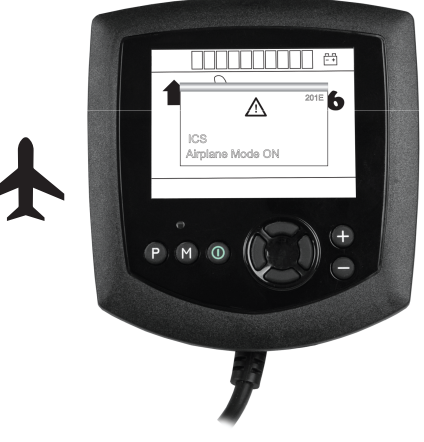

Figure 116. Airplane mode is on.

#### Deactivating airplane mode

**1.** Turn the power wheelchair ON.

2. Go into seat mode by using the mode button on the joystick or Omni display. If the control panel does not have a mode button use the left paddle switch for mode selection. A switch plugged into the 1/8" monojack port of the joystick or Omni display can also be used for mode selection. Getting to know your wheelchair

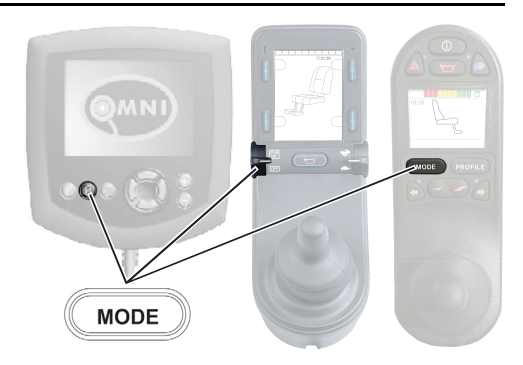

Figure 117. Various ways to access modes.

**3.** If the control panel is an Omni programmed for switched driver controls continue from step 6.

**4.** Push and hold the input device left for 15 seconds. A beep will sound.

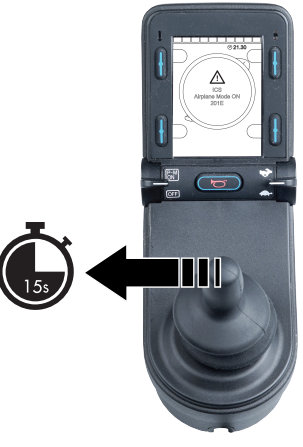

Figure 118. Push and hold left for 15 seconds.

#### Getting to know your wheelchair

**5.** The message "Airplane Mode ON" will disappear indicating that the airplane mode is OFF. ConnectMe is now fully operational again.

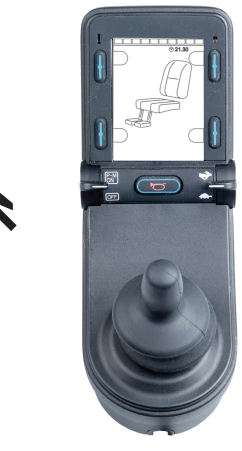

Figure 119. Airplane mode is off.

**6.** Continue from here for an Omni programmed for switched driver controls. Scroll through seat menus until M6 appears.

7. Push and hold the input device forward, or give and hold an equivalent command, for 5 seconds. Yellow arrows will appear, indicating that the ConnectMe's transmitting modem is back on and that the airplane mode is OFF.

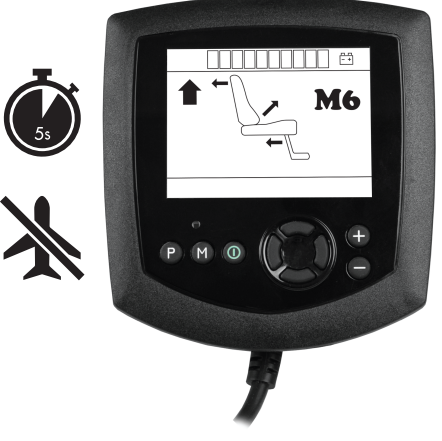

Figure 120. Give and hold a forward command for 5 seconds. Airplane mode is off.

#### 5.6.1.6 Turn off ConnectMe completely

ConnectMe is powered as long as the battery in the wheelchair is connected to its electronics. In order to completely turn off the ConnectMe device the main fuse has to be set in its "Off" state.

### 5.6.1.7 Market approval

| Certifications |                                               |  |
|----------------|-----------------------------------------------|--|
| AT&T           | Certified for use in AT&T global network      |  |
| PTCRB:         | Certified according to PTCRB in North America |  |
| Bluetooth:     | Declared Bluetooth smart product              |  |

## 5.6.1.8 Product approval

| ConnectMe fulfills the requirements of the following standards: |                                                                                                    |                                                                                                    |
|-----------------------------------------------------------------|----------------------------------------------------------------------------------------------------|----------------------------------------------------------------------------------------------------|
|                                                                 | EN 14971<br>EN 60601-1 + A1<br>EN 300 328<br>EN 301 489-1<br>EN 301 489-7<br>EN 301 489-17<br>EN 301 489-24<br>EN 301 489-52 | EN 301 511<br>EN 301 908-2<br>EN 303 413<br>EN 62311<br>ISO 7176-9<br>ISO 7176-14<br>ISO 7176-21<br>TS 134 124 |
| FCC                                                             | FCC 47 CFR Part 15 B<br>FCC 47 CFR Part 15 C (15.247)<br>CFR 47 §1.1310 §2.109<br>KDB 447498 D01                             | See the backside of the device for the specific<br>FCC IDs                                                     |
| ISED (Industry Canada)                                          | RSS-Gen<br>RSS-247<br>RSS-102                                                                                                | See the backside of the device for the specific IC IDs                                                         |

### 5.6.1.9 Technical specifications

| Radio network                         |                                         |
|---------------------------------------|-----------------------------------------|
| GSM:                                  | Quad-band 850 / 900 / 1800 / 1900 MHz   |
| UMTS:                                 | RF Band: B1, B2, B5, B8                 |
| Network antenna:                      | Internal                                |
| Connectivity:                         | Bluetooth 4.1                           |
| Connectivity antenna:                 | Internal                                |
|                                       |                                         |
| Positioning                           |                                         |
| GNSS:                                 | A-GPS L1, GLONASS, Galileo              |
| GNSS antenna:                         | Internal                                |
|                                       |                                         |
| Dimensions and weight                 |                                         |
| Dimensions (length x width x height): | 3.35" x 1.89" x 0.75" (excluding cable) |
| Cable length:                         | 3.94"                                   |

| Dimensions and weight |                                                                               |
|-----------------------|-------------------------------------------------------------------------------|
| External connectors:  | 6-pin MODU, 4 pin RNET                                                        |
| Weight:               | 0.13 lb. / 0.32 lb. (including cable)                                         |
| Rating                |                                                                               |
| Power operation:      | Operational: 24 VDC, Imax = 430mA, Iavg = 60mA<br>Standby: 24 VDC, Max 0.5 mA |
| Main fuse:            | 500mA                                                                         |
| Ambient temperature:  | Storage: -40°F to +149°F<br>Operating: -13°F to +122°F                        |

#### 5.6.1.10 Serial number label

#### Label explanations:

| Numbers in | parenthesis ref | fer to QR code | GS1 Application | Identifiers |
|------------|-----------------|----------------|-----------------|-------------|
|            |                 |                |                 |             |

| Prod. date (yymmdd):  | Date of manufacturing.                                                              |
|-----------------------|-------------------------------------------------------------------------------------|
| S/N:                  | Serial number.                                                                      |
| Item no:              | Permobil internal item number with revision.                                        |
| HVIN:                 | Hardware Version Identification<br>Number.                                          |
| ICC ID:               | Integrated Circuit Card identifier.                                                 |
| Supplier ID:          | Permobil assigned manufacturer identifier.                                          |
| This device contains: | This is the FCC/IC identifier of<br>the pre-qualified embedded GSM/<br>UMTS module. |
| IC:                   | ISED (Industry Canada) assigned identifier.                                         |
| FCC ID:               | FCC assigned identifier.                                                            |
| Permobil AB:          | Manufacturer address.                                                               |
| Permobil Inc.:        | Alternative manufacturer address.                                                   |

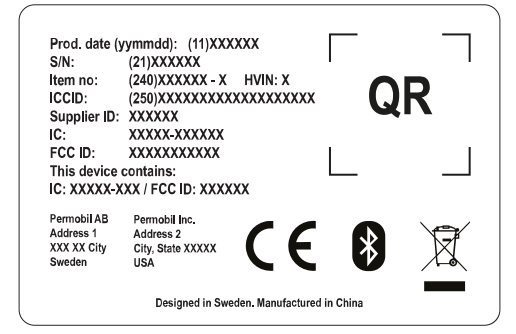

Figure 121. The serial number label of Connect/Me is located on the backside of the enclosure.

# 6 Preparing for use

| 6.1   | Settings and adjustments             |     |
|-------|--------------------------------------|-----|
| 6.1.1 | Headrest                             |     |
| 6.1.2 | Permobil headrest with link hardware |     |
| 6.1.3 | Backrest                             |     |
| 6.1.4 | Chest support                        |     |
| 6.1.5 | Armrest                              |     |
| 6.1.6 | Footplates                           |     |
| 6.1.7 | Knee support                         |     |
| 6.1.8 | Panel holder                         |     |
| 6.1.9 | Positioning belt                     |     |
| 6.2   | Handling and driving                 |     |
| 6.2.1 | General - driving                    |     |
| 6.2.2 | Manual brake release                 |     |
| 6.2.3 | Driving technique                    |     |
| 6.2.4 | Driving restrictions                 |     |
| 6.2.5 | Joystick error                       |     |
| 6.3   | Batteries                            |     |
| 6.3.1 | Charging the batteries               |     |
| 6.4   | Transporting the wheelchair          |     |
| 641   | Vehicle transportation               | 206 |
| 642   | Air transportation                   | 200 |
| 0.4.2 |                                      |     |

#### Settings and adjustments 6.1 Headrest 6.1.1

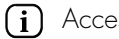

Accessory

This headrest has expanded adjustment options to give the user optimal comfort. The headrest can also be removed and remounted while preserving the same setting.

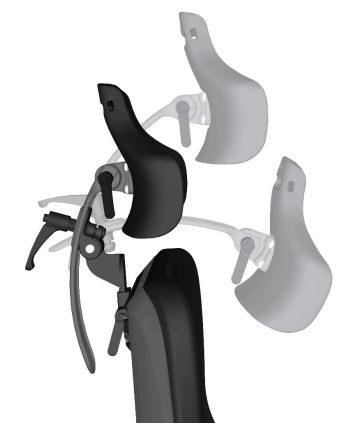

Figure 122. Headrest overview

#### 6.1.1.1 Removing headrest

1. Undo the handle (C) on the rear of the backrest.

2. Remove the headrest by lifting it straight up.

#### 6.1.1.2 Mounting headrest

Mount in the reverse order

### 6.1.1.3 Adjusting headrest height and depth

- 1. Undo the handle (A) on the rear of the backrest.
- 2. Adjust the height/depth of the headrest as required.
- **3.** Tighten the handle (A).

### 6.1.1.4 Adjusting headrest angle

- 1. Undo the handle (B) on the rear of the headrest.
- 2. Adjust the angle of the headrest as required.
- **3.** Tighten the handle (B).

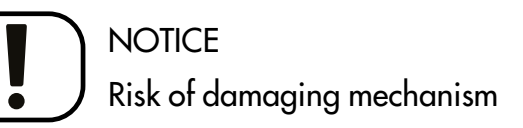

Do not put weight on the headrest while adjusting it.

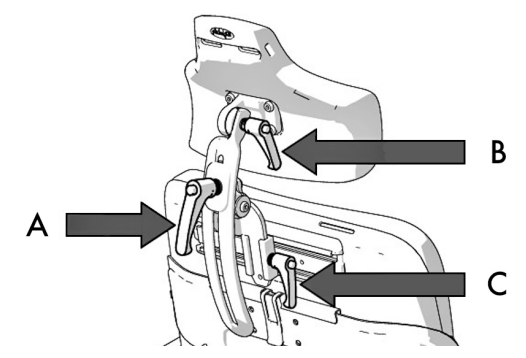

Figure 123. Adjusting headrest

# 6.1.2 Permobil headrest with link hardware

i Accessory

This headrest has expanded adjustment options to give the user optimal comfort. It is easy to find a correct fit for anyone and the headrest may be removed and installed while preserving the same settings.

- 6.1.2.1 Removing the headrest
- 1. Undo the handle (B) at the back of the backrest.
- 2. Remove the headrest by lifting it straight up (A).

### 6.1.2.2 Installing the headrest

**1.** Install in the reverse order.

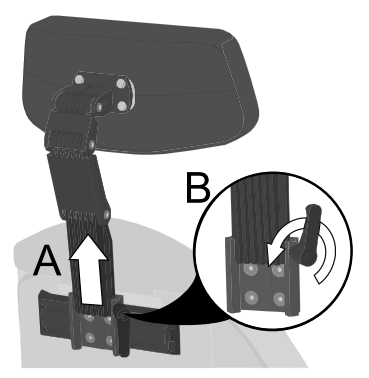

Figure 124. Removal of headrest.

#### 6.1.2.3 Headrest height

- 1. Undo the handle (B) at the back of the backrest.
- 2. Remove the headrest by lifting it straight up (A).
- **3.** Adjust the height by changing the placement of the screw on the inside of the bracket. Place the screw in one of the four positions depending on the preferred height. Position 1 provides the lowest setting and position 4 provides the highest setting.
- i If position 1 is to be used, all the functions of the chair must be tested using that position to check for interference.
- 4. Install in the reverse order.

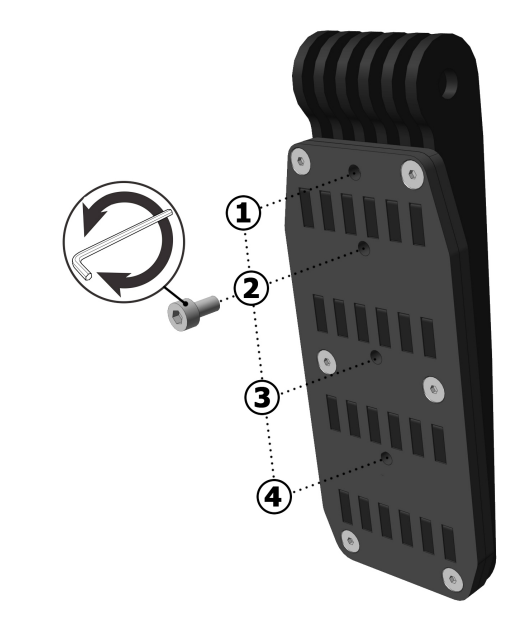

Figure 125. Height adjustment screw.

### 6.1.2.4 Headrest height and depth

- **1.** Undo the screws located at each link.
- 2. Adjust the height and depth by angling the links as required.
- **3.** Tighten the screws.

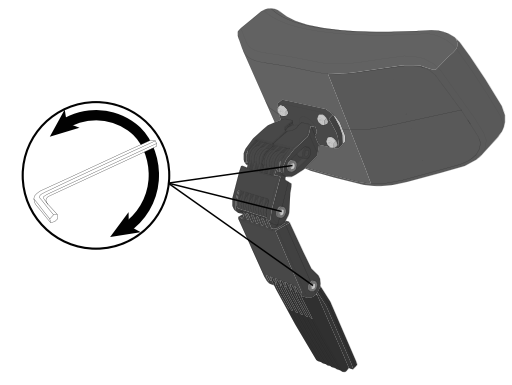

Figure 126. Adjust height and depth.

#### 6.1.2.5 Headrest angle

- **1.** Undo the front screw in the top link (A).
- **2.** Adjust the headrest angle by freely changing the position of the headrest as required (B).
- **3.** Tighten the screw.

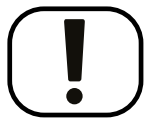

### NOTICE Risk of damaging mechanism

Do not put weight on the headrest while adjusting it.

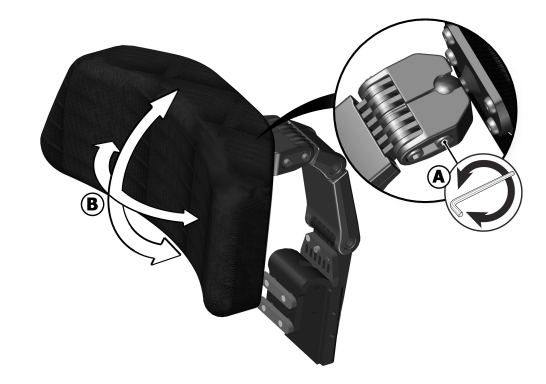

Figure 127. Adjustment of headrest angle.

## 6.1.3 Backrest

#### 6.1.3.1 Removing backrest

To make transportation of the wheelchair easier, the backrest can be removed in a few simple moves.

- **1.** Remove the backrest cushion. It is fixed in place by means of Velcro on the rear of the cushion.
- **2.** Remove the upper section of the backrest by carefully undoing the clip on the rear of the backrest and pulling the upper section straight up at the same time.

If necessary, the headrest can also be removed; see 6.1.1 *Headrest*, Page 156.

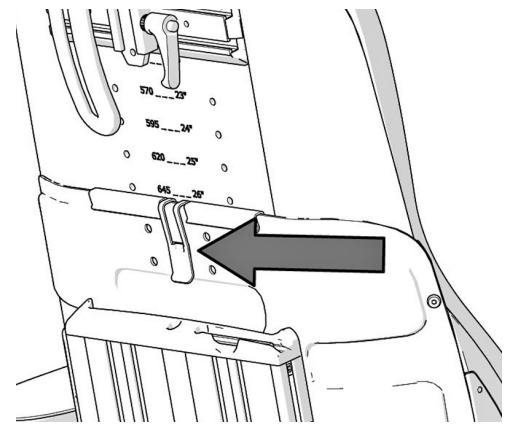

Figure 128. Clip holding the backrest.

## 6.1.4 Chest support

### 6.1.4.1 Chest support height

For this task the following tools are necessary:

• 1 Allen key 3 mm.

- **1.** Release the Allen screws (1) on the locking ring on either side of the chest support.
- **2.** Adjust the chest support to a suitable height, but never so high that the fixing is not visible at the lower edge of the sleeve (2).
- 3. Tighten the Allen screws on the locking ring.

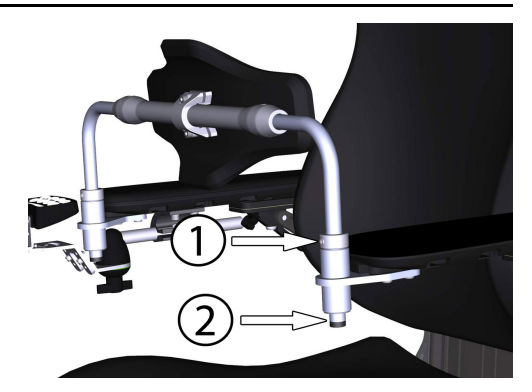

Figure 129. Setting the height of the chest support.

#### 6.1.4.2 Chest support depth

For this task the following tools are necessary:

- 1 Torque wrench.
- 1 Allen key 4 mm.

#### Preparing for use

- 1. Loosen the two screws on the chest support.
- 2. Position the chest support on a suitable depth.
- **3.** Secure into position by tightening the two screws; torque 17.7 lb.ft.

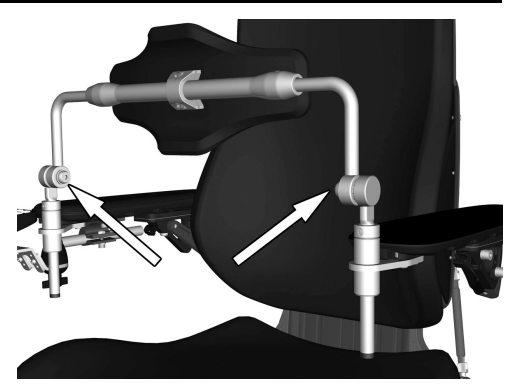

Figure 130. The depth of the chest support is secured with two screws.

#### 6.1.5 **Armrest** Armrest swivel 6.1.5.1

(i)

This function is optional

The armrest can be angled inwards or outwards in order to provide optimal comfort for the user. The angle can be changed by pushing the front section of the armrest in or out.

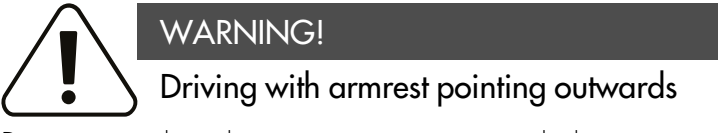

Do not pass through narrow passageways with the armrest pointing outwards. This may lead to personal injury and property damage, including damage to the wheelchair.

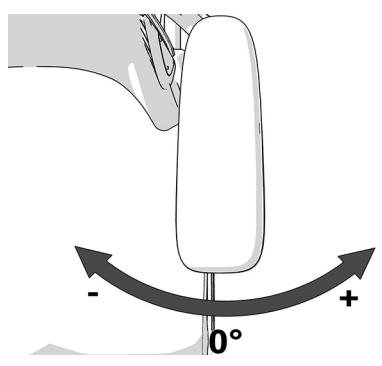

Figure 131. Adjusting the armrest angle.

#### Setting armrest swivel end position

The end positions are set by moving one or two screws between three different positions underneath the armrest. Fold the armrests up to get easier access to the screws.

- **1.** Fold up the armrest.
- 2. Remove the screws underneath the armrest.
- 3. Insert the screws in the preferred positions.
- **4.** Fold down the armrest.

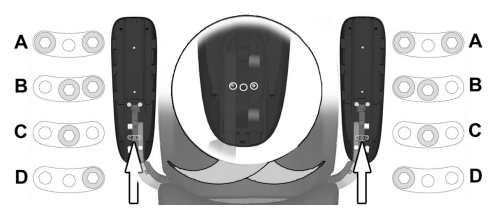

Figure 132. Adjusting the armrest swivel end position.

| Swivel settings |                 |              |
|-----------------|-----------------|--------------|
| А               | Factory setting | Locked       |
| В               | Factory setting | 0° to +15°   |
| С               | Custom setting  | -15° to +15° |
| D               | Custom setting  | 0° to +30°   |

#### 6.1.5.2 Armrest height

The following tools are necessary for this task:

• 1 Allen key, 5 mm.

The height of the armrest is adjustable for optimal comfort. Refer to the scale on the center of the backrest to see the current height of the armrest. **1.** Loosen the four screws on the rear of the backrest that secure the height of the armrest.

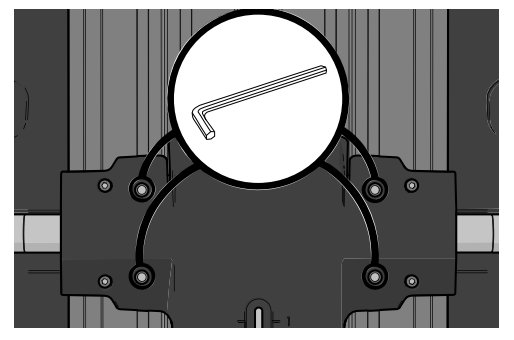

Figure 133. Adjusting the armrest height.

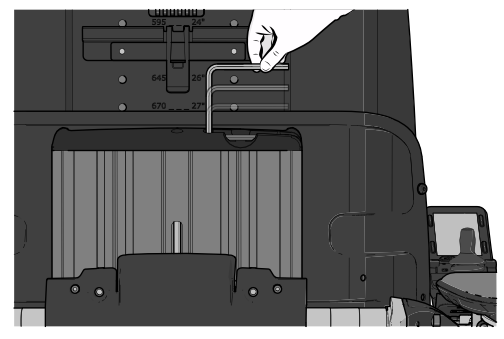

Figure 134. The adjustment crank is located in the backrest profile.

2. Remove the adjustment crank.

- **3.** Adjust the armrests to the required position using the adjustment crank in the adjustment screw on the rear of the backrest.
- **4.** Secure the height of the armrest by tightening the four screws on the rear of the backrest.

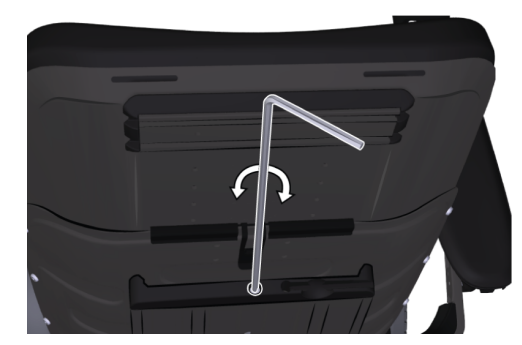

Figure 135. Use the supplied adjustment crank.

#### 6.1.5.3 Armrest angle

The armrests are both individually foldable. The armrest angle can easily be adjusted for optimal comfort.

- 1. Loosen the two lock nuts on the adjustment bars.
- 2. Adjust the armrest angle by turning the adjustment bars.
- **3.** Tighten the two lock nuts to secure the adjustment bars in position.

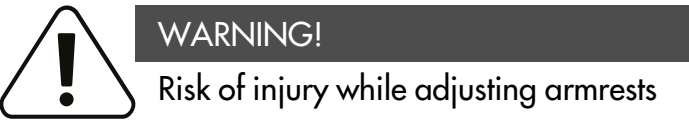

Do not subject the armrests to load while adjusting.

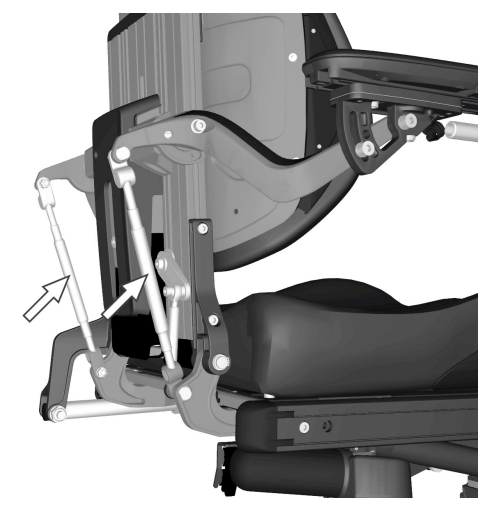

Figure 136. Armrest angle adjustment bars.

#### 6.1.5.4 Armrest height and angle

The following tools are necessary for this task:

• 1 Allen key, 8 mm.

The armrest height and angle is normally adjusted as described previously. However, for special needs, the armrests is adjustable individually for users who want a left and right arm rest at different heights and/or angles. The angle of the armrest is secured using a screw.

- **1.** Loosen the two nuts (D) securing the position of the adjustment bar.
- 2. Adjust the armrest by turning the adjustment bar (C).
- 3. Secure into position by tightening the lock nuts (D).
- **4.** Secure the armrest angle by moving the screw from a fixed position (A) to a flexible position (B).
- **5.** Adjust the armrest to the required angle.
- **6.** Secure by tightening the screw (B).

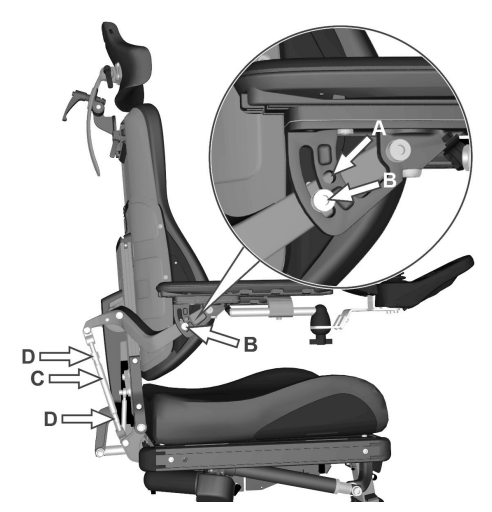

Figure 137. Adjusting the armrest height and angle.

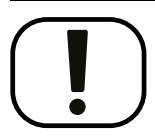

# NOTICE

### Armrest flexible position

This type of adjustment should only be made for special needs. It may have negative effects on the movement of the armrest when raising or lowering the backrest

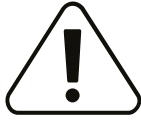

### WARNING!

Risk of injury while adjusting armrests

Do not subject the armrests to load while adjusting.

# 6.1.6 Footplates

WARNING!

### Risk of injury while adjusting footplates

Do not place any weight or load on the footplates while adjusting the footplates.

#### 6.1.6.1 Footplate height

For this task the following tools are necessary:

• 1 Allen key 5 mm.

The height of the footplates can be adjusted individually and steplessly. They are secured with two screws each.

- 1. Undo the two screws on the footplate.
- **2.** Adjust the foot plate to the required height and secure by tightening the screws.
- 3. Check that the footplates are fully secured.

#### WARNING!

### Risk of injury while adjusting footplates

Do not place any weight or load on the footplates while adjusting the footplates.

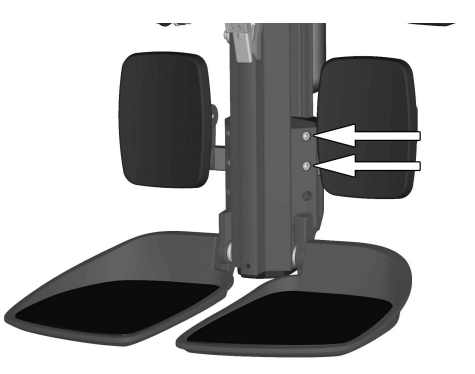

Figure 138. The footplate height are secured with two screws

### WARNING!

### Risk of injury - adjust floor to footplate distance

After adjustment, and with the seat lift in its lowest position, make sure there is sufficient space, at least 1 inch, between the ground and the footplates at all times when maneuvering the leg rest in or out and when using the standing function. Perform this test with the user sitting in the wheelchair loading the footplates.

Using the wheelchair with the footplates set too low might result in personal injury or damage to the wheelchair and its surroundings.

#### 6.1.6.2 Footplate angle

For this task the following tools are necessary:

- 1 Allen key 5 mm.
- 1 Spanner 10 mm.

The angle of the footplates is adjusted using stop screws under each footplate.

- **1.** Tilt up the footplate.
- 2. Undo the lock nut.
- 3. Set to the required angle by screwing the screw in or out.
- 4. Lock the stop screw in the required position using the lock nut.

Risk of injury while adjusting footplates

Do not place any weight or load on the footplates while adjusting the

## 6.1.7 Knee support

For this task the following tools are necessary:

WARNING!

• 1 Allen key 4 mm.

footplates.

• 1 Allen key 5 mm.

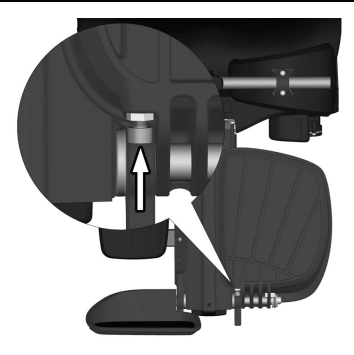

Figure 139. Adjusting the footplate angle

#### Preparing for use

# WARNING!

#### Leg rest actuator – do not solely use

You can not solely operate the leg rest actuator when the knee support is fitted. If the actuator is solely operated while the knee support is fitted it may lead to serious injury.

### WARNING! Adjustment by authorized technician

This product has to be adjusted by an authorized service technician. If the product is wrongfully adjusted it can cause damage to the user and/or the product.

#### 6.1.7.1 Knee support depth

The depth of the knee support can be adjusted to give the user optimal comfort.

Rotate the knob clockwise, or counter clockwise, to adjust the knee support to a suitable depth.

It should be approximately 1 inch of space between the knee support and the leg when adjusted correctly in a seated position.

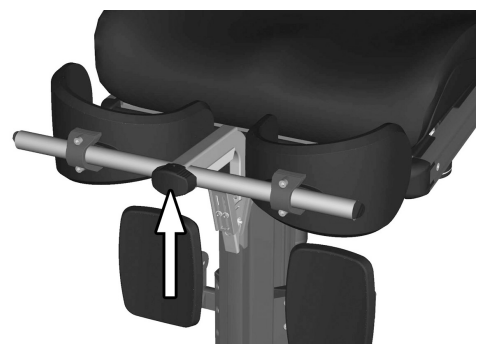

Figure 140. Adjusting the knee support depth.

#### 6.1.7.2 Knee support width

The width of the knee supports can be adjusted to give the user optimal comfort.

Loosen the two screws and adjust the knee support pad to a suitable position. Retighten the screws to fix into position.

You can customize how embracing the knee pads are by bending it with your hands.

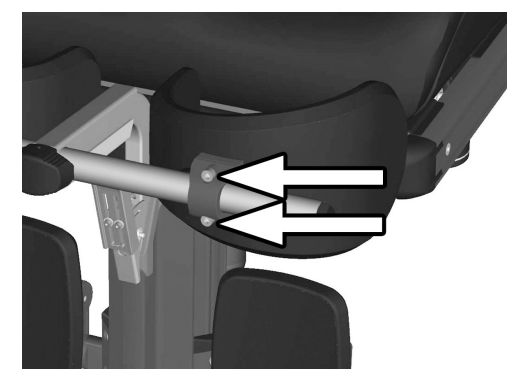

Figure 141. Adjusting the knee support width.

#### 6.1.7.3 Knee support height

WARNING! Risk of injury - check tube lock

Check that the tube is locked in position by pulling on the support frame upwards. Failure to lock the tube correctly may lead to personal injury.

The height of the knee supports can be adjusted to give the user optimal comfort.

Remove the screw and position the quick lock to a suitable position. Refit the screw to fix into position.

### 6.1.8 Panel holder

(i) The control panel holder can be mounted on the left or right armrest.

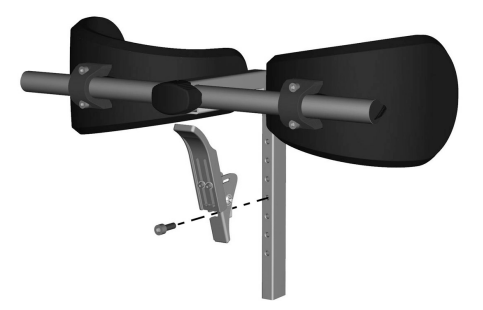

Figure 142. Adjusting the knee support height.

#### 6.1.8.1 Rotational panel holder

The location of the control panel is adjustable lengthwise for the optimal driving position. It is also possible to adjust the angle of the panel sideways to facilitate getting in and out of the wheelchair.

#### Length adjustment

- **1.** Undo the screw (A) on the panel joint and adjust the panel to the required position.
- 2. Tighten the screw.

#### Angle adjustment with friction joint

Using the knob (B) on the friction joint, it is possible to adjust how easily the panel can be pushed out to the side.

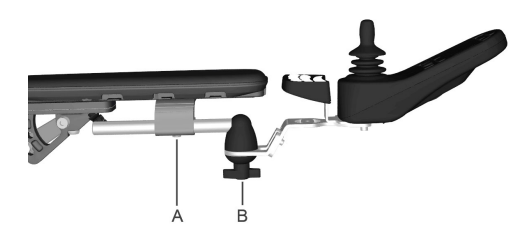

Figure 143. Rotational panel holder overview

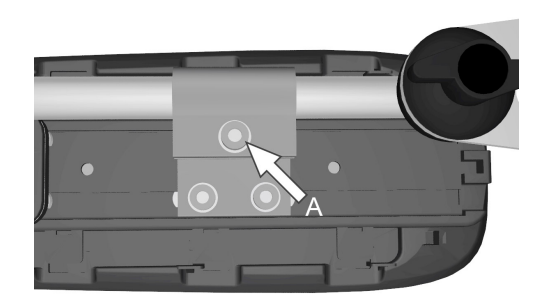

Figure 144. Screw for adjusting the panel holder length

#### Control panel sliding angle adjustment

**1.** Remove one of the screws. Choose the side that is desired to be sliding.

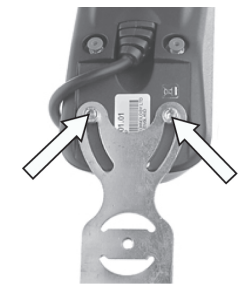

Figure 145. Only remove one of the screws.

- 2. Angle the panel.
- 3. Refit the screw. Tighten the screw to the preferred friction.

#### 6.1.8.2 Parallel panel holder

- Allen key, 4 mm.
- Allen key, 5 mm.

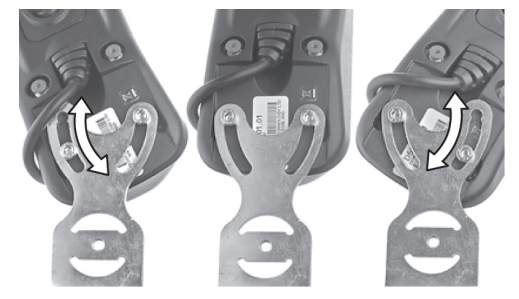

Figure 146. The slide tracks.
#### Length adjustment

1. Undo the screw(s) on the underside enough to slide the panel holder.

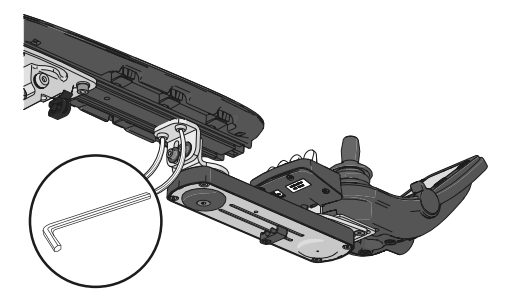

Figure 147. The position of the screws on the parallel panel holder.

- 2. Adjust the panel to the preferred position. Leave at least a gap of 0.4 inches between the armrest and the panel.
- 3. Tighten the screw. Tightening torque 7.2 lb.ft.

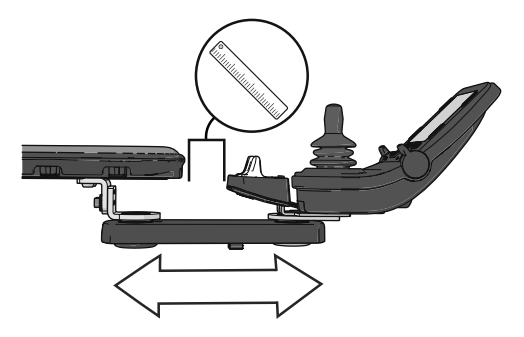

Figure 148. Adjusting the position on the parallel panel holder.

#### Adjusting the friction joint

1. Undo the screw to make the friction joint more loose.

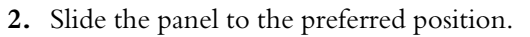

**3.** Tighten the screw to keep it in position.

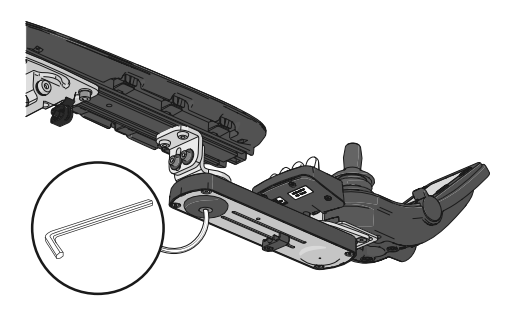

Figure 149. The screw's position on the parallel panel holder.

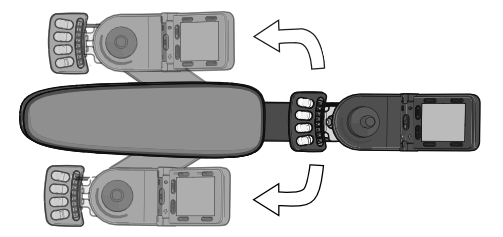

Figure 150. Slide the panel and the panel holder to preferred side of the armrest.

### 6.1.9 Positioning belt

#### (i) Accessory

There is an accessory rail on each side of the seat frame intended for attaching a positioning belt. etc. The positioning belt should be fitted in the rail's upper groove.

1. Screw the belt in place, with the snap lock on the side which best suits the user and the other part with the buckle on the opposite side.

2. Check that the belt buckle locks properly in the snap lock.

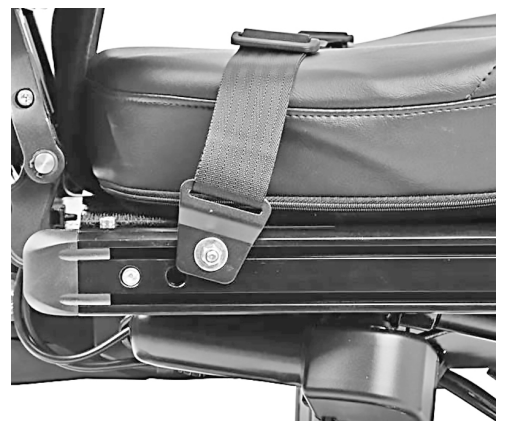

Figure 151. Attaching the positioning belt

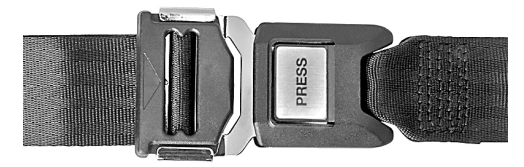

Figure 152. Belt buckle locked properly in the snap lock.

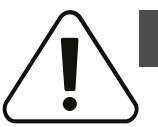

#### WARNING!

#### Use installed positioning aids

The user must use and securely fasten the positioning belt and any other positioning aids on the wheelchair. Failure to properly use positioning belts and other positioning aids may cause bodily injury. If there is any sign of damage or wear on any positioning belt or aids, immediately contact Permobil for a replacement.

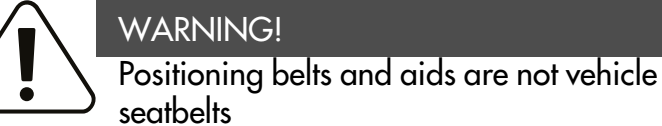

The wheelchair positioning belt and aids are designed to properly position the user in the wheelchair for safely operating the wheelchair. The wheelchair positioning belts and aids do not provide protection in a traffic accident and do not replace a vehicle mounted seatbelt.

### 6.2 Handling and driving

| 6.2.1 | General - driving    | 186 |
|-------|----------------------|-----|
| 6.2.2 | Manual brake release | 188 |
| 6.2.3 | Driving technique    | 190 |
| 6.2.4 | Driving restrictions | 192 |
| 6.2.5 | Joystick error       | 199 |

The wheelchair is designed for use both indoors and out. When driving indoors, take care in e.g. narrow passages, when passing through doors and entrances and when using lifts, ramps, etc.

Also bear in mind the crush hazard when using the power seat lift and seat angle functions, especially if the wheelchair has been driven under tables, benches, etc. When driving outdoors, remember to drive very slowly down steep slopes and to take great care when driving on uneven surfaces, up slopes, on side slopes and over obstacles. Always observe a good safety distance when driving near edges and drops.

We recommend users make repeated test drives in environments where they feel safe to familiarize themselves with how the wheelchair and its accessories behave in different situations before starting to use the wheelchair on public roads and in other public spaces.

#### 6.2.1 General - driving

Check that the control panel is correctly fitted and the joystick is in the neutral position. Make sure you have good support, for example the wheelchair's armrest, for the part you use to handle the joystick. Do not use the joystick alone as a support. Fast turns and driving on uneven surfaces can interfere with your ability to handle the wheelchair safely.

#### F5 Corpus VS

- **1.** Switch on the power.
- **2.** Select a suitable driving profile with the Profile button (if the system is programmed for more than one driving profile).
- **3.** Move the joystick carefully forward to drive forward or backward to back up.
- **4.** Adjust the speed setting with the higher and lower speed buttons. The wheelchair's electronics allow very slow driving over obstacles. Drive up to the obstacle, then carefully drive over it.

#### WARNING!

#### Risk of injury - place your feet correctly

Always make sure your feet are correctly and securely positioned on the footplates before you operate the wheelchair. Use foot straps if necessary. Failure to do so increases the risk of personal injury.

#### 6.2.2 Manual brake release

The wheelchair is fitted with two manual brake releases acting on the magnetic wheel locks to allow manual movement of the wheelchair.

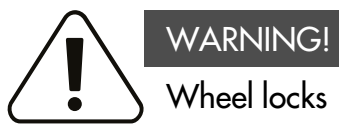

Do not release or engage the wheel locks unless power to the wheelchair is off.

To prevent the wheelchair rolling away, make sure it is on a level surface before releasing the wheel locks.

Be aware that the wheelchair has no brakes when the wheel locks are in free-wheel position.

Make sure that the person pushing the wheelchair has full control when the wheel locks are released.

Always engage the wheel locks after the wheelchair has been pushed manually.

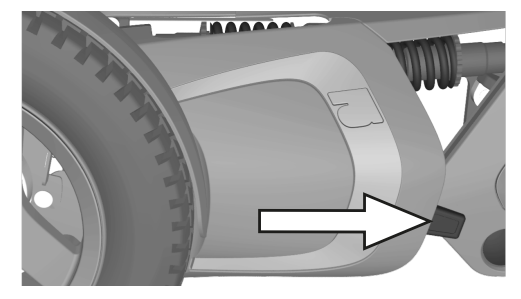

Figure 153. Release lever location.

#### 6.2.2.1 Releasing wheel locks

- **1.** Switch off the wheelchair using the start button on the control panel.
- **2.** Move the lever downwards to release the brakes. The wheelchair can now be moved manually.

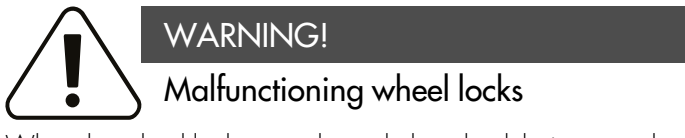

When the wheel locks are released, the wheelchair cannot be driven. If it can be driven, contact an authorized Permobil service center as soon as possible.

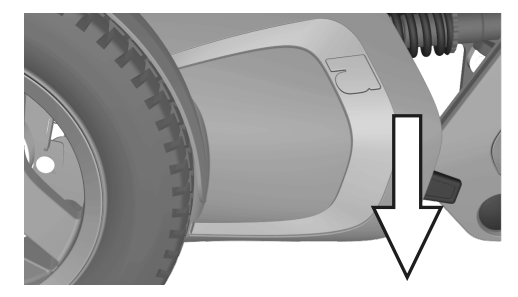

Figure 154. Releasing wheel lock.

#### 6.2.2.2 Engaging wheel locks

- **1.** Switch off the wheelchair using the start button on the control panel.
- **2.** Move the lever upwards to its uppermost position to engage the wheel lock.

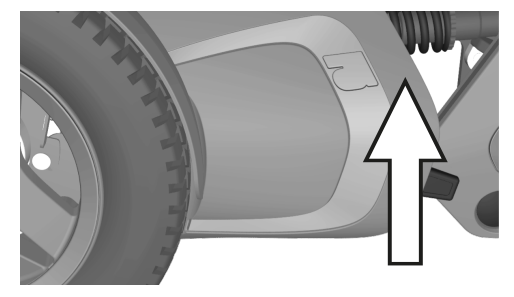

Figure 155. Engaging wheel locks.

#### 6.2.3 Driving technique

The control panel electronics interpret joystick movements and move the wheelchair accordingly. No complex user techniques are required for normal driving, which is an advantage if the user is inexperienced. A good way to get started is simply to move the joystick in the direction you want to go. The wheelchair will then move in the direction in which the joystick is pointing.

However, always remember to drive as gently as possible and to avoid sudden braking and evasive maneuvers.

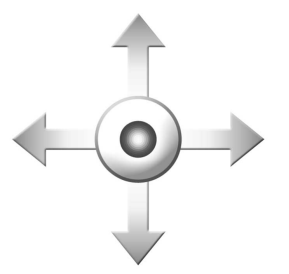

Figure 156. Joystick maneuvering.

### CAUTION! First test drive

Do not take the first test drive alone. The test drive is intended to establish how you and the wheelchair work together and you may need assistance.

Before driving, check that the brake release lever is in the drive position.

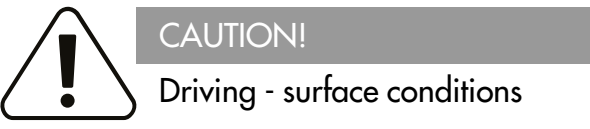

Never drive at full speed in narrow or confined spaces or on sloping or inclined surfaces. Use extra caution when driving the wheelchair on surfaces that have ridges that could cause the chair to steer in a different direction.

#### F5 Corpus VS

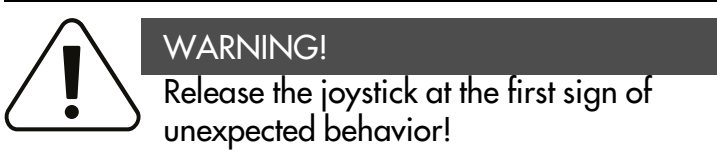

Do not use the joystick as a support. Fast turns and driving on uneven surfaces can interfere with your ability to handle the wheelchair safely.

If the wheelchair moves in a way that you do not want, **release the joystick!** This always makes the wheelchair stop whatever it is doing.

#### 6.2.4 Driving restrictions

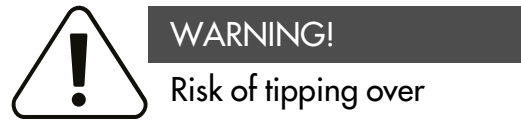

Do not allow the leg rest to hit the ground when climbing obstacles, driving on uneven surfaces or slopes or when a slope levels out. Make sure there is sufficient ground clearance to avoid the risk of tipping over. The wheelchair consumes much power when you drive up a hill, climb over obstacles, or drive on rough terrain (for example sand). Permobil recommends that you, as far as possible, avoid to drive for a long period of time in these types of conditions.

#### 6.2.4.1 Driving restrictions related to different surfaces

Do not drive at high speed, avoid sudden stops and starts; avoid sudden evasive maneuvers or sharp turns and use extreme caution in any of the following situations:

- when near edges and drops or on elevated surfaces,
- when on soft or uneven surfaces; such as grass, gravel, sand, ice, snow,
- when driving from an area of high traction (e.g. sidewalk) to an area of low traction (e.g. grass),
- when turning the wheelchair,
- when in narrow or confined spaces, and
- when driving on surfaces that have ridges that could cause the wheelchair to move in a different direction.

These restrictions also apply to subsequent sections.

#### 6.2.4.2 Driving over obstacles

You may drive over obstacles up to 4 inches, as long as 4 of the 6 wheels stay in contact with the obstacle's surface as the transition from front to rear takes place. If a car lock is installed on the wheelchair, it affects the ground clearance.

Use extreme caution when negotiating obstacles of this type. Always approach the obstacle at a right angle. If you drive over higher obstacles, there is a greater risk of tipping and of damage to the wheelchair.

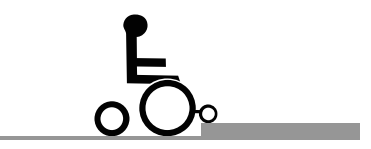

Figure 157. Driving over obstacles.

### WARNING! Driving - high obstacles

Do not drive the wheelchair over obstacles higher than 4 inches. Always exercise great caution when driving over obstacles.

Because a raised seat lift, seat angle and/or back angle changes the center of gravity and increases the risk of tipping, only use these seat functions on flat surfaces and always drive with great caution and at low speed.

#### 6.2.4.3 Driving on side slopes

Always exercise great caution when driving over side slopes.

Avoid sudden evasive maneuvers and never drive so fast that you are unable to control the wheelchair safely and without risk.

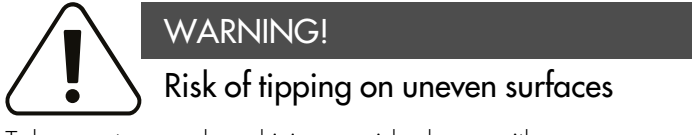

Take great care when driving on side slopes with an uneven surface (e.g. grass, gravel, sand and snow).

WARNING!

#### Risk of tipping on steep slopes

Do not drive the wheelchair on side slopes steeper than 9°. There is a risk of tipping.

Because a raised seat lift, seat angle and/or back angle changes the center of gravity and increases the risk of tipping, only use these seat functions on flat surfaces and always drive with great caution and at low speed.

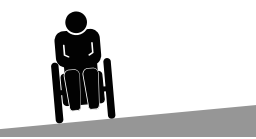

Figure 158. Driving on side slopes.

#### 6.2.4.4 Driving downhill

Always drive downhill at low speed and with great caution.

Note that the distance required to stop will increase when driving downhill.

Avoid braking suddenly and sudden evasive maneuvers and never drive so fast that you are unable to control the wheelchair safely and without risk.

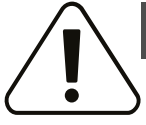

#### WARNING!

Risk of tipping on uneven surfaces

Take great care when driving on side slopes with an uneven surface (e.g. grass, gravel, sand and snow).

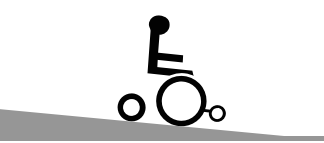

Figure 159. Driving downhill.

# WARNING!

#### Risk of tipping when driving downhill

Do not drive downhill on gradients greater than 12°.

Because a raised seat lift, seat angle and/or back angle changes the center of gravity and increases the risk of tipping, only use these seat functions on flat surfaces and always drive with great caution and at low speed.

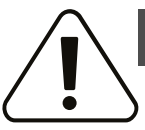

#### WARNING!

#### Increased stopping distances

The distance required to stop the wheelchair will increase when driving downhill.

#### 6.2.4.5 Driving uphill

Always drive uphill with great care.

Avoid sudden evasive maneuvers and never drive so fast that you are unable to control the wheelchair safely and without risk.

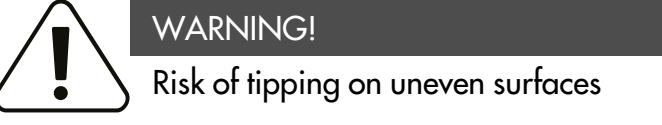

Take great care when driving on side slopes with an uneven surface (e.g. grass, gravel, sand and snow).

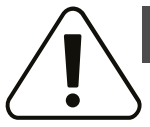

#### WARNING!

Risk of tipping when driving uphill

Do not drive uphill on gradients greater than 12°.

Because a raised seat lift, seat angle and/or back angle changes the center of gravity and increases the risk of tipping, only use these seat functions on flat surfaces and always drive with great caution and at low speed.

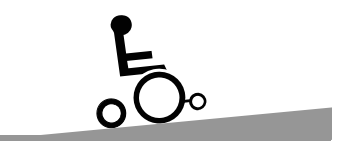

Figure 160. Driving uphill.

#### 6.2.5 Joystick error

#### 6.2.5.1 Joystick error at startup

Do not move the joystick before, during or immediately after the control system is switched on. If the joystick is moved from the central position, a joystick error may be generated.

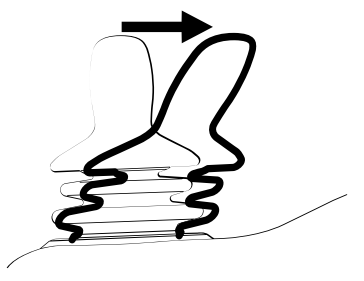

Figure 161. Joystick moved from the central position.

#### 6.2.5.2 Joystick error LCD panel

While the control system checks if an error has occurred, the screen image for a shifted joystick will be displayed for 5 seconds.

If the control system detects an error in the wheelchair electronics, a diagnostics screen will appear. To enable the wheelchair to be driven again, make sure the joystick is in the central position. Then switch the wheelchair off and on again. If this does not work and the diagnostic screen still appears, contact your service provider.

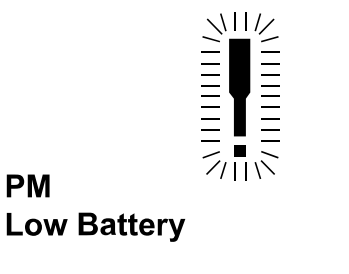

Figure 162. The LCD diagnostics screen.

2C00

#### 6.2.5.3 Joystick error LED panel

While the control system checks if an error has occurred, the LEDs on the battery voltage indicator will wander backward and forward.

If the control system detects an error in the wheelchair electronics, the battery voltage indicator LEDs will flash rapidly. To enable the wheelchair to be driven again, make sure the joystick is in the central position. Then switch the wheelchair off and on again. If this does not work and the LEDs still flash rapidly, contact your service provider.

#### 6.3 Batteries

How frequently you need to charge the wheelchair's batteries will depend on a number of factors including how you use the wheelchair, the temperature and the age of the batteries. All batteries gradually lose capacity as they age.

The most important factor for the life of the batteries is how much power is taken out of them before they are charged and how often they are charged or discharged.

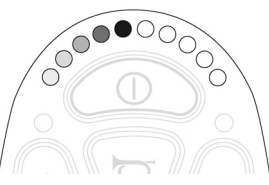

Figure 163. The LEDs on the battery voltage indicator.

#### F5 Corpus VS

# NOTICE

#### **Discharged batteries**

Should the batteries be drained completely, charge them again as soon as possible since completely drained batteries may reduce battery service life.

To achieve the best service life, never let batteries discharge completely. Always charge the batteries immediately after they have been discharged.

If the battery voltage indicator shows that the batteries lose power faster than normal, the batteries could be worn out and need to be replaced.

#### 6.3.1 Charging the batteries

If the wheelchair is switched on during charging process, the battery voltage indicator bars on the wheelchair control panel will climb to show that the battery is being charged.

If the power on the wheelchair is turned On during the charging process, it must be switched off again and the charger disconnected before the wheelchair can be driven. Use the On/Off button on the control panel.

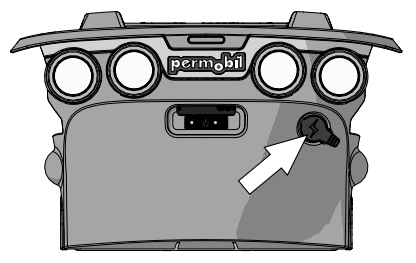

Figure 164. Charger socket.

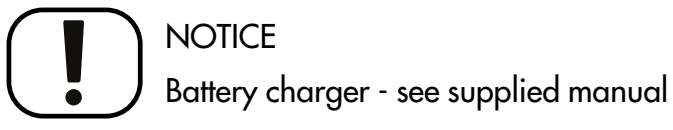

For a description and battery charger instructions, refer to the manual supplied.

#### WARNING!

#### Risk of fire or explosion - charging conditions

Use only the charger supplied with your wheelchair or a charger recommended by Permobil. The use of other chargers may damage the batteries, the wheelchair electronics or the charger itself. It may also result in parts becoming overheated, which may entail a greater risk of fire.

Only use chargers with a max 10 A charging current (average value). The effective value of the charging current must not exceed 12 A. The batteries must be charged in a well-ventilated room, not in a closet. The batteries must not be charged in a bathroom or wet room.

#### WARNING!

#### Risk of fire or explosion - do not short-circuit

Exercise caution when using metallic objects during work with batteries. A short-circuit can easily cause an explosion. Always use safety gloves and goggles.

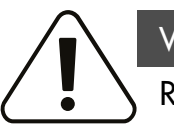

#### WARNING!

#### Risk for overheating, sparks or short-circuit

To interrupt the charging process, turn off the power supply at the switch on the charger before removing the charging jack from the wheelchair's charger socket. This is to avoid sparking and unnecessarily high wear on the charging contact.

The charger may get hot and must not be covered. The charger must be placed so that it has free space on all sides.

The charging jack must be replaced if it is damaged or gets hot during charging. Both the jack on the charger cable and the wheelchair's charger socket must be replaced if one part is damaged or worn. The contacts must be replaced by qualified personnel.

### NOTICE

#### Procedures when charging the batteries

The charging cable may not be extended.

Carefully read the instructions supplied with the charger before starting to charge the wheelchair.

The main circuit breaker must be set to On to charge the batteries.

Make sure the charger connector is fully inserted in the wheelchair's charger socket.

The wheelchair cannot be driven when the charger is connected. If it is possible to drive the wheelchair during charging, contact Permobil or your dealer.

### 6.4 Transporting the wheelchair

#### 6.4.1 Vehicle transportation

The wheelchair may only be transported in vehicles approved for this purpose.

Check that the wheelchair is properly secured and that the wheel locks are engaged. When transporting it in a vehicle, the wheelchair must be secured in position by attaching straps to the tie-down eyes at the front and rear, marked with yellow stickers.

Secure the wheelchair according to the instructions from the manufacturer of the approved vehicle restraint system. Always make sure that the tie-down points in the transporting vehicle are well-anchored.

 To make transportation of the wheelchair easier, the backrest can be removed or folded down in a few simple moves; see 6.1.3.1 *Removing backrest*, Page 162 If necessary, the headrest also can be removed; see 6.1.1 *Headrest*, Page 156

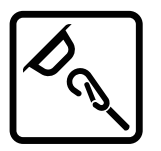

Figure 165. Sticker showing the location of the tiedown eyes.

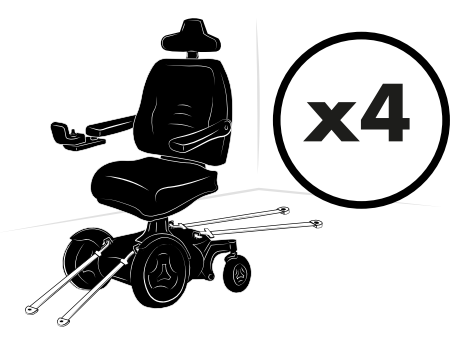

Figure 166. The wheelchair has four tie-down points. The wheelchair and tie-down position in this picture is generic.

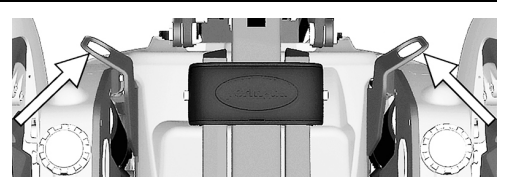

Figure 167. Front tie-down eyes.

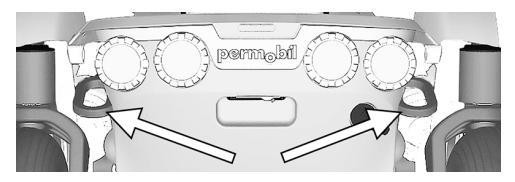

Figure 168. Rear tie-down eyes.

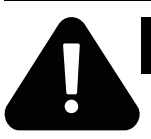

#### DANGER!

#### User transportation in wheelchair

When the user is seated in the wheelchair during transport, the following requirements must be met:

- The vehicle must be equipped with a locking system approved by Permobil for the product concerned. For alternative vehicle securement options, please consult your dealer.
- The locking system must be dimensioned for the total weight of the wheelchair.
- The user must use a three-point seat belt attached to the vehicle.
- The wheelchair must be crash tested and approved.
- The wheelchair must be fitted with a headrest.
- Alterations or substitutions should not be made to wheelchair securement points, structural parts, frame parts or components without consulting Permobil or the dealer.
- Spill-proof sealed batteries, such as gel or AGM, must be used.
- Make sure that wheelchair components do not accidently press down the seat belt's release button.

If these requirements are not followed, the user can sustain bodily injuries or die.

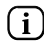

Permobil recommends that the wheelchair user is transferred to a vehicle seat and that he or she uses a factory-installed three-point seatbelt.

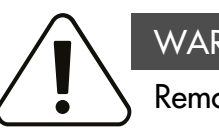

#### WARNING!

#### Remove installed trays

To reduce the risk of injury to the user and other vehicle occupants, wheelchair-installed trays that are not specifically designed for crash safety should:

- 1. be removed and secured separately in the vehicle, or
- 2. be secured to the wheelchair but positioned away from the user with energy-absorbing padding placed between the tray and the user.

#### F5 Corpus VS

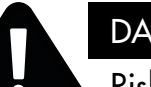

#### DANGER!

#### Risk of injury - correct seatbelt positioning

The correct position for the vehicle's three-point seatbelt is on the inside of the wheelchair armrest. The three-point seatbelt should fit snug to the user's body without anything in the way. Failure to correctly position the threepoint seatbelt may cause injury and/or death, if the vehicle is in an accident.

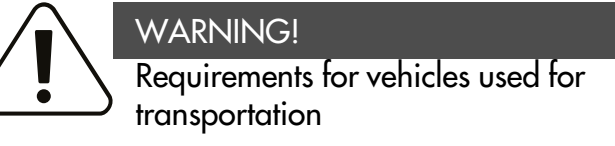

The wheelchair may only be transported in vehicles approved for this purpose. Make sure the vehicle is suitably designed and equipped to transport a person in a wheelchair and that the tie-down points on the transporting vehicle are well-anchored.

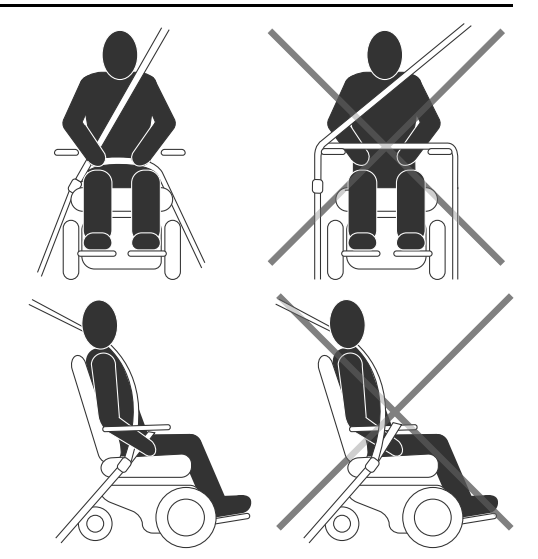

Figure 169. The illustrations on the left show correct positioning of the seatbelt positioning.

#### CAUTION!

#### Damage during transportation

You must inform Permobil as soon as possible after the event if the wheelchair and its accessories have suffered transportation damage, damage during driving or damage from other causes. There is a risk that the wheelchair and its accessories can no longer be used safely and securely. Contact your service provider or Permobil for further information.

### WARNING!

## Positioning belts and aids are not vehicle seatbelts

The wheelchair positioning belt and aids are designed to properly position the user in the wheelchair for safely operating the wheelchair. The wheelchair positioning belts and aids do not provide protection in a traffic accident and do not replace a vehicle mounted seatbelt.

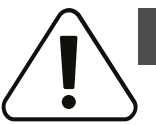

#### WARNING!

#### Use installed positioning aids

The user must use and securely fasten the positioning belt and any other positioning aids on the wheelchair. Failure to properly use positioning belts and other positioning aids may cause bodily injury. If there is any sign of damage or wear on any positioning belt or aids, immediately contact Permobil for a replacement.

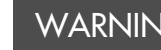

#### WARNING!

#### Secure loose objects during transportation

Auxiliary wheelchair equipment, loose or mounted on the wheelchair, must either be secured to the wheelchair or removed from it. Dismantled or movable auxiliary equipment must be properly secured in the vehicle during transit. This is to prevent loose parts or parts that may come loose from causing injury to the occupants during transit.

#### WARNING!

#### Securing the wheelchair in vehicles

The wheelchair may only be secured in position using approved fastening straps or a locking system. The locking system must be approved for the Permobil product concerned.

Secure the wheelchair by attaching approved fastening straps to the eyes at the front and rear, marked with yellow stickers. Do not attach the fastening straps to any other part of the wheelchair. Secure the fastening straps to the vehicle according to instructions for the restraint system in the vehicle.

Always make sure that the tie-down points in the transporting vehicle are well-anchored.

Check that the brake release on the wheelchair is set to locked position.

#### F5 Corpus VS

# 6.4.1.1 Car lock Dahl docking station

See the Dahl docking station's manual on how to operate it.

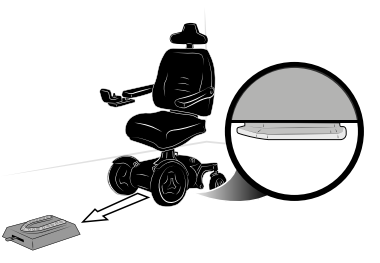

Figure 170. The Dahl docking station. The wheelchair in this picture is generic.

*Permolock C3* See the Permolock C3 manual on how to operate it.

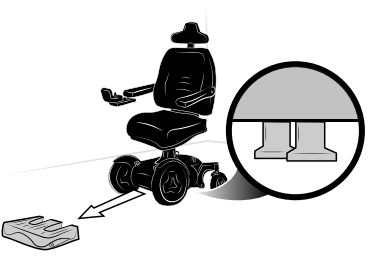

Figure 171. The Permolock C3 docking station. The wheelchair in this picture is generic.

#### 6.4.2 Air transportation

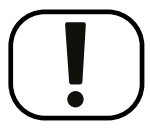

#### NOTICE

#### Preparations for air transportation

Airlines have different rules regarding wheelchair transportation. Please contact your specific airline for more information and to make sure the wheelchair can be transported safely.

#### 6.4.2.1 Batteries

Gel batteries: in most cases, gel batteries do not have to be removed from the wheelchair.

The main circuit breaker must always be in the Off position.

Acid batteries: most airlines require that batteries be removed from the wheelchair and transported in special boxes that the airline may provide.

#### 6.4.2.2 The wheelchair's dimensions and weight

The wheelchair's weight and dimensions are important, depending on the size and type of airplane in which the wheelchair is to be transported. Always check with the airline what rules apply.

#### 6.4.2.3 Preventing damage to wheelchair

Since the wheelchair will be put with other goods in a confined space during air the flight, it is important to take preventive measures to minimize transportation damage to the wheelchair.

Cover the control panel with soft, shock-absorbing material (foam plastic or similar) and turn the control panel in towards the backrest. Protect other protruding objects in a similar manner. Where possible, adjust parts to the folded position. Tape any loose cables to the seat or covers.
### 7 Maintenance and repairs

| 7.1   | Frequency of maintenance and inspection |     |
|-------|-----------------------------------------|-----|
| 7.2   | Tool bag                                |     |
| 7.3   | Cleaning                                |     |
| 7.3.1 | Metal surfaces                          |     |
| 7.3.2 | Plastics                                |     |
| 7.3.3 | Upholstery, cloth and vinyl             |     |
| 7.4   | Battery replacement                     |     |
| 7.4.1 | Removing batteries                      |     |
| 7.4.2 | Installing batteries                    |     |
| 7.5   | Batteries storage                       |     |
| 7.5.1 | Short-term storage                      | 238 |
| 7.5.2 | Long-term storage                       |     |
| 7.6   | Wheels and tires                        |     |
| 7.6.1 | Drive wheels                            |     |
| 7.6.2 | Inflating tires                         |     |
| 7.6.3 | Casters                                 |     |
| 7.6.4 | Inflating casters                       |     |
|       | -                                       |     |

| 7.7    | Main circuit breaker                     |  |
|--------|------------------------------------------|--|
| 7.8    | Brake release                            |  |
| 7.9    | Positioning belt                         |  |
| 7.10   | Serial number labels                     |  |
| 7.10.1 | Serial number label on chassis           |  |
| 7.10.2 | Serial number label R-net power module   |  |
| 7.10.3 | Serial number label on the control panel |  |

For the wheelchair to work well, it is important that it be used correctly and regularly maintained. A well maintained wheelchair lasts longer and has a lower risk of defects.

### CAUTION!

#### Maintenance by a qualified service technician

Only qualified service technicians should perform the maintenance and repair specified in this manual. Read all instructions carefully before proceeding. If any questions arise, contact Permobil for assistance.

#### NOTICE When replacing batteries or circuit breakers, switch off main circuit breaker

The main circuit breaker must always be switched off when batteries and fuses are replaced. Always switch off the power supply to the control panel before interrupting the power with the main circuit breaker.

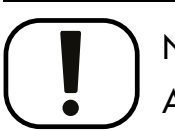

### NOTICE Additional tools may be required

Some repairs may require tools other than those supplied with the wheelchair.

# 7.1 Frequency of maintenance and inspection

Permobil recommends compliance with the following maintenance and inspection schedule. Contact your authorized dealer for all service-related needs or questions.

| Maintenance and inspection schedule                                                                   | Daily | Weekly | Monthly | Yearly |
|----------------------------------------------------------------------------------------------------|-------|--------|---------|--------|
| Check battery level indicator and charge if necessary.                                                | ×     |        |         |        |
| Check that the joystick panel and other control panels are not damaged.                               | ×     |        |         |        |
| Make sure all removable parts are securely fastened.                                                  | ×     |        |         |        |
| Check positioning belts for wear and make sure buckles work.                                          | ×     |        |         |        |
| Check tires and inflate as necessary.                                                                 |       | ×      |         |        |
| If the wheelchair is equipped with lights and turn signals, make sure they are operational and clean. |       | ×      |         |        |
| Clean the wheelchair and upholstery.                                                                  |       |        | ×       |        |
| Check upholstery, seating, headrest, arm pads and calf pads for wear.                                 |       |        | ×       |        |

| Maintenance and inspection schedule                                                         | Daily | Weekly | Monthly | Yearly |
|---------------------------------------------------------------------------------------------|-------|--------|---------|--------|
| Check that the brake release and the brake release lever work properly.                     |       |        | ×       |        |
| Complete inspection, safety check and service performed by an authorized wheelchair dealer. |       |        |         | ×      |

#### Tool bag 7.2

The wheelchair comes with a tool bag with the following contents for use for maintenance and minor repairs.

 $(\mathbf{i})$ 

Other tools may be supplied depending on wheelchair configuration.

| Tool                | Area of use                                  |
|---------------------|----------------------------------------------|
| Allen keys.         | General maintenance and seat adjustment.     |
| 11, 13 mm wrenches. | General maintenance and replacing batteries. |
| Valve adapter       | Inflating the casters                        |

F5 Corpus VS

### 7.3 Cleaning

Regular care and maintenance will prevent unnecessary wear and damage to your Permobil product.

i Use only the following cleaning methods.

(i) In the case of severe soiling of the upholstery or damage to the surface finish, contact Permobil for information.

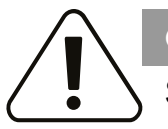

#### CAUTION!

Switch off the wheelchair before cleaning

Always switch off the power supply to the wheelchair before cleaning.

### 7.3.1 Metal surfaces

Due to the high quality powder coating, optimum corrosion protection is guaranteed. Ideally, use a soft cloth or sponge, hot water and a mild detergent for normal cleaning. Wipe down carefully with a cloth and water, and dry off.

Remove scuff marks from semi-matte surfaces with soft wax (follow manufacturer's instructions).

Remove scuff marks and scratches from shiny surfaces using car polish, either liquid or paste. After polishing, apply soft car wax to restore the original surface gloss.

### 7.3.2 Plastics

For normal cleaning, wash plastic surfaces with a soft cloth, mild detergent and hot water. Rinse thoroughly and dry with a soft cloth. Do not use solvents or abrasive kitchen cleaners.

### 7.3.3 Upholstery, cloth and vinyl

For normal cleaning, wash the upholstery with lukewarm water and a mild, non-abrasive soap. Use a soft cloth or brush. Before the surface dries, wipe off any water or soapy water residues with a clean, dry cloth. Repeat this procedure to remove stubborn dirt or stains. Ink spots can sometimes be removed by washing with soap and water followed by isopropyl alcohol.

Do not use any cleaning method that is not listed above; other methods may attack and degrade the vinyl and may void the wheelchair's warranty.

If necessary, the cover may be removed before cleaning. See also the washing instructions on the upholstery materials.

### 7.4 Battery replacement

7.4.1 Removing batteries

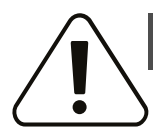

#### WARNING!

### Use safety gloves and safety goggles

Always use safety gloves and safety goggles when working with batteries. Exercise caution when using metallic tools or other objects while working with batteries. Batteries are heavy and charged devices and must be handled with great caution. Failure to follow any of these warnings could cause a short circuit, explosion, property damage and/or bodily harm.

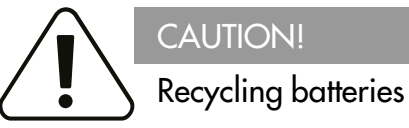

Used batteries must be disposed of responsibly in accordance with local recycling regulations.

#### F5 Corpus VS

#### Maintenance and repairs

- **1.** Place the wheelchair on a level surface. If possible, raise the seat lift halfway up, to facilitate removal of the chassis top cover.
- **2.** Switch off the power supply using the On/Off key on the control panel and switch the automatic main circuit breaker to OFF.

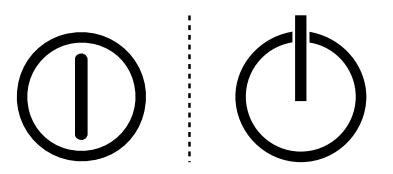

Figure 172. On/Off symbol depending on model.

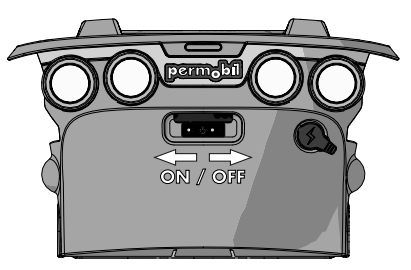

Figure 173. Main circuit breaker.

3. Remove the two knobs holding the chassis top and front covers.

4. Slide the top cover off the chassis.

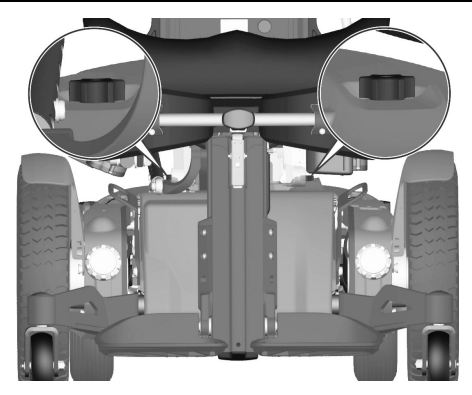

Figure 174. The chassis covers are secured with two knobs.

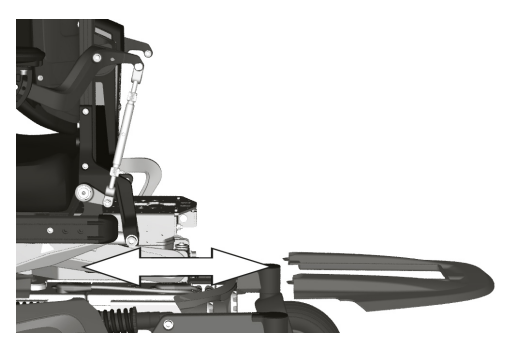

Figure 175. Top cover.

**5.** Pull the back cover off the dual locks and off the chassis.

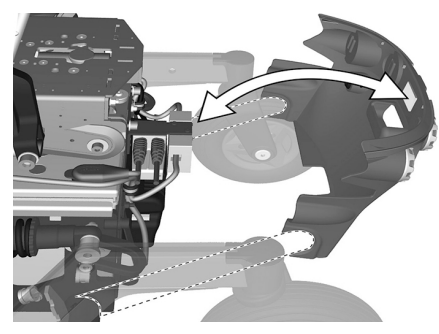

Figure 176. Back cover.

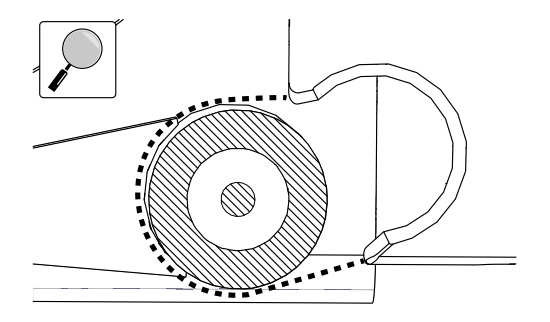

Figure 177. An enlargement of the back cover going over the rear axle.

#### Maintenance and repairs

#### WARNING!

#### Do not load the seat

Do not load the seat or the AP elevator during this operation. Any load on the seat or the AP elevator could cause permanent damage to the wheelchair or injuries on person(s) in the wheelchair or in its close vicinity. These conditions apply until the screws are reinstalled and tightened to the correct torque.

- 6. Remove the four screws holding the battery box.
- 7. Disconnect the right motor and inhibit cable connector (C).
- 8. Disconnect the left motor and the bus cable connector (B).
- 9. Disconnect the control panel connector (A).

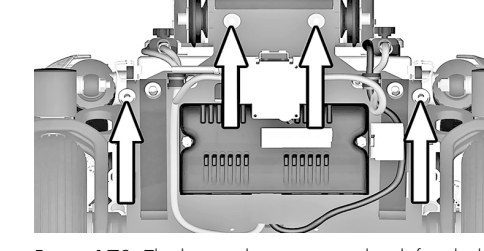

Figure 178. The battery box is secured with four bolts.

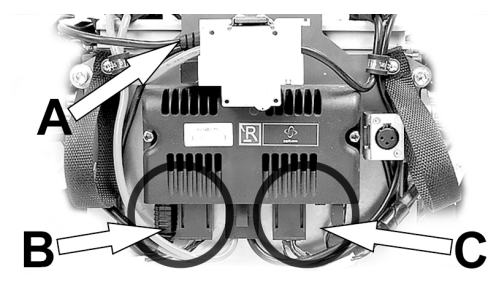

Figure 179. Connectors (B) and (C); for disconnection.

10. Use the straps to pull the battery box out of the chassis.

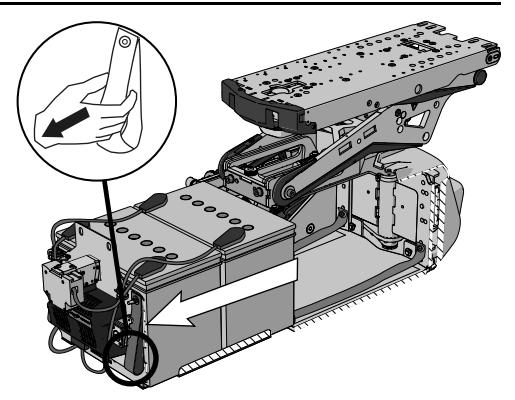

Figure 180. Straps for pulling out battery box.

#### F5 Corpus VS

- **11.** Slide the battery terminal covers along the cables to access all four battery terminal screws.
- **12.** Disconnect the cables from the four battery terminals.
- **13.** Lift the batteries out of the battery box using the battery straps.

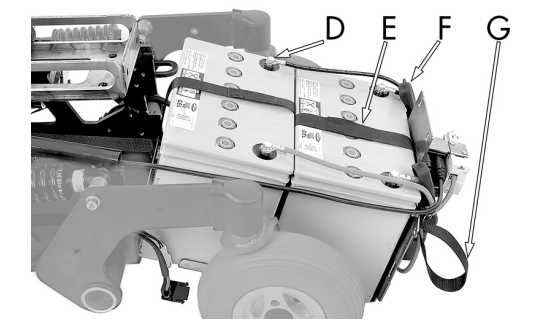

- D. Battery terminal.
- E. Battery strap.
- F. Battery terminal cover.
- G. Battery box pull-out strap.

Figure 181. Battery box when pulled out from chassis.

### 7.4.2 Installing batteries

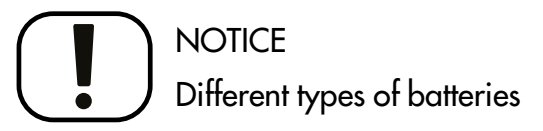

The chair can be equipped with 60 Ah or 73 Ah maintenance-free batteries. Check carefully which battery you have.

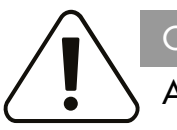

CAUTION!

#### Always use recommended batteries

Always use Permobil recommended batteries. Other replacement batteries have not been tested for use with Permobil wheelchairs.

1. Use the battery straps and lift the new batteries in reverse order (leave the straps on the new batteries).

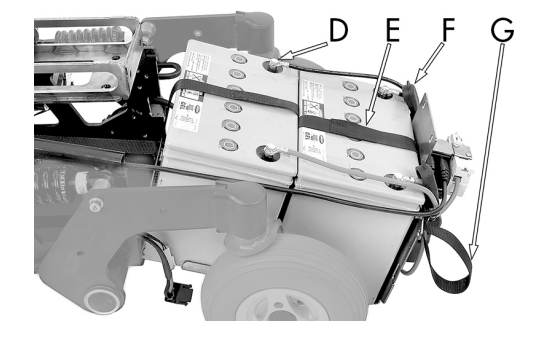

- D. Battery terminal.
- E. Battery strap.
- F. Battery terminal cover.
- G. Battery box pull-out strap.

Figure 182. Battery box when pulled out from chassis.

2. Make sure the batteries are positioned correctly to bring terminals into the right position; refer to the wiring diagram. Connect the four wires to the correct terminals on the batteries as shown in the diagram. Also refer to the sticker inside of the cover.

**3.** Attach the cable that is connected to the rear battery's left terminal on its cable holder.

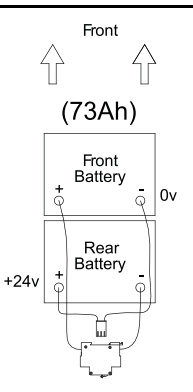

Figure 183. Wiring diagram for the battery connection.

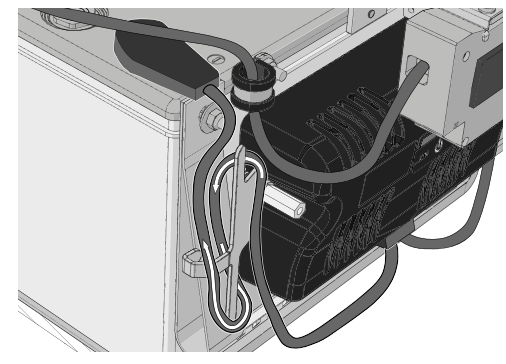

Figure 184. Attach the cable that is connected to the rear battery's left terminal on its cable holder as shown.

**4.** Attach the cable that is connected to the front battery's right terminal in its cable holder.

5. Push the battery box in to the chassis.

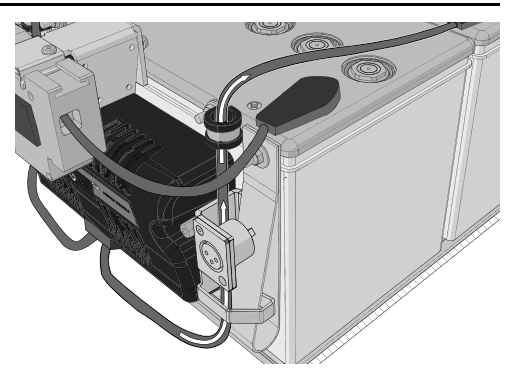

Figure 185. Attach the cable that is connected to the front battery's right terminal in its cable holder as shown.

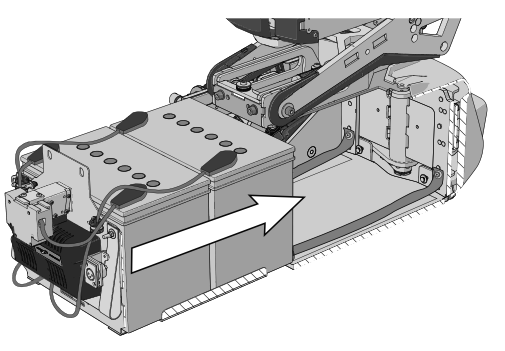

Figure 186. Push in the battery box.

- 6. Connect the right motor and inhibit cable connector (C).
- 7. Connect the left motor and bus cable connector (B).
- **8.** Connect the control panel connector (A).

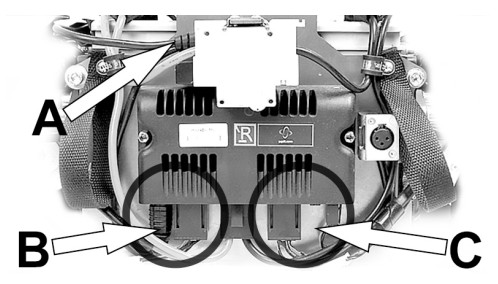

Figure 187. Connectors (B) and (C); for connection.

**9.** Refit the four screws securing the battery box. Use a torque wrench to tighten the screws. Tightening torque: 17.7 lb.ft.

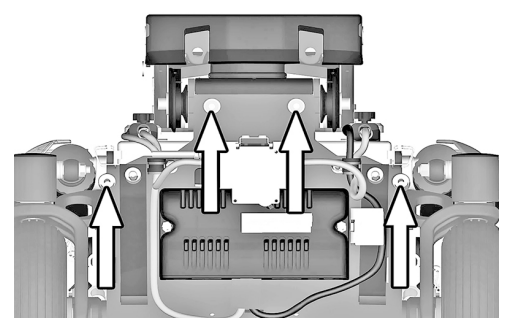

Figure 188. The battery box is secured with four bolts.

**10.** Refit the rear chassis cover on to the chassis.

#### Maintenance and repairs

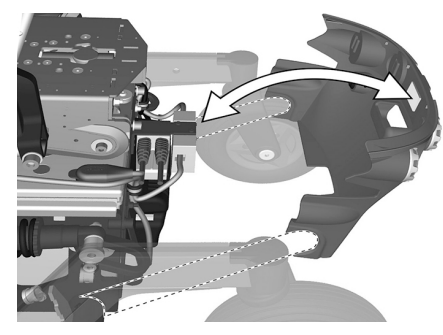

Figure 189. Rear cover.

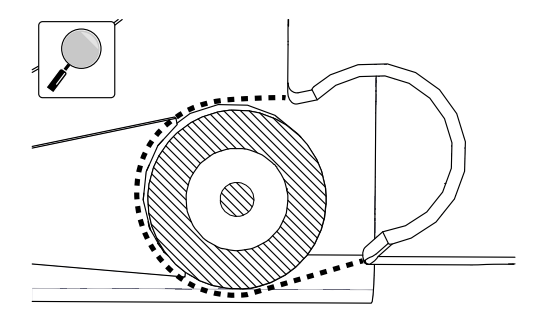

Figure 190. An enlargement of the rear cover going over the rear axle.

11. Refit the top chassis covers on to the chassis.

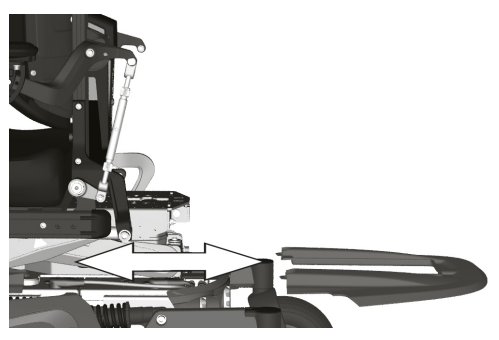

Figure 191. Top cover.

Figure 192. The chassis covers are secured with two knobs.

12. Refit the two knobs.

**13.** Switch the automatic main circuit breaker to the On position.

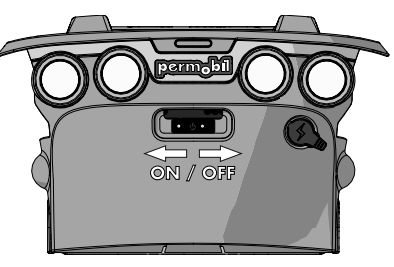

Figure 193. Main circuit breaker located under the Permobil logotype on the rear cover.

### 7.5 Batteries storage

- The wheelchair must not be stored in areas subject to condensation (steam or moisture on surfaces), e.g. utility rooms or similar.
- If the wheelchair is equipped with acid batteries, the acid level must be regularly checked. If the wheelchair is equipped with gel or AGM batteries, the liquid level does not need to be checked.
- Battery service life depends on regular charging and avoiding complete discharge of the batteries.

### 7.5.1 Short-term storage

For short-term battery storage, the room must be at least 41.0°F. If the temperature is lower than this, the batteries may not charge fully and may be more vulnerable to corrosion.

#### 7.5.2 Long-term storage

For long-term battery storage the room may be unheated, but to guard against battery corrosion, make sure the room is a few degrees warmer than its surroundings, as this will keep the room drier.

Switch off the main circuit breaker to avoid complete discharge of the batteries.

The batteries must be fully charged before storage. Batteries in storage require charging every 6 months.

### 7.6 Wheels and tires

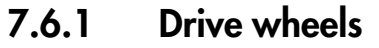

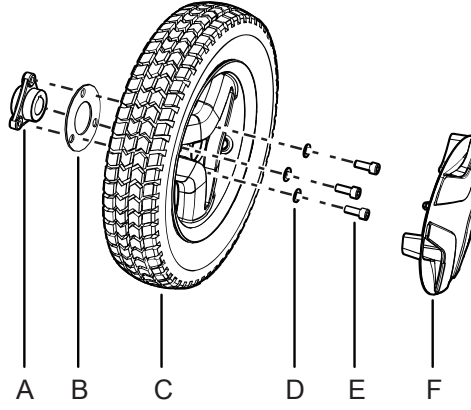

Figure 194. Installing the drive wheel.

- **A.** Wheel hub, do not remove the hub from drive unit while performing service on the wheel.
- **B.** Spacer, in use only when the wheelchair is fitted with winter tires.
- **C.** Drive wheel.
- **D.** Washers, ISO 7089 8 200 HV Fe/Zn 5 C1 (8,4x16x1,6).
- **E.** Screws, ISO 4762 M8x20 8.8 Fe/Zn 5 C1/ TUF-LOK DIN 267-28.
- **F.** Hub cap (the design may vary depending on markets and market regulations).

The following tools are necessary for this task:

- 1 Torque wrench.
- 1 Allen key socket, 6 mm.
- 1 Jack.
- 4 Blocks for securing the wheelchair.

### NOTICE Replace used wheel bolt

If a wheel bolt is removed for tire service, replace it with a new, unused bolt from Permobil and tighten it to the recommended torque. Also, inspect the drive axle and wheel rim for any damage. Damage to either part can cause the wheel bolt to loosen or fracture. Because the TUF-LOK thread lock fluid wears off, Permobil recommends that wheel bolts only be used once.

#### 7.6.1.1 Removing the drive wheels

(i) Do not remove the wheelhub (F) from drive unit while performing service on a wheel.

1. Switch off the main power switch on the control panel.

2. Jack up the wheelchair until the wheel turns freely.

#### Maintenance and repairs

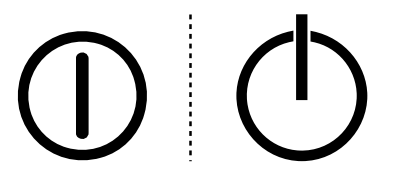

Figure 195. On/Off symbol depending on model.

Figure 196. Use a jack or equivalent to lift up the wheelchair.

**3.** Use the blocks to secure the chair further.

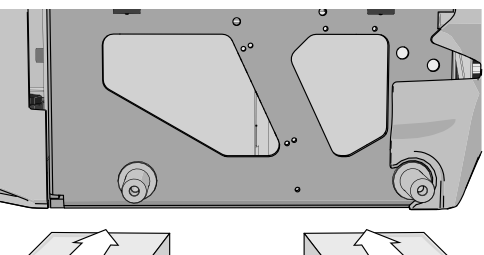

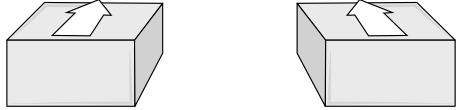

Figure 197. Use two blocks on each side of the chassis. The wheels have been removed in this figure for a better view.

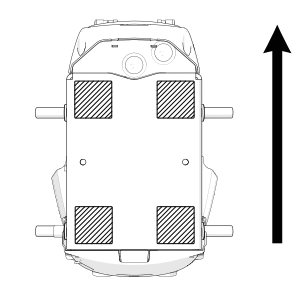

Figure 198. Block location. The arrow shows the direction of travel.

**4.** Remove the hub cap (the design may vary depending on markets and market regulations) by carefully levering it out using fingers on two edges of the hub cap.

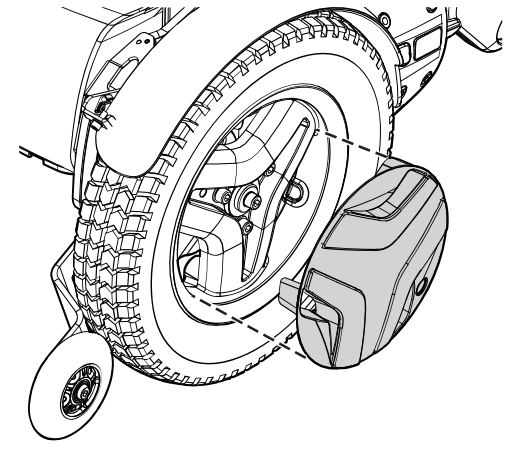

Figure 199. Use your fingers as follows on two edges of the hub cap.

#### F5 Corpus VS

- **5.** Remove the three screws that hold the wheel in place. The central screw must not be removed.
- 6. Remove the wheel by pulling it straight out.
- 7. Remove the spacer (only on some models).

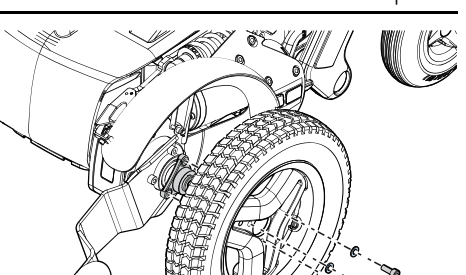

Figure 200. Pull the wheel straight out after you have removed the three screws.

#### 7.6.1.2 Installing drive wheels

- **1.** Fit the spacer (only on some models).
- **2.** Fit the wheel onto the wheel hub.
- **3.** Insert the three screws and the three washers. Tighten the screws no more than 11 lb.ft.

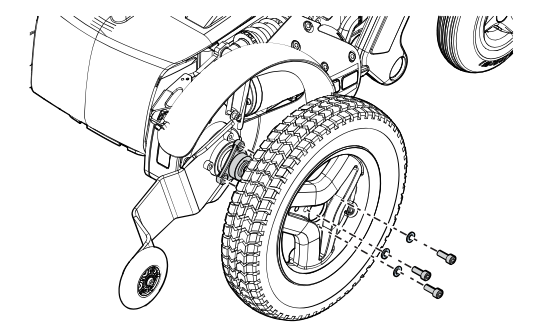

Figure 201. Fit the wheel onto the wheel hub.

#### Maintenance and repairs

**4.** When all screws and washers are in place, tighten the screws. Tightening torque 17.7 lb.ft.

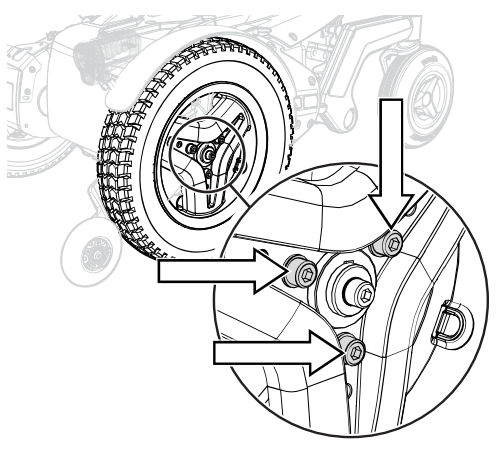

Figure 202. Use a torque wrench to tighten the screws.

- **5.** Push the hub cap (the design may vary depending on markets and market regulations) in place.
- **6.** Remove the blocks.
- 7. Lower the wheelchair using a jack or equivalent.

#### 7.6.1.3 Drive wheel rim

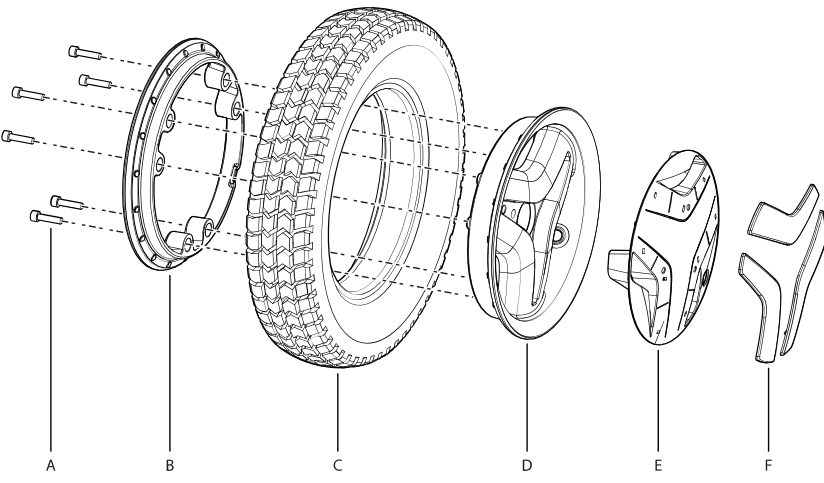

Figure 204. Fitting or removal of solid or pneumatic tires.

- **A.** Screw, ISO 4762 M6x25 8.8 Fe/Zn 5 C1/TUF-LOK DIN 267-28.
- **B.** Rim, inner section.
- **C.** Tire (Inner tube only on pneumatic tires).

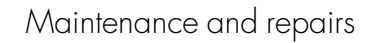

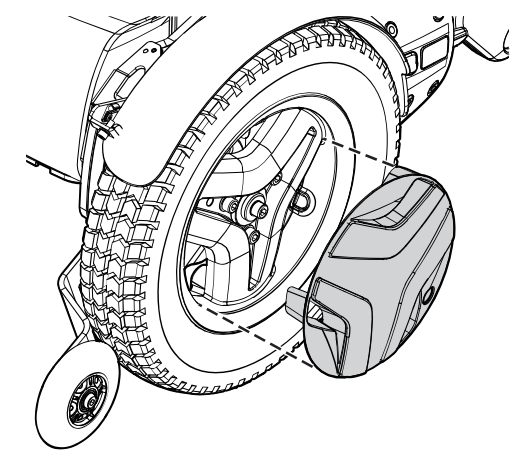

Figure 203. The hub cap snaps when it is in place.

- **D.** Rim, outer section.
- **E.** Hub cap
- F. Wheel accent covers

#### 7.6.1.4 Taking the drive wheel rim apart

WARNING!

### Risk of injury - release air from tire

Before taking the wheel rim apart, release air from the pneumatic tire. Failure to do so may cause damage to the tire, rim and/or bodily injury.

The rim can be taken apart to allow fitting or removal of solid or pneumatic tires.

- 1. Remove the wheel from the wheelchair. See 7.6.1 *Drive wheels*, Page 240.
- 2. If the tire is pneumatic, release the air.
- **3.** Remove the six screws holding the two halves of the rim together.
- **4.** Take the rim apart.

#### 7.6.1.5 Assembling the drive wheel rim

(i) Read all warnings contained in this section before filling the tires. Failure to do so may result in injury to the user and damage to the wheelchair and other property and also void any warranty applicable to the wheelchair.

Assemble in the reverse order. Tighten the six screws using a torque wrench. Tightening torque: 16.2 lb.ft. Inflate the tire to the recommended tire pressure: 29 - 36.3 psi.

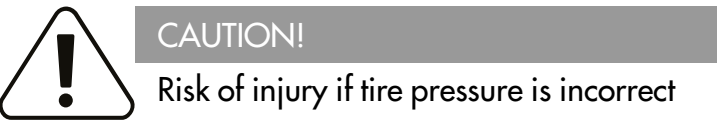

Before operating the wheelchair for the first time and regularly thereafter, check that the tire pressure meets the specifications in this manual. Check the tire pressure when the wheelchair experiences a significant change in temperature or altitude. Incorrect tire pressure may cause the wheelchair to be less stable, less maneuverable and cause damage to the wheelchair and/or bodily injury.

#### F5 Corpus VS

## NOTICE

#### Risk of damage if tires are overfilled

Do not overfill the tires. Overfilling may result in damage to the wheel assembly.

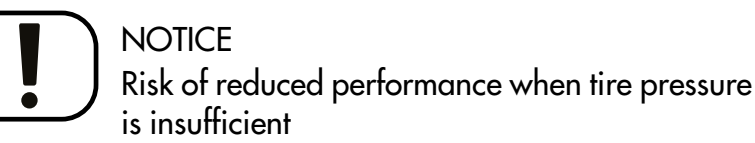

Insufficient tire pressure may result in abnormal wear and a shorter driving range.

### CAUTION!

#### Maintenance by a qualified service technician

Only qualified service technicians should perform the maintenance and repair specified in this manual. Read all instructions carefully before proceeding. If any questions arise, contact Permobil for assistance.

### 7.6.2 Inflating tires

(i) Read all warnings contained in this section before filling the tires. Failure to do so may result in injury to the user and damage to the wheelchair and other property and also void any warranty applicable to the wheelchair.

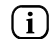

Applies only if the wheelchair is fitted with pneumatic tires.

At regular intervals, check that the wheelchair's tires have the prescribed pressure between 29 - 36.3 psi. Incorrect tire pressure can impair stability and maneuverability, while extremely low tire pressure can cause abnormal wear as well as shorter tire life.

- 1. Unscrew and remove the plastic valve cap on the tire air valve.
- 2. Connect the compressed air nozzle to the valve and adjust the tire pressure to the prescribed level.
- **3.** Install the plastic valve cap.

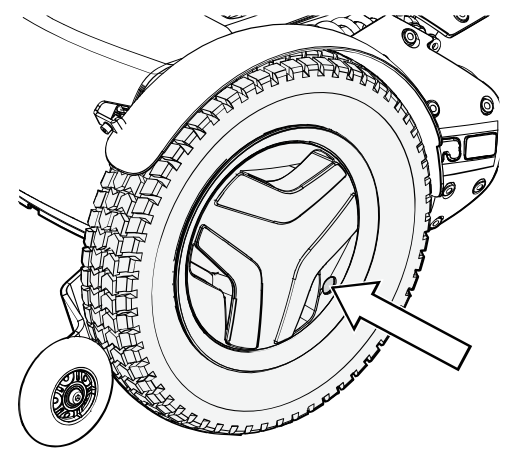

Figure 205. Filling valve on drive wheel.
### CAUTION!

#### Risk of injury if tire pressure is incorrect

Before operating the wheelchair for the first time and regularly thereafter, check that the tire pressure meets the specifications in this manual. Check the tire pressure when the wheelchair experiences a significant change in temperature or altitude. Incorrect tire pressure may cause the wheelchair to be less stable, less maneuverable and cause damage to the wheelchair and/or bodily injury.

## NOTICE Risk of damage if tires are overfilled

Do not overfill the tires. Overfilling may result in damage to the wheel assembly.

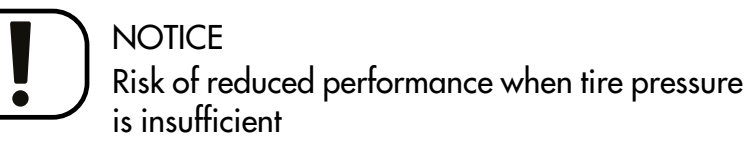

Insufficient tire pressure may result in abnormal wear and a shorter driving range.

# CAUTION!

#### Maintenance by a qualified service technician

Only qualified service technicians should perform the maintenance and repair specified in this manual. Read all instructions carefully before proceeding. If any questions arise, contact Permobil for assistance.

### 7.6.3 Casters

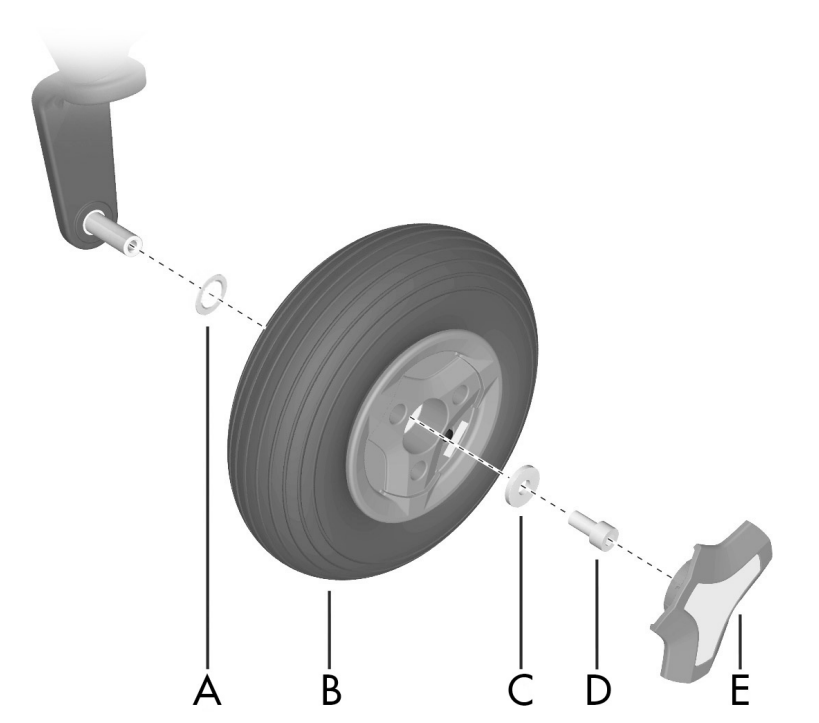

- A. Spacer.
- **B.** Wheel.
- **C.** Washer, 8,5x23x3.
- **D.** Screw, ISO 4762 M8x16 10.9 Fe/Zn/ TUF-LOK.
- **E.** Hub cap (the design may vary depending on markets and market regulations).

Figure 206. Assembling the rim.

#### F5 Corpus VS

The following tools are necessary for this task:

- 1 Torque wrench.
- 1 Allen key socket, 6 mm.
- 1 Jack.
- 4 Blocks for securing the wheelchair.

#### 7.6.3.1 Removing casters

1. Switch off the main power switch on the control panel.

2. Jack up the wheelchair until the wheel turns freely.

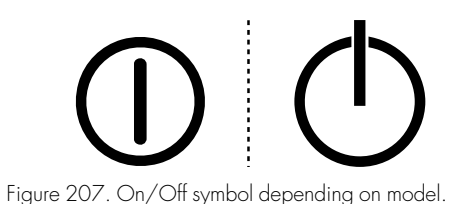

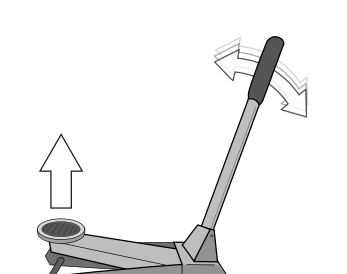

Figure 208. Use a jack or equivalent to lift up the wheelchair.

**3.** Use the blocks to secure the chair further.

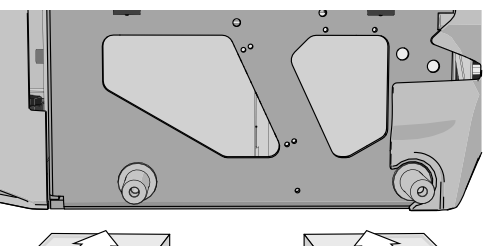

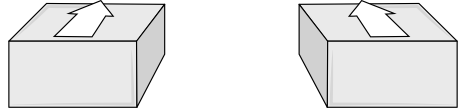

Figure 209. Use two blocks on each side of the chassis. The wheels have been removed in this figure for a better view.

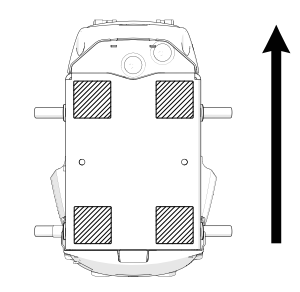

Figure 210. Block location. The arrow shows in the direction of travel.

- **4.** Remove the hub cap (E) by carefully prying it out using a screw driver.
- **5.** Remove the screw (D) and the washer (C).
- **6.** Pull the wheel off the shaft.

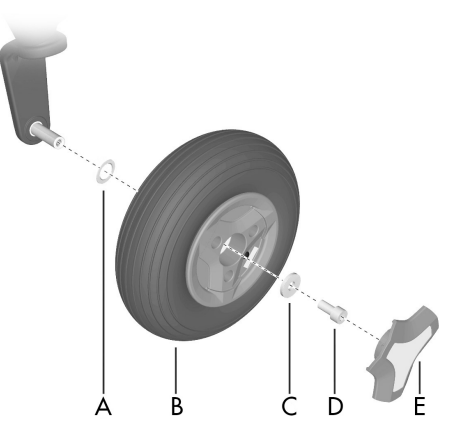

Figure 211. Assembling the rim.

#### 7.6.3.2 Installing casters

## NOTICE Replace used wheel bolt

If a wheel bolt is removed for tire service, replace it with a new, unused bolt from Permobil and tighten it to the recommended torque. Also, inspect the drive axle and wheel rim for any damage. Damage to either part can cause the wheel bolt to loosen or fracture. Because the TUF-LOK thread lock fluid wears off, Permobil recommends that wheel bolts only be used once.

#### Maintenance and repairs

### F5 Corpus VS

- **1.** Check that the wheel shaft and rim are undamaged. Clean to remove dirt and rust. Replace damaged parts.
- 2. Fit the spacer (A) on the axle.
- Install the wheel (B) on the axle by hand without using any tools. Make sure the rim is fully seated on the axle.
- **4.** Use the screw (D) and washer (C) to install the wheel (B); do so by hand without using any tools.
- **5.** Tighten the screw (D) using a torque wrench. Tightening torque: 17.7 lb.ft. Do not use a pneumatic impact wrench.
- **6.** If the tire is pneumatic fill it with recommended pressure. See 7.6.4 *Inflating casters*, Page 262.
- 7. Fit hub cap (E).
- 8. Remove the blocks.
- 9. Lower the wheelchair using the jack.

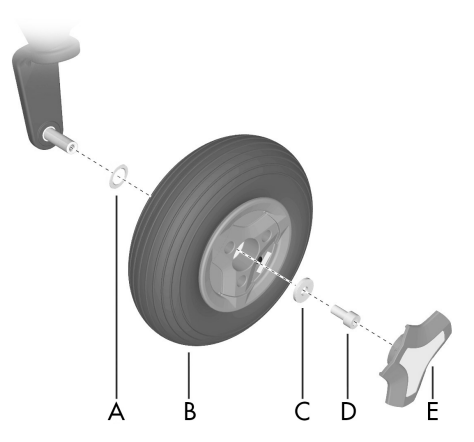

Figure 212. Assembling the rim.

#### 7.6.3.3 Taking the caster rim apart

- 1. Remove the caster from the wheel fork. See 7.6.3.1 *Removing casters*, Page 256.
- 2. If the tire is pneumatic, release the air.
- **3.** Remove the three bolts which holds the inner and outer parts of the rim together.
- 4. Take the rim apart.

#### 7.6.3.4 Putting the caster rim together

- 1. Fit the two rim halves together with the tire. (If the tire is pneumatic, fit the inner tube in the tire before fitting the rims together.)
- **2.** Tighten the three screws using a torque wrench. Tightening torque: 7.2 lb.ft.
- **3.** Fit the wheel on to the wheelchair. See 7.6.3.2 *Installing casters*, Page 259.
- 4. Remove the blocks.
- 5. Lower the wheelchair with the jack or equivalent.

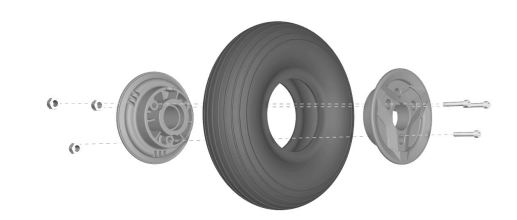

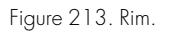

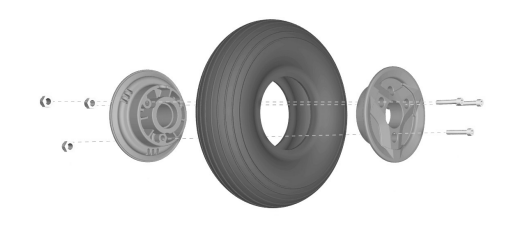

Figure 214. Rim.

( i )

## 7.6.4 Inflating casters

Applies only if the wheelchair is fitted with pneumatic caster tires.

(i) Read all warnings contained in this section before filling the tires. Failure to do so may result in injury to the user and damage to the wheelchair and other property and also void any warranty applicable to the wheelchair.

At regular intervals, check that the wheelchair's tires have the prescribed pressure. Incorrect tire pressure can impair stability and maneuverability, while extremely low tire pressure can cause abnormal wear as well as shorter tire life. Accordingly, check regularly to ensure tire pressure is maintained at 29 - 36.3 psi. You need the valve adapter from the wheelchair's tool bag to inflate the caster tires.

- 1. Unscrew and remove the valve cap on the tire valve.
- 2. Attach the valve adapter to the tire valve.
- **3.** Connect the compressed air nozzle to the valve and adjust the tire pressure to the correct level.
- **4.** Put the valve adapter back into the tool bag and put the valve cap back when the caster tires are inflated.

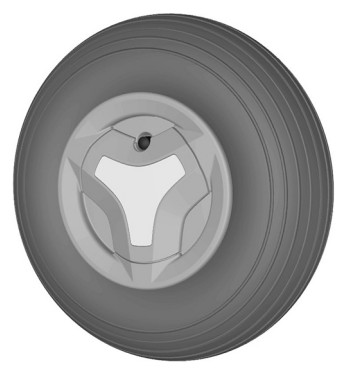

Figure 215. Filling valve.

### CAUTION!

#### Risk of injury if tire pressure is incorrect

Before operating the wheelchair for the first time and regularly thereafter, check that the tire pressure meets the specifications in this manual. Check the tire pressure when the wheelchair experiences a significant change in temperature or altitude. Incorrect tire pressure may cause the wheelchair to be less stable, less maneuverable and cause damage to the wheelchair and/or bodily injury.

## NOTICE Risk of damage if tires are overfilled

Do not overfill the tires. Overfilling may result in damage to the wheel assembly.

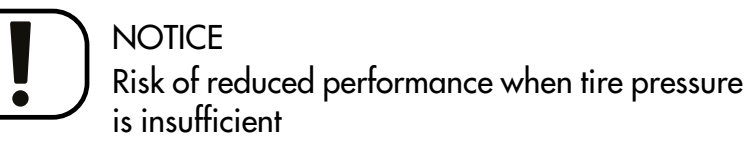

Insufficient tire pressure may result in abnormal wear and a shorter driving range.

# CAUTION!

#### Maintenance by a qualified service technician

Only qualified service technicians should perform the maintenance and repair specified in this manual. Read all instructions carefully before proceeding. If any questions arise, contact Permobil for assistance.

# 7.7 Main circuit breaker

The main circuit breaker also functions as a battery isolator although it is referred to as the main circuit breaker in the user's manual.

The main circuit breaker is automatic and can be reset when it has tripped. Reset it by putting the switch to the On position.

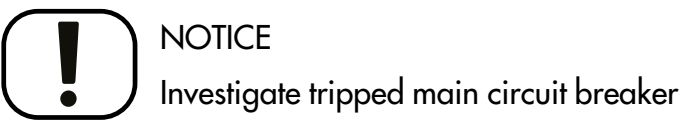

A tripped main circuit breaker often indicates a major electrical fault. The cause of a tripped main circuit breaker must be carefully investigated and determined before resetting the circuit breaker.

## NOTICE Before using the main circuit breaker

Always switch off the power to the control panel before switching off the main power with the main circuit breaker.

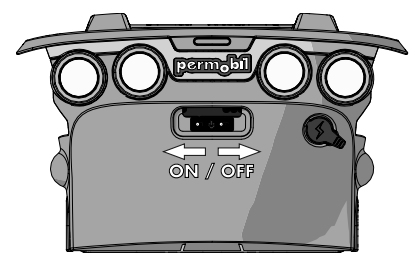

Figure 216. Main circuit breaker.

## 7.8 Brake release

Every month, check that the brake release and the brake release lever(s) are working properly.

When the brakes are released, it must not be possible to drive the wheelchair. If it can be driven, contact an authorized Permobil service center as soon as possible.

# 7.9 Positioning belt

i Accessory

Check the condition of positioning belts regularly in case any damage or wear has occurred. If signs of damage or wear appear, replace the positioning belt immediately through your Permobil dealer.

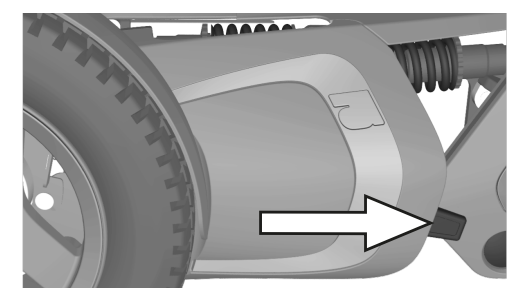

Figure 217. Brake release lever.

# 7.10 Serial number labels

## 7.10.1 Serial number label on chassis

The serial number label is located on the lower, left hand side of the wheelchair chassis. Look between the rim spokes.

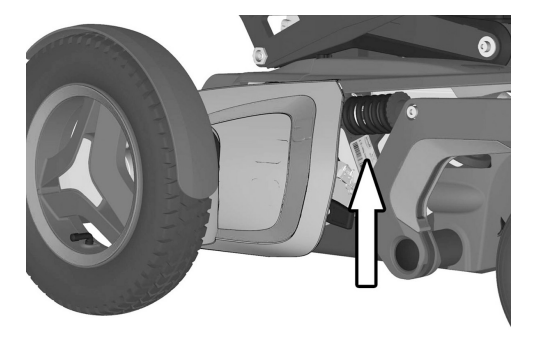

Figure 218. Chassis identification number label.

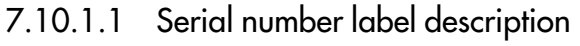

- **1.** Made in (country of final assembly) by (address of site of final assembly).
- 2. Maximum user weight.
- 3. Product type.
- 4. Serial number.
- 5. EAN code.
- 6. Date of assembly.

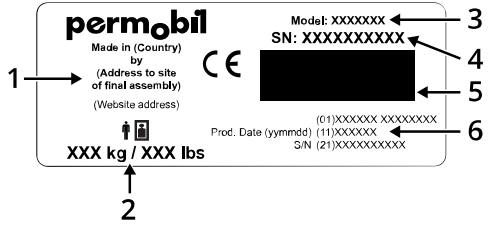

Figure 219. Serial number label.

# 7.10.2 Serial number label R-net power module

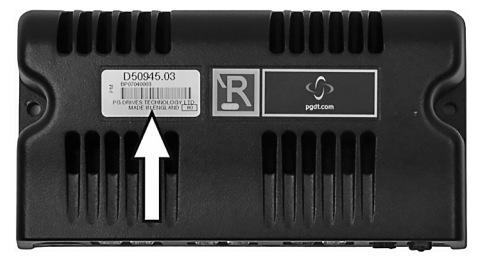

Figure 220. Power module ID number.

## 7.10.3 Serial number label on the control panel

The serial number label is only visible when the panel is removed from the panel holder.

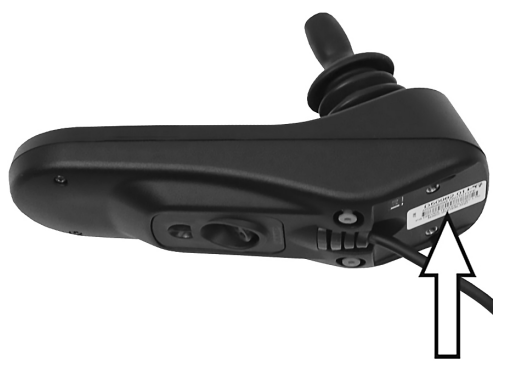

Figure 221. Control panel ID number.

# 8 Approved locking systems

• Dahl Docking System MKII

| 9 | Restrictions | and | limitations |
|---|--------------|-----|-------------|
|---|--------------|-----|-------------|

| 9.1   | Support wheels                      |  |
|-------|-------------------------------------|--|
| 9.2   | Speed restriction conditions        |  |
| 9.3   | Conditions that limit seat movement |  |
| 9.3.1 | Actuator end limits excluded        |  |

# 9.1 Support wheels

The need for support wheels is based on seat depth, maximum speed, and user weight. If your wheelchair is not fitted with support wheels and your weight increases to more than lb., support wheels must be installed. Contact your service technician.

# 9.2 Speed restriction conditions

| Speed<br>restriction | When                                                           | or when              | or when                                                                   | or when                                             |
|----------------------|----------------------------------------------------------------|----------------------|---------------------------------------------------------------------------|-----------------------------------------------------|
| Low speed            | Seat<br>elevated<br>2" – 6"                                    | Back angle<br>≥150°  | Tilt angle<br>-6°10°                                                      | Leg rest<br>angle >150°<br>(angle to<br>seat plate) |
| Extra low<br>speed   | Seat<br>elevated<br>>6"                                        | Tilt angle<br>< -10° | Tilt angle<br>-6°10°<br>and leg rest<br>angle >150°<br>(to seat<br>plate) | Tilt angle<br>-6°10°<br>and seat<br>elevated<br>>2" |
| Drive<br>inhibit     | Tilt angle<br>< -10° if<br>"stand and<br>drive" is<br>disabled |                      |                                                                           |                                                     |

# 9.3 Conditions that limit seat movement

## 9.3.1 Actuator end limits excluded

| Conditions ><br>Function                                                                                                 | When                        | or when                    | or when |
|----------------------------------------------------------------------------------------------------|-----------------------------|----------------------------|---------|
| Sect lift stopped Tilt back angle<br>>130° and rear<br>of seat raised<br>less than 5"<br>when user<br>weight<br>>220 lbs |                             |                            |         |
| Tilt backward<br>stopped                                                                                                 | Tilt back angle<br>≥180° ★) |                            |         |
| Tilt forward<br>stopped<br>(anterior tilt is<br>when tilt <0°)                                                           |                             | Tilt back angle<br>≤85° *) |         |

| Conditions ><br>Function | When                                                        | or when                                                      | or when |
|--------------------------|-------------------------------------------------------------|--------------------------------------------------------------|---------|
| Recline stopped          | Tilt back angle<br>≥180°                                    | Tilt back angle<br>≤85°                                      | _       |
| Leg rest stopped         | Total leg rest<br>angle <93°<br>when anterior<br>tilt >-10° | Total leg rest<br>angle ≤ 98°<br>when anterior<br>tilt <-10° | _       |

**Observe \***) Tilt or anterior tilt may continue if 'pushed backrest' is selected.

# 10 Troubleshooting

| 10.1   | Troubleshooting guide                      |  |
|--------|--------------------------------------------|--|
| 10.2   | Diagnostics R-net LCD control panel        |  |
| 10.2.1 | General                                    |  |
| 10.2.2 | Diagnostic screens                         |  |
| 10.2.3 | Example of a screen showing a system fault |  |
| 10.3   | Diagnostics R-net LED control panel        |  |
| 10.3.1 | Battery voltage indicator                  |  |
| 10.3.2 | Steadý                                     |  |
| 10.3.3 | Slowly flashing red LEDs, 1–2 LEDs         |  |
| 10.3.4 | Rapidly flashing, 1–10 LEDs                |  |
| 10.3.5 | Example of error messages and remedies     |  |
| 10.4   | Repairing defective units                  |  |

# 10.1 Troubleshooting guide

The following troubleshooting guide describes a number of faults and events which may occur when you use the wheelchair, together with suggested remedies. Note that the guide cannot describe all the problems and events which may occur and you should always contact your service provider or Permobil in case of doubt.

| Event                                                                                 | Possible cause                                                                | Remedy                                                                           |
|---------------------------------------------------------------------------------------|-------------------------------------------------------------------------------|----------------------------------------------------------------------------------|
| The wheelchair does not start.                                                        | Batteries discharged.                                                         | Charge the batteries.                                                            |
|                                                                                       | The cable connection to the control panel has come loose.                     | Insert the cable in the control panel.                                           |
|                                                                                       | Main circuit breaker switched to off position after e.g. battery replacement. | Reset the main circuit breaker. See page 265.                                    |
|                                                                                       | Main circuit breaker tripped.                                                 | See page 265.                                                                    |
| The wheelchair cannot be driven.                                                      | Battery charger connected.                                                    | Stop charging. Disconnect the charging cable from the wheelchair charger socket. |
|                                                                                       | Brake release activated.                                                      | Reset the brake release.                                                         |
|                                                                                       | Wheelchair locked.                                                            | Unlock the wheelchair.                                                           |
| The wheelchair switches itself off after a certain period of inactivity (1 - 30 min). | The electronics' energy saving mode has been activated.                       | Switch the wheelchair on again using the start button on the control panel.      |

| Event                                               | Possible cause                                                                                 | Remedy                                                           |
|-----------------------------------------------------|------------------------------------------------------------------------------------------------|------------------------------------------------------------------|
| The wheelchair stops while being driven.            | The cable connection to the control panel has come loose.                                      | Insert the cable in the control panel.                           |
|                                                     | Main circuit breaker tripped.                                                                  | See page 265.                                                    |
| The wheelchair can only be driven at reduced speed. | Seat lift or seat angle raised too high.<br>Applies only to power seat lift and seat<br>angle. | Lower the seat lift or seat angle.                               |
| The wheelchair cannot be charged.                   | Main circuit breaker switched to off position after e.g. battery replacement.                  | See page 265.                                                    |
|                                                     | The charging circuit breaker has tripped.                                                      | Wait five minutes, the circuit breaker will automatically reset. |

# 10.2 Diagnostics R-net LCD control panel10.2.1 General

When an error or a fault occurs in the wheelchair's electronics, information about it is displayed in the control panel display. This information can then be used to diagnose where the error, or fault, occurred and its cause.

Troubleshooting and repairs must always be performed by qualified personnel with good knowledge of the wheelchair's electronics.

## 10.2.2 Diagnostic screens

#### 10.2.2.1 Current diagnostic screen

When the control system's integrated protection circuits have tripped so that the control system can no longer operate the wheelchair, a diagnostic screen is displayed in the control panel display.

This indicates a system fault, i.e. R-net has detected a problem somewhere in the wheelchair's power system.

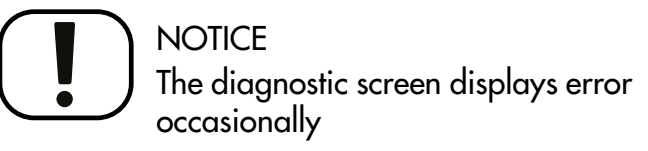

If the fault is in a module not currently in use, it may still be possible to drive the wheelchair, but the diagnostic screen will display occasionally.

Switch off the wheelchair and leave it switched off for a few minutes. Restart the wheelchair. If the fault persists, you must switch off the wheelchair and contact your service provider. Write down the information displayed in plain text in the control panel display and pass it on to your service provider. Do not use the wheelchair until the problem has been remedied or you have received other instructions from your service provider.

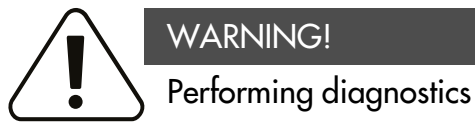

Diagnostics may only be performed by personnel with knowledge of the wheelchair's electronic control system. Incorrect or poorly performed repair works may make the wheelchair dangerous. Permobil accepts no liability for any personal injury or damage to the wheelchair and its surroundings that occur due to incorrect or poorly performed repairs.

#### NOTICE

#### Unapproved replacement of parts

If any part is replaced without approval from Permobil, the wheelchair warranty will become void. Permobil accepts no liability for any loss that occurs as a result of a control system component being opened, adjusted or modified without permission.

# 10.2.3 Example of a screen showing a system fault

#### 10.2.3.1 Identified module

The system fault indicator is displayed on the screen when the control system module has detected a problem. The codes below indicate where the problem is located.

PM = Power module

JSM = Joystick module

#### 10.2.3.2 Error message

The error message provides a brief description of the error type.

### 10.2.3.3 Error code

The four-digit code indicates which protection circuit has tripped.

# 10.3 Diagnostics R-net LED control panel10.3.1 Battery voltage indicator

Each time the wheelchair is started, parts of its electronics are checked. When a fault occurs in these parts, it is displayed on the control panel battery voltage indicator and the indicator for speed or driving profile in the form of one or more flashing LEDs.

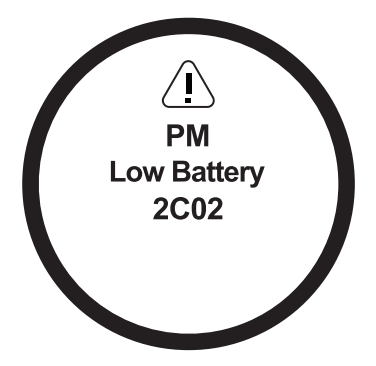

Figure 222. Screen showing system fault indication.

Troubleshooting and repairs must always be performed by qualified personnel with good knowledge of the wheelchair's electronics.

# NOTICE Error signals

Error messages are not displayed on the indicators while the wheelchair is being driven. They appear when it is next started.

## 10.3.2 Steady

Everything is in order. The number of LEDs that light up depends on the charge remaining in the batteries. If the batteries are fully charged, all the LEDs light up.

## 10.3.3 Slowly flashing red LEDs, 1–2 LEDs

The batteries must be charged immediately.

## 10.3.4 Rapidly flashing, 1–10 LEDs

A fault has been detected in the wheelchair's electronics and the wheelchair may not be driven.

- **1.** Switch off the wheelchair.
- **2.** Check that all visible cables and the cable to the control panel are connected correctly.
- **3.** Switch the wheelchair on again. If the fault persists, count the number of flashing LEDs and check for a possible cause and remedy in the following table.
- **4.** Do not use the wheelchair until the problem has been remedied or you have received other information from your service provider.

## WARNING! Performing diagnostics

Diagnostics may only be performed by personnel with knowledge of the wheelchair's electronic control system. Incorrect or poorly performed repair works may make the wheelchair dangerous. Permobil accepts no liability for any personal injury or damage to the wheelchair and its surroundings that occur due to incorrect or poorly performed repairs.

# NOTICE Unapprove

## Unapproved replacement of parts

If any part is replaced without approval from Permobil, the wheelchair warranty will become void. Permobil accepts no liability for any loss that occurs as a result of a control system component being opened, adjusted or modified without permission.

# 10.3.5 Example of error messages and remedies

| Event                                                 | Indication                                         | Remedy                                                                                            |
|-------------------------------------------------------|----------------------------------------------------|---------------------------------------------------------------------------------------------------|
| <b>1 LED</b><br>Low battery voltage                   | •00000000000000000000000000000000000000            | Check the condition of the batteries. Check the contact between the battery and the control unit. |
| <b>2 LEDs</b><br>Failure in left drive motor          | • <sup>00000</sup> 00                              | Check the connection of the left drive motor.                                                     |
| <b>3 LEDs</b><br>Short circuit in left drive<br>motor | • <sup>••0000</sup> 000000000000000000000000000000 | Check the left drive motor's contacts and cables.                                                 |

| F5 Corpus VS |
|--------------|
|--------------|

| Event                                                  | Indication                                         | Remedy                                                                         |
|--------------------------------------------------------|----------------------------------------------------|--------------------------------------------------------------------------------|
| <b>4 LEDs</b><br>Failure in right drive<br>motor       | ••• <sup>••000</sup> 00000000000000000000000000000 | Check the connection of the right drive motor.                                 |
| <b>5 LEDs</b><br>Short circuit in right drive<br>motor | ••••····                                           | Check the right drive motor's contacts and cables.                             |
| <b>6 LEDs</b><br>Battery charger connected             | ••••••••••••••••••••••••••••••••••••••             | Disconnect the battery charger.                                                |
| <b>7 LEDs</b><br>Joystick error                        | ••••••°°°                                          | Check that the joystick has not been moved when starting the wheelchair.       |
| 8 LEDs<br>Control system error                         | •••••••°                                           | Check the connectors between the drive unit and the power module.              |
| <b>9 LEDs</b><br>Failure in brake circuit              | ••••••••                                           | Check the contacts to the magnetic brakes.                                     |
| <b>10 LEDs</b><br>High battery voltage                 | •••••••                                            | Check the battery and the connectors between the battery and the power module. |

| Event                                  | Indication | Remedy                                                                                                    |
|----------------------------------------|------------|----------------------------------------------------------------------------------------------------|
| <b>7+5 LEDs</b><br>Communication error | •••••      | A communication error has been detected. Check that the cable to the control panel is not damaged and is correctly inserted. |
| Actuator indicator<br>Actuator error   |            | An actuator error has been detected. Contact authorized service for help.                                                    |

# 10.4 Repairing defective units

Apart from specific OEM-approved spare parts, there are no replaceable parts in the R-net control system. Contact Permobil for further information on OEM-approved spare parts. Defective units must be sent for repair to Permobil or an authorized Permobil service center.

# Index

## Α

| Accessories                 | . 131 |
|-----------------------------|-------|
| Admonitions                 | 24    |
| Armrest                     | . 165 |
| Armrest, adjustment165–166, | 169–  |
| 170                         |       |

### В

| Backrest                    | 162      |
|-----------------------------|----------|
| Batteries, charging         | .200,238 |
| Batteries, location         | 65       |
| Batteries, replacement      | 225      |
| Batteries, storage          |          |
| Battery voltage indicator   | 119      |
| Bluetooth® mode             |          |
| Bluetooth® mode, joystick   |          |
| functions                   |          |
| Brake release               | .188,266 |
| Buttons, ICS control panel. | 124      |
|                             |          |

| Buttons, Permobil Joystick |     |
|----------------------------|-----|
| Module for R-net           | 70  |
| Buttons, R-net LED         | 116 |

#### С

| Charger socket67, 116             |
|-----------------------------------|
| Chassis                           |
| Chest support 162                 |
| Chest support, adjustment 162-163 |
| Cleaning                          |
| ConnectMe 133                     |
| ConnectMe, airplane mode 141      |
| ConnectMe, cleaning140            |
| ConnectMe, general use140         |
| ConnectMe, maintenance and        |
| service                           |
| ConnectMe, product approval151    |
| ConnectMe, serial number          |
| label154                          |
| ConnectMe, storage140             |

| ConnectMe, technical           |       |
|--------------------------------|-------|
| specifications                 | 152   |
| ConnectMe, turn off            | . 149 |
| Control panel, ICS seat        | . 122 |
| Control panel, R-net           |       |
| emergency stop                 | 80    |
| Control panel, R-net LCD       |       |
| diagnostics                    | . 279 |
| Control panel, R-net LED       | . 115 |
| Control panel, R-net LED       |       |
| diagnostics                    | . 282 |
| Control panel, R-net LED       |       |
| error message                  | . 285 |
| Control system, R-net lock and |       |
| unlock                         | . 108 |
| Control system, R-net repair   |       |
| defective units                | . 287 |
| Cyber security                 | 20    |
|                                |       |

#### D

Display ......75
| Drive unit          | 63  |
|---------------------|-----|
| Drive, downhill     | 196 |
| Drive, general      | 186 |
| Drive, obstacles    | 194 |
| Drive, restrictions | 192 |
| Drive, slopes       | 195 |
| Drive, technique    | 190 |
| Drive, uphill       | 198 |
| *                   |     |

#### F

Footplate, adjustment......171–173

#### Η

Headrest, adjustment......156-161

| Important information17 | 7 |
|-------------------------|---|
| IR mode                 | 3 |

J

Joystick panel, R-net LED ...... 115 Joystick, error..... 199

#### Κ

Knee support, adjustment ...... 174

### L

Lights and reflectors ......64

#### Μ

#### 0

Ordering documentation......21

#### Ρ

| Paddle switches, Permobil        |
|----------------------------------|
| Joystick Module for R-net70      |
| Panel holder 178                 |
| Panel holder, parallel180–182    |
| Panel holder, rotational 179–180 |
| Permobil Joystick Module for     |
| R-net                            |
| Positioning belt                 |
| Positioning belt, adjustment 183 |
| Product approval19               |

#### R

#### S

| Safety instructions            | . 23 |
|--------------------------------|------|
| Scrapping and recycling        | .21  |
| Seat functions                 | . 56 |
| Seat functions, power anterior |      |
| tilt                           | 126  |

# Index

| Seat functions, power backrest      |
|-------------------------------------|
| angle60, 125                        |
| Seat functions, power footplate 128 |
| Seat functions, power leg           |
| length 126                          |
| Seat functions, power leg rest      |
| angle61, 126                        |
| Seat functions, power seat lift58,  |
| 125                                 |
| Seat functions, power seat tilt58,  |
| 125                                 |
| Seat functions, power transfer 128  |
| Seat-to-floor function 127          |
| Serial number labels                |
| Shock absorbers                     |
| Spare parts and accessories20       |
| Standing function62, 127            |
| Sticker, read instructions51        |
| Stickers                            |

| Tool bag                | 222 |
|-------------------------|-----|
| Transportation, air     | 215 |
| Transportation, vehicle | 206 |
| Troubleshooting guide   | 278 |

## W

| Warnings and precautions  | . 27 |
|---------------------------|------|
| Warranty                  | . 18 |
| Wheel locks               | 188  |
| Wheels and tires          | 240  |
| Wheels, casters           | 256  |
| Wheels, casters inflating | 262  |
| Wheels, drive wheels      | 240  |
| Wheels, support wheels    | . 53 |
| Wheels, tires inflating   | 252  |

## Т

| Technical specifications4 | 6 |
|---------------------------|---|
| Technical support1        | 9 |

www.permobil.com

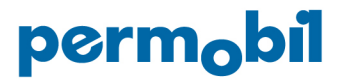

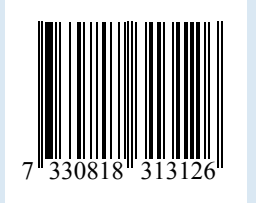

335000 eng-US